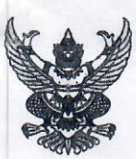

### บันทึกข้อความ

| ส่วนงาห  | <b>ง</b> คณะวิทยาศาสตร์ | หลักสูตรวิทยาศาสตรบัณฑิต | เ สาขาวิร | ชาเคมี | โทร. ๓๔๕๐-๒              |
|----------|-------------------------|--------------------------|-----------|--------|--------------------------|
| ที่ อว ๖ | <b>൵.๕.</b> ഩ/ ๘๑ഩ      |                          | วันที่    | द्राष  | กรกฎาคม ๒๕๖๖             |
| เรื่อง   | ขอรายงานสรุปเนื้อหา     | และการนำไปใช้ประโยชน์    |           |        | รับที่ 698               |
|          |                         |                          |           |        | วันที่ <b>2</b> 6 ณ 2566 |
| เรียน    | คณบดีคณะวิทยาศาล        | ເຫຣ໌                     |           |        | เวลา 11                  |

ตามหนังสือที่ อว๔๓๙๒(๑๐)/ว๖๙๙ ลงวันที่ ๑๖ มิถุนายน ๒๕๖๖ ได้อนุญาตให้ ข้าพเจ้าเข้าร่วมโครงการฝึกอบรมเชิงปฏิบัติการเกี่ยวกับมาตรฐานความปลอดภัยห้องปฏิบัติการ ภาคเหนือตอนบน ประจำปี ๒๕๖๖ ในวันที่ ๑๔ กรกฎาคม ๒๕๖๖ นั้น

บัดนี้ ข้าพเจ้าได้เข้าร่วมการฝึกอบรมเชิงปฏิบัติการเกี่ยวกับมาตรฐานความปลอดภัย ห้องปฏิบัติการ ภาคเหนือตอนบน ประจำปี ๒๕๖๖ เป็นที่เรียบร้อยแล้ว ดังนั้นจึงขอรายงานสรุปเนื้อหา และประโยชน์ที่ได้รับ ดังนี้

### ๑. สรุปเนื้อหาที่ได้รับจากการเข้าอบรมสัมมนา

- ๑. เข้าฟังการบบรรยายเกี่ยวกับการประเมินในระบบการสำารวจสภาพความปลอดภัยของ ห้องปฏิบัติการ (ESPReL Checklist) และมาตรฐานผลิตภัณฑ์อุตสาหกรรมระบบการ จัดการด้านความปลอดภัยของห้องปฏิบัติการที่เกี่ยวกับสารเคมี (มอก. ๒๖๓/๓/ – ๒๕๕๘)
- ๒. เข้าฟังการบรรยายเกี่ยวกับการประเมินในระบบการสำรวจสภาพความปลอดภัยของ ห้องปฏิบัติการ (ESPReL Checklist) : ลักษณะทางกายภาพของห้องปฏิบัติการ
- ๓. เข้าฟังการบรรยายเกี่ยวกับการจัดการข้อมูลสารเคมี การจัดการความเสี่ยง
- เข้าฟังการบรรยายเกี่ยวกับการฝึกอบรมเชิงปฏิบัติการฯ ผ่านระบบ ESPReL Checklist และการออกเลขทะเบียน
- ๒. ประโยชน์ต่อการปฏิบัติงานในตำแหน่งหน้าที่

เสริมสร้างความรู้ความเข้าใจ ในเรื่องการยกระดับด้านความปลอดภัยในห้องปฏิบัติการสู่ มาตรฐานระดับประเทศ การพัฒนาด้านมาตรฐานความปลอดภัยห้องปฏิบัติการด้วยระบบประเมิน ความปลอดภัยห้องปฏิบัติการ (ESPRel Checklist) ซึ่งเป็นระบบการจัดการสารเคมีของ สำนักงานการ วิจัยแห่งชาติ (วช.) และการจัดการสารเคมี ของเสียอันตราย แนวทางการลดการเกิดของเสียอันตราย

### ๓. ประโยชน์ต่อหน่วยงาน (ระดับงาน/หลักสูตร/คณะ)

ได้นำความรู้จากการเข้าร่วมอบรมมาประยุกต์ และปรับใช้ในด้าน การจัดเก็บสารเคมี การ จัดการของเสีย การลดการเกิดของเสีย ที่มีอยู่ในห้องห้องปฏิบัติการให้เป็นระบบระเบียบเรียบร้อย และ สร้างความปลอดภัยในห้องปฏิบัติการ และเข้าร่วมโครงการยกระดับมาตรฐานความปลอดภัย ห้องปฏิบัติการวิจัยในประเทศไทย

จึงเรียนมาเพื่อโปรดทราบ

(นายมาโนชย์ ถนอมวัฒน์) พนักงานมหาวิทยาลัย ตำแหน่ง นักวิทยาศาสตร์

### ความคิดเห็นของประธานอาจารย์ผู้รับผิดชอบหลักสูตร

บุคคลดังกล่าวได้นำความรู้ไป ปรับใช้ในการการจัดเก็บสารเคมี การจัดการของเสีย การลดการเกิด ของเสีย ที่มีอยู่ในห้องห้องปฏิบัติการ และเข้าร่วมโครงการยกระดับมาตรฐานความปลอดภัยห้องปฏิบัติการ วิจัยในประเทศไทย

(นายเอกวิทย์ ตรีเนตร) ตำแหน่ง ประธานอาจารย์ผู้รับผิดชอบหลักสูตร วิทยาศาสตรบัณฑิต สาขาวิชาเคมี

ความคิดเห็นของคณบดี

intersofters mouse dealer mongre

avis Anone manswerd

ผู้ช่วยศาสตราจารย์ ดร.ศุภรัตน์ นาคสิทธิพันธ์ รองคณบดีฯ ฝ่ายวิชาการวิจัยและบริการวิชาการ รักษาการแท คณบดีคณะวิทยาศาสตร์ เรียน คณบดีคณะวิทยาศาสตร์

- เพื่อโปรดทราบและพิจารณา
- นายมาโนชย์ ถนอมวัฒน์ ขอส่งรายงานสรุปเนื้อหาการนำไปใช้ประโยชน์
- ทั้งนี้หากคณบดีพิจารณาแล้วเห็นควรแจ้งผู้รายงานฯ เพื่อดำเนินการต่อไปนี้

๑) กรณีการขออนุญาตไปพัฒนาตนเองฯ นอกมหาวิทยาลัย เห็นควรให้ **นางสาวกาญจนา** จุ่มแก้ว กรอกข้อมูลใน "ระบบรายงนผลการพัฒนาบุคลากรฯ" ในระบบ erp.mju.ac.th เพื่อลงรายละเอียด การจัดกิจกรรม

๒) ผู้รายงานฯ บันทึกข้อมูลการนำความรู้ที่ได้ไปใช้ประโยชน์ฯ ในระบบสารสนเทศ "ระบบ รายงานผลการพัฒนาบุคลากรฯ" ในระบบ erp.mju.ac.th ตามที่ทางมหาวิทยาลัยแจ้งด้วย

 - เห็นควรแจ้ง น.ส.ลภาวรรณ วรพันธ์ นำรายงานสรุปเนื้อหาฯ เผยแพร่ที่กล่องเอกสารรายงาน สรุปผลการพัฒนาตนเองฯ ซึ่งเป็นเฉพาะส่วนหนึ่งของระดับความสำเร็จในการพัฒนาตนเองด้านความรู้ ทักษะ และพฤติกรรม (Competency) ในวิชาชีพทั้งในและต่างประเทศในข้อ ๓ และข้อ ๕ เท่านั้น

Suns &

ผู้อำนวยการสำนักงานคณบดี 26 กด 66

ทราบ

» Arson orenormorred

ผู้ช่วยศาสตราจารย์ ดร.ศุภรัตน์ นาคสิทธิพันธ์ รองคณบดีฯ ฝ่ายวิชาการวิจัยและบริการวิชาการ รักษาการแท คณบดีคณะวิทยาศาสตร์

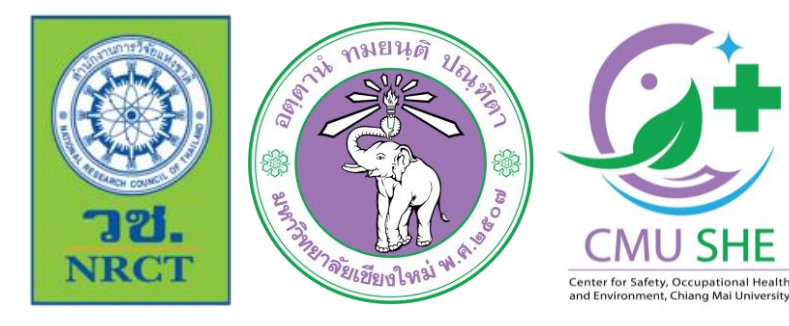

การฝึกอบรมเชิงปฏิบัติการเกี่ยวกับมาตรฐานความปลอดภัยห้องปฏิบัติการ ภาคเหนือตอนบน ประจำปี 2566

ภายใต้โครงการมหาวิทยาลัยแม่ข่ายด้านมาตรฐานความปลอดภัยห้องปฏิบัติการ มหาวิทยาลัยเชียงใหม่

# การฝึกอบรมเชิงปฏิบัติการ

## ระบบ ESPReL Checklist

# และการออกเลขทะเบียนห้องปฏิบัติการ

### ผู้ช่วยศาสตราจารย์ ดร.ศรัญพงศ์ ยิ้มกลั่น

ภาควิชาเคมี คณะวิทยาศาสตร์ มหาวิทยาลัยเชียงใหม่

โครงการจัดตั้งศูนย์บริหารจัดการความปลอดภัย อาชีวอนามัย และสิ่งแวดล้อม มหาวิทยาลัยเชียงใหม่ center for safety, occupational health and environment,chiang mai university : cmu sh&e

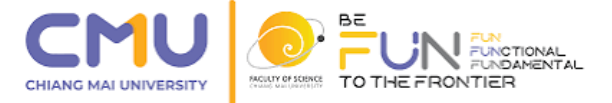

### องค์ประกอบความปลอดภัยห้องปฏิบัติการ

1) การบริหารระบบจัดการความปลอดภัย

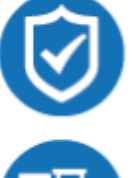

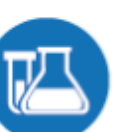

2) ระบบการจัดการสารเคมี

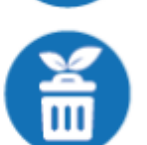

3) ระบบการจัดการของเสีย

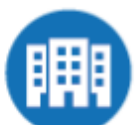

4) ลักษณะทางกายภาพของห้องปฏิบัติการ อุปกรณ์และเครื่องมือ

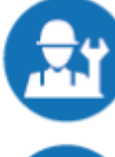

5) ระบบการป้องกันและแก้ไขภัยอันตราย

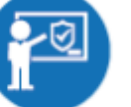

- 6) การให้ความรู้พื้นฐานเกี่ยวกับความปลอดภัยในห้องปฏิบัติการ
- 7) การจัดการข้อมูลและเอกสาร

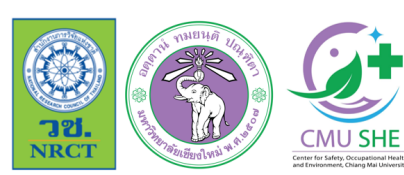

การฝึกอบรมเชิงปฏิบัติการเกี่ยวกับมาตรฐานความปลอดภัยห้องปฏิบัติการ ภาคเหนือตอนบน ประจำปี 2566

\_\_\_\_ภายใต้โครงการมหาวิทยาลัยแม่ข่ายด้านมาตรฐานความปลอดภัยห้องปฏิบัติการ มหาวิทยาลัยเซียงใหม่

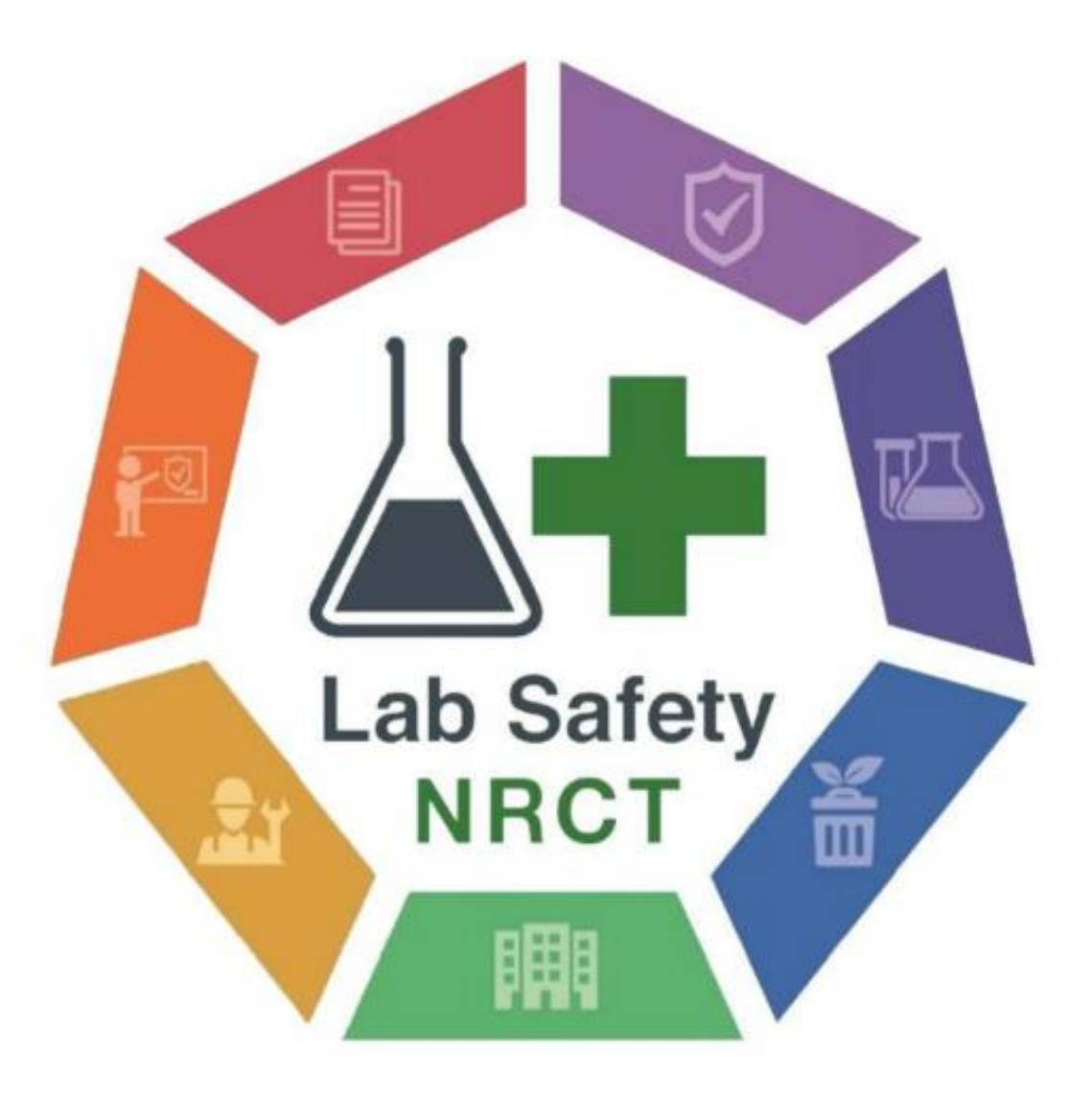

### เอกสารอ้างอิงหลัก: ระบบ ESPReL Checklist และการออกเลขทะเบียนห้องปฏิบัติการ

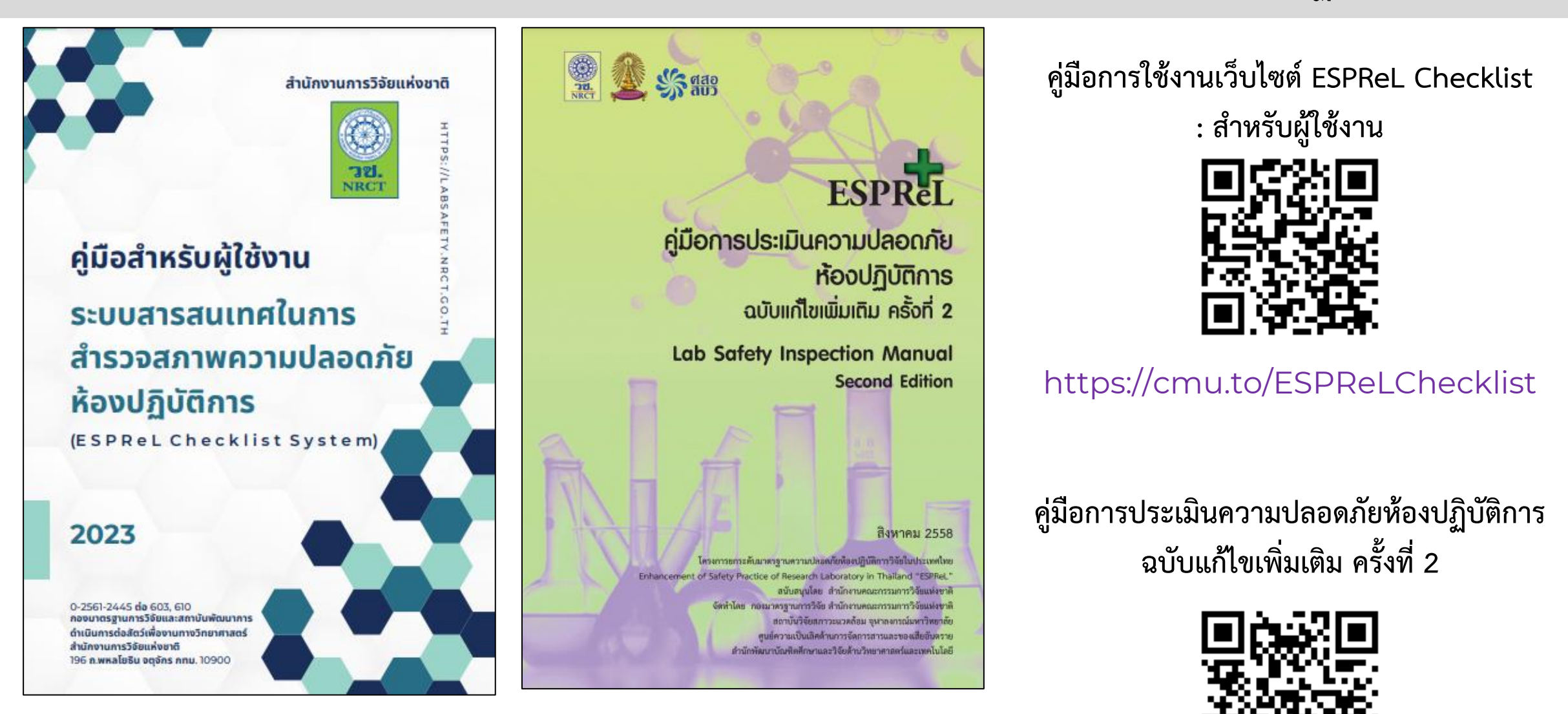

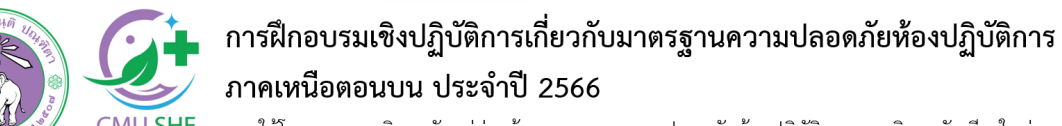

NRCI

📙 ภายใต้โครงการมหาวิทยาลัยแม่ข่ายด้านมาตรฐานความปลอดภัยห้องปฏิบัติการ มหาวิทยาลัยเซียงใหม่

https://cmu.to/ESPReLManual

# การใช้งานระบบ

### ESPReL Checklist

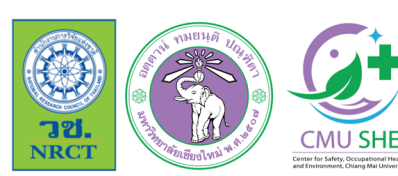

การฝึกอบรมเชิงปฏิบัติการเกี่ยวกับมาตรฐานความปลอดภัยห้องปฏิบัติการ ภาคเหนือตอนบน ประจำปี 2566

🛓 ภายใต้โครงการมหาวิทยาลัยแม่ข่ายด้านมาตรฐานความปลอดภัยห้องปฏิบัติการ มหาวิทยาลัยเซียงใหม่

# ภาพรวมขั้นตอนการใช้งานระบบ ESPReL Checklist

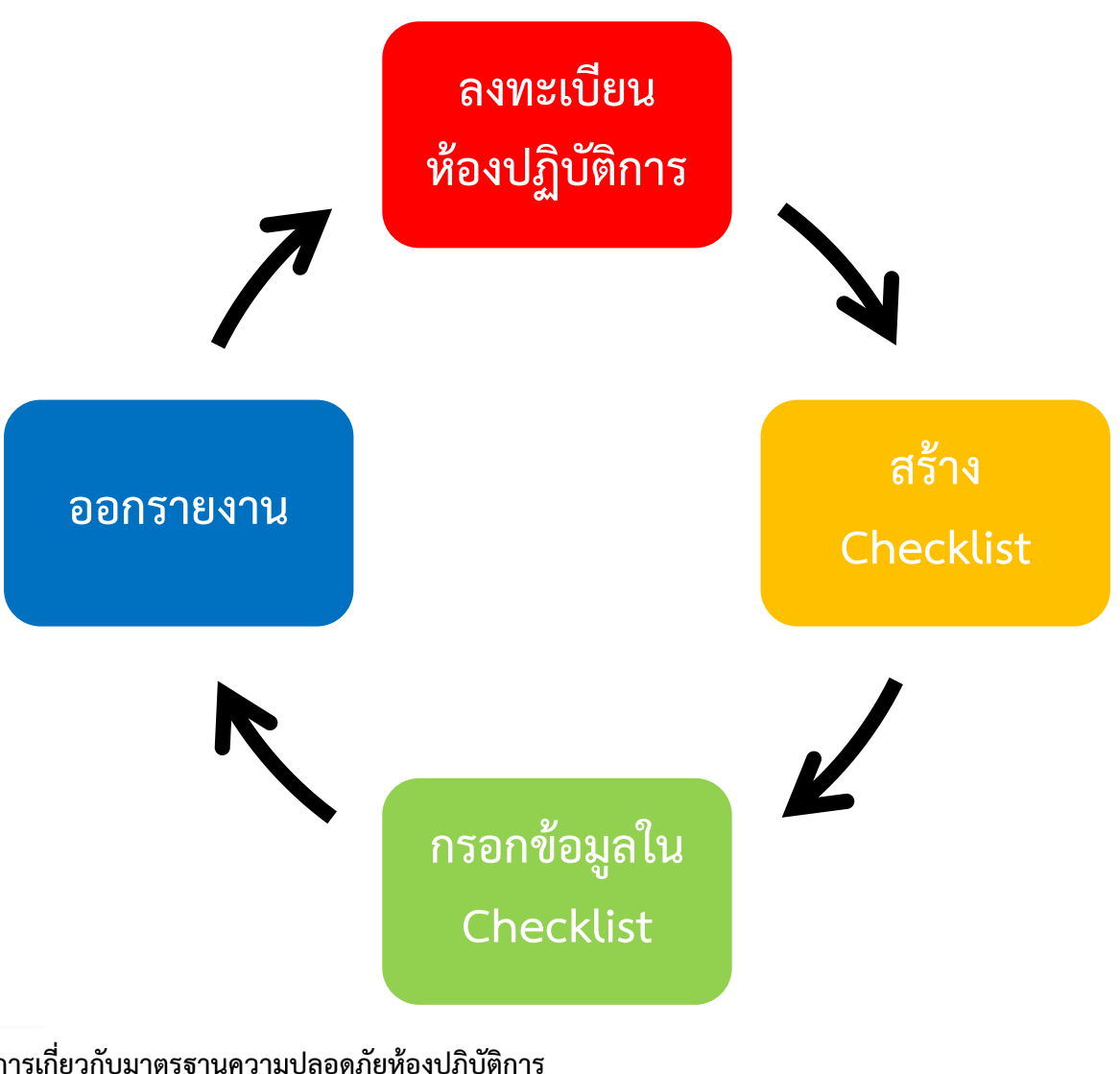

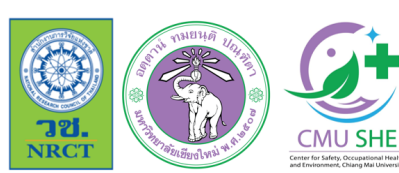

การฝึกอบรมเชิงปฏิบัติการเกี่ยวกับมาตรฐานความปลอดภัยห้องปฏิบัติการ ภาคเหนือตอนบน ประจำปี 2566

ภายใต้โครงการมหาวิทยาลัยแม่ข่ายด้านมาตรฐานความปลอดภัยห้องปฏิบัติการ มหาวิทยาลัยเชียงใหม่

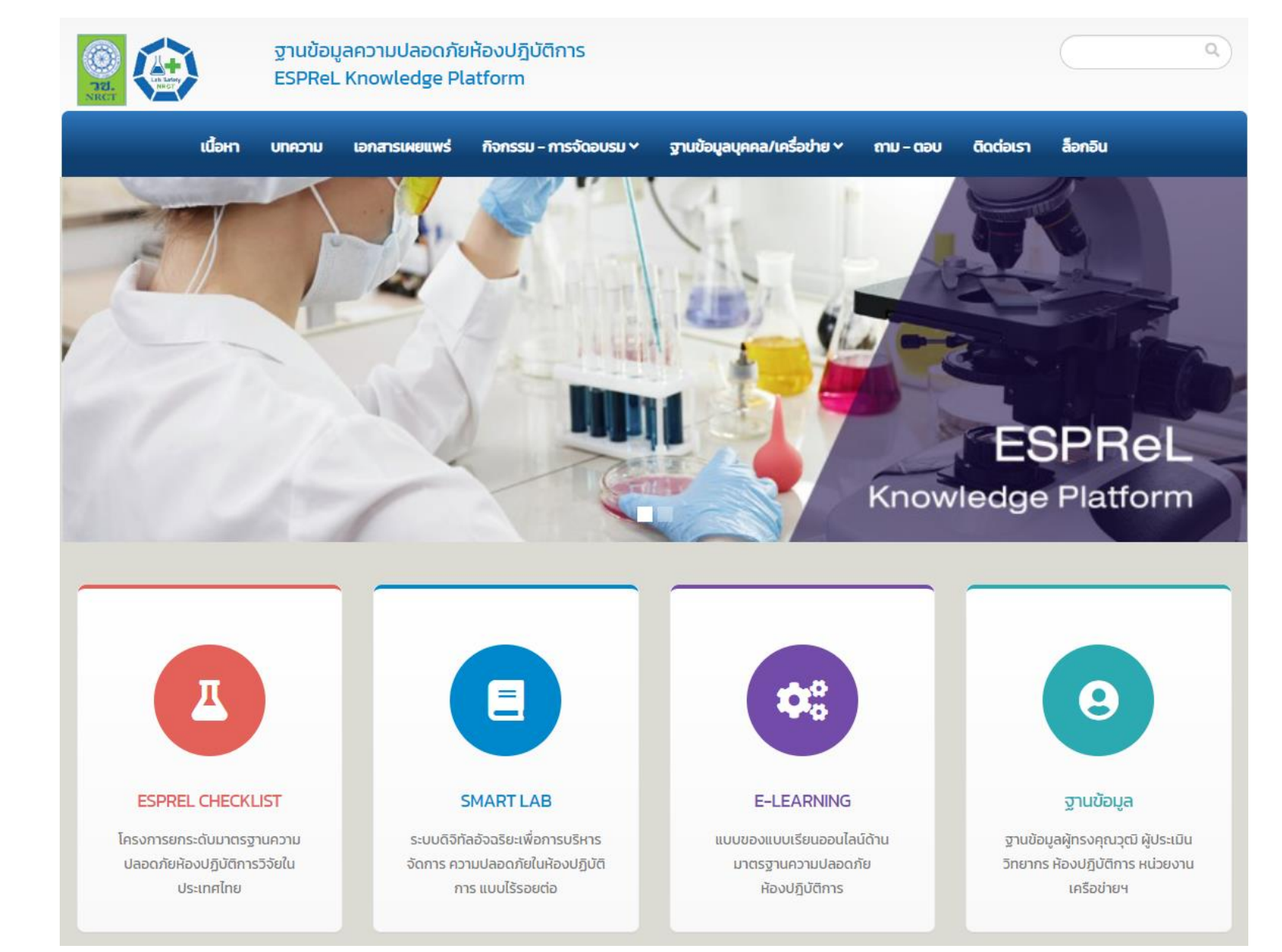

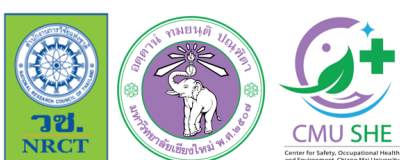

<sub>I</sub> การฝึกอบรมเชิงปฏิบัติการเกี่ยวกับมาตรฐานความปลอดภัยห้องปฏิบัติการ ภาคเหนือตอนบน ประจำปี 2566

\_\_\_\_ภายใต้โครงการมหาวิทยาลัยแม่ข่ายด้านมาตรฐานความปลอดภัยห้องปฏิบัติการ มหาวิทยาลัยเซียงใหม่

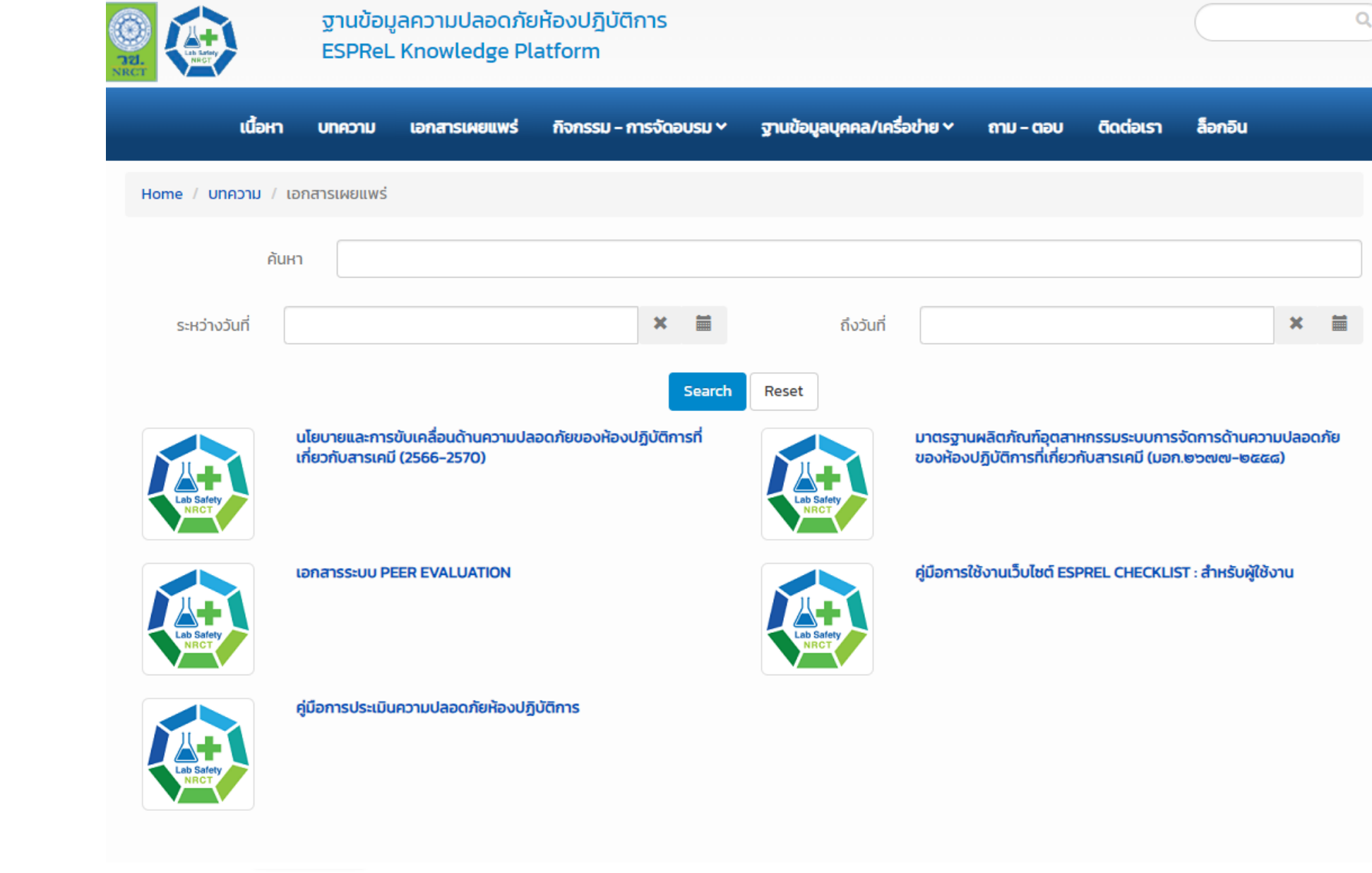

JEL. NRCT

การฝึกอบรมเชิงปฏิบัติการเกี่ยวกับมาตรฐานความปลอดภัยห้องปฏิบัติการ ภาคเหนือตอนบน ประจำปี 2566

\_\_\_ ภายใต้โครงการมหาวิทยาลัยแม่ข่ายด้านมาตรฐานความปลอดภัยห้องปฏิบัติการ มหาวิทยาลัยเชียงใหม่

### *ะ* ขั้นตอนการลงทะเบียน

## ระบบ ESPReL

ใช้เวลาประมาณ 5 – 10 นาที

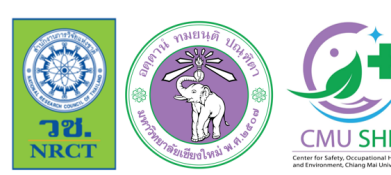

การฝึกอบรมเชิงปฏิบัติการเกี่ยวกับมาตรฐานความปลอดภัยห้องปฏิบัติการ ภาคเหนือตอนบน ประจำปี 2566

🛓 ภายใต้โครงการมหาวิทยาลัยแม่ข่ายด้านมาตรฐานความปลอดภัยห้องปฏิบัติการ มหาวิทยาลัยเซียงใหม่

# ขั้นตอนการลงทะเบียน

(1) เข้าเว็บไซต์

### https://labsafety.nrct.go.th

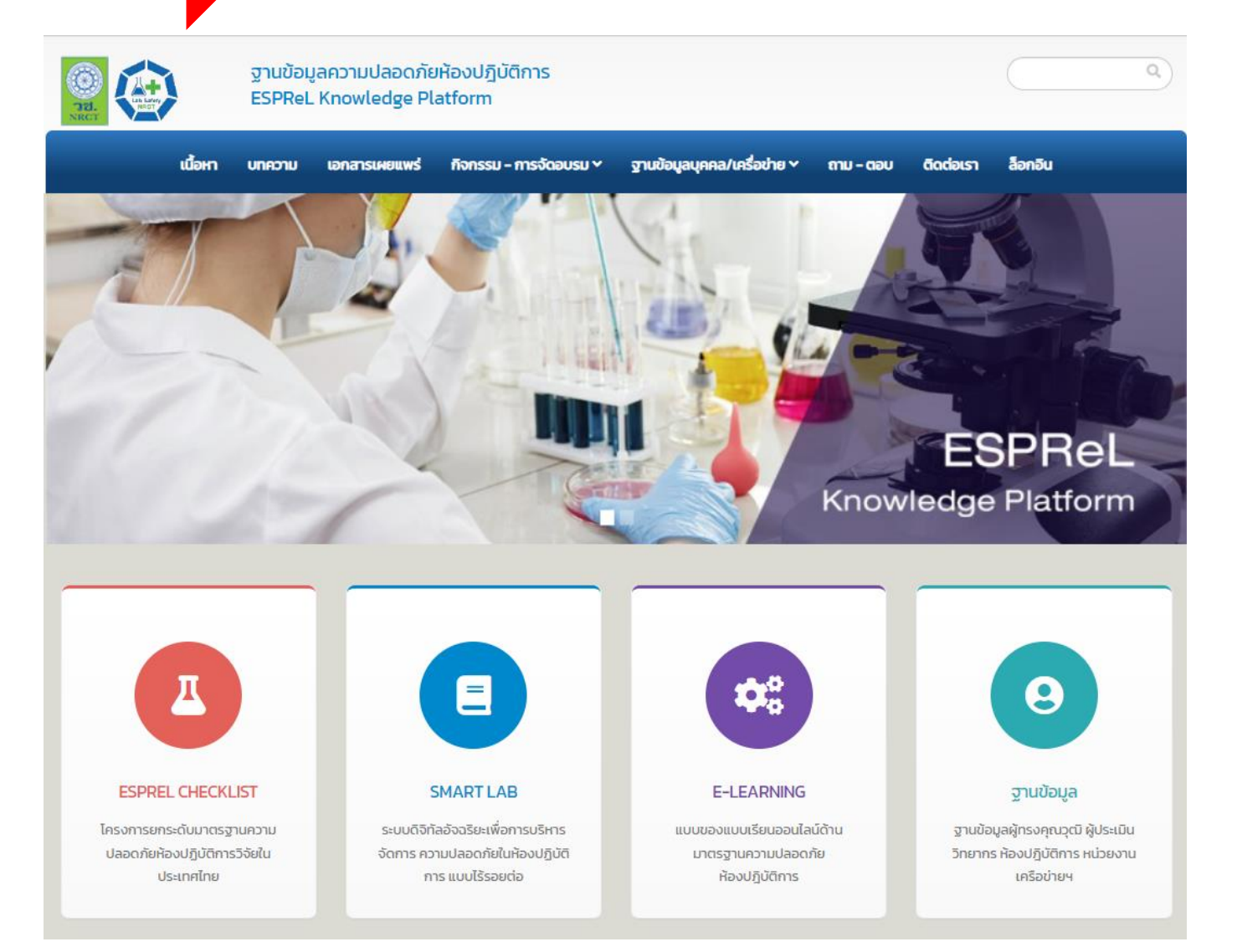

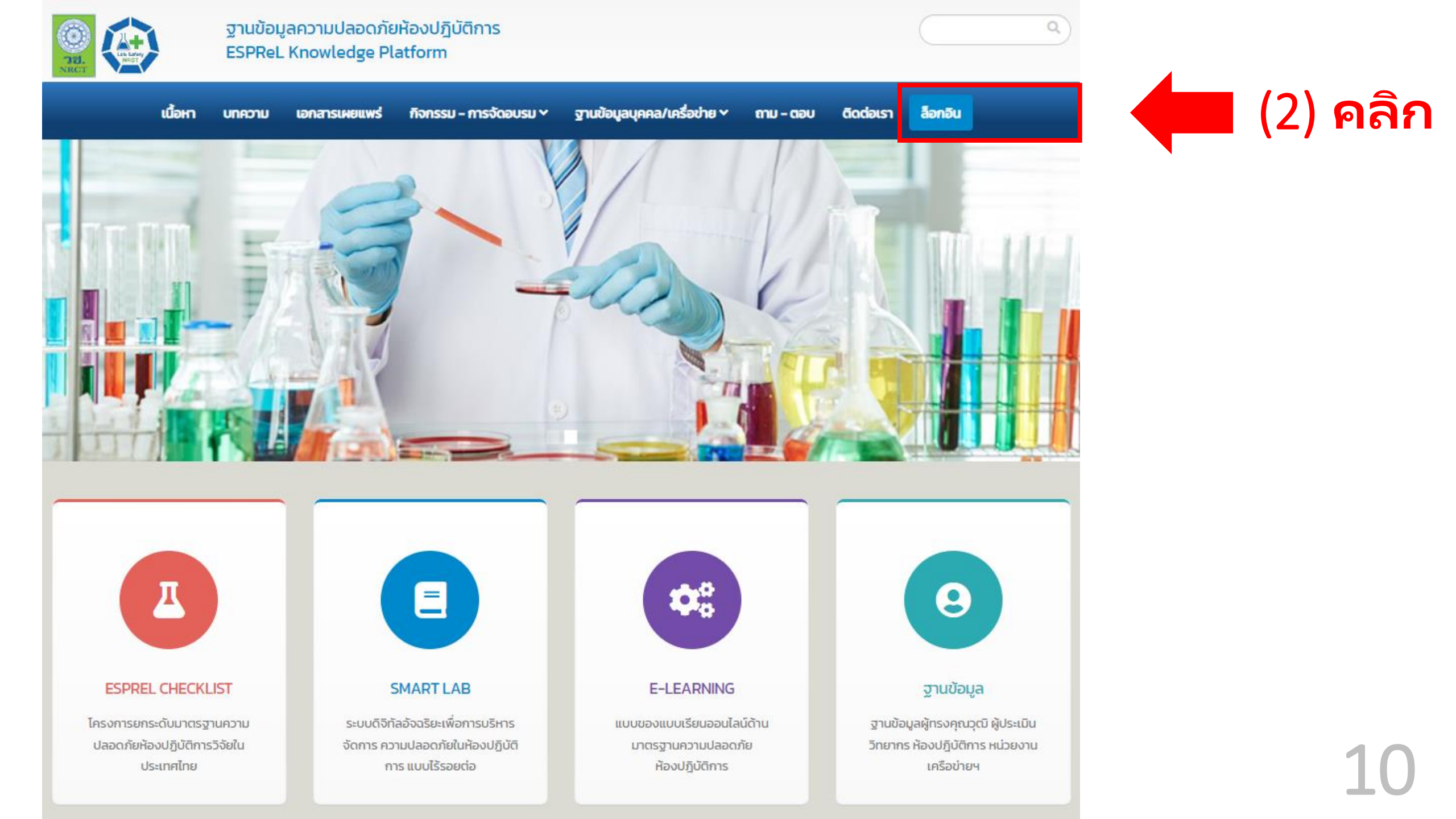

| SEL.<br>NRCT                                                                    | ฐานข้อมูลความปลอดภัยห้องปฏิบัติการ<br>ESPReL Knowledge Platform                                                                                                    | ٩              |
|---------------------------------------------------------------------------------|----------------------------------------------------------------------------------------------------|----------------|
| เนื้อ                                                                           | ื้อหา บทความ เอกสารเผยแพร่ กิจกรรม - การจัดอบรม ~ ฐานข้อมูลบุคคล/เครื่อข่าย ~ ถาม - ตอบ ติดด                                                                                | ต่อเรา ล็อกอิน |
| Home / Login                                                                    |                                                                                                    |                |
|                                                                                 | เข้าสู่ระบบ<br>เข้าสู่ระบบต้องไม่ว่างเปล่า<br>รหัสผ่าน<br>รหัสผ่านต้องไม่ว่างเปล่า<br>๑ จำฉันในคราวcialป<br>Login ลีมรหัสผ่าน?<br>ลงทะเบียนผู้ใช้งานระบบ Esprel Checklist   | ) คลิก         |
| ราชา<br>พระการสิน<br>พระการสิน<br>การสิน<br>การสิน<br>การสิน<br>การสิน<br>ภาคเห | าอบรมเชิงปฏิบัติการเกี่ยวกับมาตรฐานความปลอดภัยห้องปฏิบัติการ<br>หนือตอนบน ประจำปี 2566<br>กรงการมหาวิทยาลัยแม่ข่ายด้านมาตรฐานความปลอดภัยห้องปฏิบัติการ มหาวิทยาลัยเซียงใหม่ | พื่อลงทะเบียน  |

11

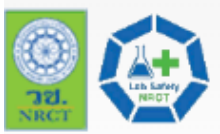

ฐานข้อมูลความปลอดภัยห้องปฏิบัติการ

| IZI.<br>RCT                | ESPReL K       | (nowledge Pla   | atform                 |                             |           |           |         |
|----------------------------|----------------|-----------------|------------------------|-----------------------------|-----------|-----------|---------|
| เนื้อหา                    | บทความ         | เอกสารเผยแพร่   | กิจกรรม - การจัดอบรม 🗠 | ฐานข้อมูลบุคคล/เครื่อข่าย 🗸 | ถาม - ตอบ | ติดต่อเรา | ล็อกอิน |
| Home / เพิ่มห้องปฏิบัติกาะ | s              | (Δ              | ) กรอย                 | າຈຳລາເລ                     |           |           |         |
|                            |                |                 | 711.01                 | Dogo                        |           |           |         |
| ลงทะเบียนผู้ใช้งาน         |                |                 |                        |                             |           |           |         |
|                            | อีเมล          | a * Saranpho    | ong.Yimklan@cmu.ac.th  |                             |           |           |         |
|                            | UserNam        | e * Saranpho    | ong                    |                             |           |           |         |
|                            | รหัสผ่า        | u * 🛛 ••••••    |                        |                             |           |           |         |
|                            | ยืนยันรหัสผ่าเ | ц*              |                        |                             |           |           |         |
|                            |                |                 |                        |                             |           |           |         |
|                            | คำนำห          | เน้า ผู้ช่วยศาส | ตราจารย์ ดร.           |                             |           |           |         |
|                            | ชื่อ           | อ* ศรัญพงศ์     | i                      |                             |           |           |         |
|                            | นามสกุล        | a * ยิ้มกลั่น   |                        |                             |           |           |         |
|                            | โทรศัง         | wń              |                        |                             |           |           |         |
|                            |                |                 |                        |                             |           |           |         |

Q

| เนื้อหา | บกลวาม | เอกสาร | INDUNS  | กิจกรรม - การจัดอบรม ~ | ฐานข้อมูลบุคคล/เครื่อข่าย 🗙 | ถาม - ตอบ | ติดต่อเรา | ล็อกอิน |   |
|---------|--------|--------|---------|------------------------|-----------------------------|-----------|-----------|---------|---|
|         | โทรเ   | า้ัพท์ | 0946284 | 040                    |                             |           |           |         | ן |
|         |        |        |         |                        |                             |           |           |         |   |

### เพิ่มห้องปฏิบัติการ (สำหรับ โครงการยกระดับมาตรฐานความปลอดภัยห้องปฏิบัติการวิจัยในประเทศไทย)

| กลุ่มทะเบียน                                      | โปรดเลือก                                                                                            |                                         | ~  |
|---------------------------------------------------|----------------------------------------------------------------------------------------------------|-----------------------------------------|----|
| กระทรวง                                           | โปรดเลือก<br>1: หน่วยงานภาครัฐ / หน่วยงานอิสระ<br>2: สถาบันอุดมศึกษาภาครัฐ                           |                                         |    |
| หน่วยงานสังกัดกระทรวง<br>หน่วยงานของท่าน          | 3 : สถาบันอุดมศึกษาภาคเอกชน<br>4 : สถาบันการศึกษาอื่นๆ<br>5 : บริษัท / หน่วยงานภาคเอกชน<br>9 : อื่นๆ | <b>(5) กรอก</b><br>ข้อมูลห้องปฏิบัติการ |    |
| คณะ/สถาบัน/สำนัก/กอง ของท่าน                      |                                                                                                    |                                         | ~  |
| คณะ/สถาบัน/สำนัก/กอง ของท่าน                      |                                                                                                    |                                         | ~  |
| คณะ/สถาบัน/สำนัก/กอง ของท่าน                      |                                                                                                    |                                         | ~  |
| หากไม่มีให้เลือก กรุณาอธิบายหน่วยงานที่<br>สังกัด |                                                                                                    |                                         | 1. |
| ห้องปฏิบัติการ                                    |                                                                                                    |                                         |    |

โทรศัพท์ 0946284040

#### เพิ่มห้องปฏิบัติการ (สำหรับ โครงการยกระดับมาตรฐานความปลอดภัยห้องปฏิบัติการวิจัยในประเทศไทย)

| กลุ่มทะเบียน                           | 2 : สถาบันอุดมศึกษาภาครัฐ                  | ~        |
|----------------------------------------|--------------------------------------------|----------|
|                                        |                                            |          |
| กระทรวง                                | เปรดเลอก                                   | ~        |
|                                        | ไปรดเลือก                                  | <u> </u> |
| หน่ายงานสังกัดกระทราง                  | จุฬาลงกรณ์มหาวิทยาลัย                      |          |
| 1050010001011541550                    | มหาวิทยาลัยเกษตรศาสตร์                     |          |
| หน่วยงวนของท่วน                        | มหาวิทยาลัยขอนแก่น                         |          |
| habbolabbolha                          | มหาวิทยาลัยเชียงใหม่                       |          |
| ດຄ.ະ/ສຸດາເງັບ/ສຳເງັດ/ຄວາງ ປລາກຳມ       | มหาวิทยาลัยทักษิณ                          |          |
| ntas atriota a funnico ocorrita        | มหาวิทยาลัยเทคโนโลยีพระจอมเกล้าธนบุรี      | - 11     |
| คณะ/สถาบัน/สำนัก/กอง ของท่าน           | มหาวิทยาลัยเทคโนโลยีพระจอมเกล้าพระนครเหนือ |          |
|                                        | มหาวิทยาลัยเทคโนโลยีสุรนารี                |          |
| คณะ/สถานัน/สำนัก/กอง ของท่าน           | มหาวิทยาลัยธรรมศาสตร์                      |          |
|                                        | มหาวิทยาลัยบูรพา                           |          |
| หากไม่มีให้เลือก กรณาอธิบายหน่วยงานที่ | มหาวิทยาลัยพะเยา                           |          |
| สังกัด                                 | มหาวิทยาลัยมหิดล                           |          |
|                                        | มหาวิทยาลัยแม่ฟ้าหลวง ตัวบองชัวเปลิบัติการ |          |
|                                        | มหาวิทยาลัยวลัยลักษณ์                      |          |
|                                        | มหาวิทยาลัยศรีนครินทรวิโรฒ                 |          |
| ห้องปฏิบัติการ                         | มหาวิทยาลัยศิลปากร                         |          |
|                                        | มหาวิทยาลัยสวนดุสิต                        |          |
|                                        | มหาวิทยาลัยสงขลานครินทร์                   |          |
|                                        | มหาวิทยาลัยแม่ไจ้                          | <b>-</b> |
| เลขที                                  | ชื่ออาคาร                                  |          |
|                                        |                                            |          |
| ชอย                                    | ชั้น                                       |          |

14

| เนื้อหา | บทความ | เอกสารเผยแพร่ | กิจกรรม - การจัดอบรม 🗸 | จานข้อมลบุคคล/เครื่อข่าย ง | / ถาม – ตอบ | ติดต่อเรา | ล็อกอิ |
|---------|--------|---------------|------------------------|----------------------------|-------------|-----------|--------|
|         |        |               |                        |                            |             |           |        |

โทรศัพท์ 0946284040

### เพิ่มห้องปฏิบัติการ (สำหรับ โครงการยกระดับมาตรฐานความปลอดภัยห้องปฏิบัติการวิจัยในประเทศไทย)

| กลุ่มทะเบียน                                      | 2 : สถาบันอุดมศึกษาภาครัฐ                                                                                | ] |
|---------------------------------------------------|----------------------------------------------------------------------------------------------------|---|
| กระทรวง                                           | มหาวิทยาลัยเชียงใหม่                                                                                     | ] |
| หน่วยงานสังกัดกระทรวง                             | โปรดเลือก                                                                                                |   |
| หน่วยงานของท่าน                                   | โปรดเลือก<br>คณะเภสัชศาสตร์                                                                              |   |
| คณะ/สถาบัน/สำนัก/กอง ของท่าน                      | คณะวิศวกรรมศาสตร์<br>คณะวิทยาศาสตร์                                                                      |   |
| หากไม่มีให้เลือก กรุณาอธิบายหน่วยงานที่<br>สังกัด | คณะทันตแพทยศาสตร์<br>สถาบันวิจัยวิทยาศาสตร์สุขภาพ<br>คณะเทคนิคการแพทย์                                   |   |
| ห้องปฏิบัติการ                                    | คณะแพทยศาสตร์ (5) กรอก<br>คณะอุตสาหกรรมเกษตร<br>คณะสัตวแพทยศาสตร์ ข้อมูลห้องปฏิบัติการ<br>คณะวิจิตรศิลป์ | ] |
| เลขที่                                            | ศูนยวจยขาวลานนา<br>สถาบันวิจัยและพัฒนาพลังงานนครพิงค์<br>สถาบันวิจัยวิทยาศาสตร์และเทคโนโลยี              |   |
| ชอย                                               | สถาบันวิศวกรรมชีวการแพทย์<br>ศูนย์วิจัยเทคโนโลยีชีวการแพทย์<br>ศูนย์นวัตกรรมอาหารและบรรจุภัณฑ์           |   |
| ถนน                                               | คณะพยาบาลศาสตร์<br>วิทยาลัยการศึกษาและการจัดการทางทะเล                                                   |   |

| ເຈົ້າມີການ ເຮັດກິສສາສາ |                     | 5                         |                              |                      |   |
|------------------------|---------------------|---------------------------|------------------------------|----------------------|---|
| พมหองบฎบตการ (         | สาหรับ เคริงการยกระ | ดบมาตรฐานความบลอดภ        | เยหองบฏบตการวจย์เนบระเทศเทย) |                      |   |
|                        | กลุ่มทะเบียน        | 2 : สถาบันอุดมศึกษาภาค    | รัฐ                          |                      |   |
|                        |                     |                           |                              |                      |   |
|                        | กระทรวง             | มหาวทยาลยเชยงเหม          |                              |                      |   |
| н                      | ่วยงานสังกัดกระทรวง | คณะวิทยาศาสตร์            |                              |                      |   |
|                        | หน่วยงานของท่าน     | ภาควิชาเคมี               |                              |                      |   |
| คณะ/สถาบั              | น/สำนัก/กอง ของท่าน | สาขาวิชาเคมีอนินทรีย์     |                              |                      |   |
| หากไม่มีให้เลือก กรุเ  | นาอธิบายหน่วยงานที่ |                           |                              |                      |   |
|                        | สังกัด              |                           |                              |                      |   |
|                        |                     |                           |                              |                      |   |
|                        | ห้องปฏิบัติการ      | ห้องปฏิบัติการวิจัยเคมีพอ | งสิเมอร์อนินทรีย์            |                      |   |
|                        |                     |                           |                              |                      |   |
| เลขที                  | 239                 |                           | ชื่ออาคาร                    | 40 ปี คณะวิทยาศาสตร์ |   |
| 7250                   |                     |                           | ži                           | 3                    |   |
| 000                    |                     |                           | 64                           |                      |   |
| ถนน                    | ห้วยแก้ว            |                           | เลขที่ห้อง (ถ้ามี)           | 2306                 |   |
| จังหวัด                | เชียงใหม่           | ~                         | อายอาคารที่ตั้ง              | 21                   |   |
| VVIDU                  |                     |                           | ห้องปฏิบัติการ (ปี)          | L                    | ] |
| อำเภอ                  | เมืองเซียงใหม่      | ~                         | พื้นที่ปฏิบัติการ            | 24                   |   |
| ต่ำนอ                  | สเทพ                | ~                         | (ตารางเมตร)                  |                      |   |
| er roer                | - starm             | Ţ.                        | จำนวนผู้ใช้ (คน)             | 6                    |   |

**(5) กรอก** ข้อมูล

โกรศัพท์

# 16

| เนื้อหา                | UNADIU                                            | เอกสารเผยแพร่                                                          | กิจกรรม - การจัดอบรม ~                                                              | ฐานข้อมูลบุคคล/เครื่อข่าย ~     | ถาม - ตอบ       | ดิดต่อเรา            | ลือกอิน                                   |
|------------------------|---------------------------------------------------|------------------------------------------------------------------------|-------------------------------------------------------------------------------------|---------------------------------|-----------------|----------------------|-------------------------------------------|
| รหัสไปรษณีย์           | 50200                                             |                                                                        |                                                                                     |                                 |                 |                      |                                           |
| โทรศัพท์               | 094628404                                         | 0                                                                      |                                                                                     |                                 |                 |                      |                                           |
| แฟ็กซ์                 |                                                   |                                                                        |                                                                                     |                                 |                 |                      |                                           |
| ลัก<br>ปร<br>สังกัดภาย | ษณะการดำเนิน<br>ะเภทห้องปฏิบัติ<br>ใต้ Node / M ก | งาน วิจัย<br>โปรดเลือก<br>การ การเรียนก<br>บริการ<br>อื่นๆ<br>เบรตเลยก | ารสอน                                                                               |                                 |                 | ( <b>6)</b><br>เักษณ | <b>เลือก</b><br>ะการดำเนินงา <sup>เ</sup> |
|                        |                                                   | <b>โดยการกด "a</b> ง<br><b>ห้องปฏิบัติการ</b><br>🗌 ยืนยันข้อตก         | ท <b>ะเบียน" ข้าพเจ้าตกลงตาม ข้อก่</b><br>(ESPReL Checklist System)<br>าลงการใช้งาน | ำหนดการใช้งาน และ นโยบายความเป็ | ในส่วนตัวของระบ | มสารสนเทศในก         | ารสำรวจสภาพความปลอดภัย                    |

1

บันทึก

| รหัสไปรษณีย์ 50200         |                      |                         |               |      |                              |
|----------------------------|----------------------|-------------------------|---------------|------|------------------------------|
| โทรศัพท์ 0946284040        |                      |                         |               |      |                              |
| แฟ็กซ์                     |                      |                         |               |      |                              |
|                            |                      |                         |               |      |                              |
| ลักษณะการดำเนินงาน         | วิจัย                |                         |               | ~    |                              |
| ประเภทห้องปฏิบัติการ       | เลือกประเภท          |                         |               |      | (6) เลือ                     |
|                            | 🗖 เลือกทั้งหมด       |                         |               |      | (บ) เลย                      |
| สังกัดภายใต้ Node / M node | วิทยาศาสตร์ธรรเ      | มชาติ                   |               | -    | ประเภท                       |
|                            | คณิตศาสตร์           |                         |               |      |                              |
|                            | วิทยาศาสตร์คอม<br>โด | พิวเตอร์และสารสนเทศ (เฉ | พาะซอฟต์แวร์) | องระ | บบสารสนเทศในการสำรวจสภาพความ |
|                            | ห้ วิทยาศาสตร์กาย:   | ภาพ                     |               |      |                              |
|                            | วิทยาศาสตร์เคมี      |                         |               |      |                              |
|                            | วิทยาศาสตร์สิ่งแก    | วดล้อม                  |               | -    |                              |
|                            | ŭ                    | ันทึก                   |               |      |                              |

**ាខា.** NRCT

15

| รหัสไปรษณีย์ | 50200                                     |                                               |                                                               |                                |                |              |                 |
|--------------|-------------------------------------------|-----------------------------------------------|---------------------------------------------------------------|--------------------------------|----------------|--------------|-----------------|
| โทรศัพท์     | 0946284040                                |                                               |                                                               |                                |                |              |                 |
| แฟ็กซ์       |                                           |                                               |                                                               |                                |                |              |                 |
| đ            | ักษณะการดำเนินงาน<br>ประเภทห้องปฏิบัติการ | วิจัย<br>วิทยาศาสตร์                          | เคมี ×                                                        |                                | ×              |              |                 |
| สังกัดภา     | າຍໃຕ້ Node / M node                       | โปรดเลือก<br>โปรดเลือก                        |                                                               |                                | ~              | 6)           | เลือ            |
|              |                                           | มหาวิทยาลัย<br>ยังไม่อยู่ภาย<br>โดยการกด "ลงท | เซียงใหม่<br>ใต้ node/M node<br>ะเมียน" ข้าพเจ้าตกลงตาม ข้อก่ | ำหนดการใช้งาน และ นโยบายความเป | นส่วนตัวของระบ | มสารสนเทศในก | ารสำรวจสภาพความ |
|              |                                           | ห้องปฏิบัติการ (                              | ESPReL Checklist System)                                      |                                |                |              |                 |

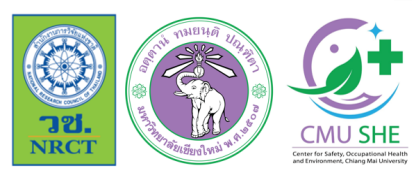

การฝึกอบรมเชิงปฏิบัติการเกี่ยวกับมาตรฐานความปลอดภัยห้องปฏิบัติการ ภาคเหนือตอนบน ประจำปี 2566

ุ ภายใต้โครงการมหาวิทยาลัยแม่ข่ายด้านมาตรฐานความปลอดภัยห้องปฏิบัติการ มหาวิทยาลัยเซียงใหม่

| เนื้อหา เ                                            | มกความ เอเ                                                        | กสารเผยแพร่                                                                                                    | กิจกรรม - การจัดอบรม ~  | ฐานข้อมูลบุคคล/เครื่อข่าย 🗸 | ถาม - ดอบ                                                                               | ดิดต่อเรา                        | ล็อกอิน                                              |
|------------------------------------------------------|-------------------------------------------------------------------|----------------------------------------------------------------------------------------------------|-------------------------|-----------------------------|-----------------------------------------------------------------------------------------|----------------------------------|------------------------------------------------------|
| รหัสไปรษณีย์ 50                                      | 0200                                                              |                                                                                                    |                         |                             |                                                                                         |                                  |                                                      |
| โกรศัพท์                                             |                                                                   |                                                                                                    |                         |                             |                                                                                         |                                  |                                                      |
| แฟ็กซ์                                               |                                                                   |                                                                                                    |                         |                             |                                                                                         |                                  |                                                      |
| ลักษณ<br>ประเภท<br>สังกัดภายใต้ N<br>ปีที่เข้าร่วม N | ะการดำเนินงาน<br>ห้องปฏิบัติการ<br>lode / M node<br>lode / M node | วิจัย<br>วิทยาศาสต<br>มหาวิทยาล้<br>ไปรดเลือก<br>2558<br>2559<br>ได้<br>2560<br>พี 2561<br>2562<br>2563<br>2564 | ร์เคมี ×<br>ัยเซียงใหม่ |                             | <ul> <li>✓</li> <li>✓</li> <li>✓</li> <li>✓</li> <li>✓</li> <li>✓</li> <li>✓</li> </ul> | 6) ไ<br>ปีที่เจ<br>มารสนเทศในการ | <b>ลือก</b><br><u>ม้าร่วม</u><br>รสำรวจสภาพความปลอดภ |

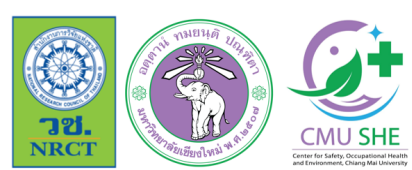

การฝึกอบรมเชิงปฏิบัติการเกี่ยวกับมาตรฐานความปลอดภัยห้องปฏิบัติการ ภาคเหนือตอนบน ประจำปี 2566

\_\_\_\_ ภายใต้โครงการมหาวิทยาลัยแม่ข่ายด้านมาตรฐานความปลอดภัยห้องปฏิบัติการ มหาวิทยาลัยเซียงใหม่

|                                | เนื้อหา                       | บทความ         | เอกสารเผยแพร่                                   | กิจกรรม - การจัดอบรม ~                                                               | ฐานข้อมูลบุคคล/เครื่อข่าย 🗸                | ถาม - ตอบ                              | ติดต่อเรา                                                                                                  | ล็อกอิน                                                                                                    |                                                                                                    |                                                                              |
|--------------------------------|-------------------------------|----------------|-------------------------------------------------|--------------------------------------------------------------------------------------|--------------------------------------------|----------------------------------------|----------------------------------------------------------------------------------------------------|----------------------------------------------------------------------------------------------------|----------------------------------------------------------------------------------------------------|------------------------------------------------------------------------------|
| รหัสไป                         | ปรษณีย์ (                     | 50200          |                                                 |                                                                                      |                                            |                                        | ข้อตกลงการ                                                                                                 | ะใช้งาน                                                                                                    |                                                                                                    | ×                                                                            |
| Ţ.                             | โทรศัพท์ (                    | 094628404      | 0                                               |                                                                                      |                                            |                                        | ซึ่งในข้อตกลงการ                                                                                           | รให้บริการนี้ ให้                                                                                                    |                                                                                                    |                                                                              |
|                                | แฟ็กซ์                        |                |                                                 |                                                                                      |                                            |                                        | "ผู้ให้บริการ" หมาย<br>"ผู้ใช้บริการ" หมาย<br>ปฏิบัติการ (ESPR<br>"บริการ" หมายคว<br>ผู้ให้บริการและผู้ใช้ | ยความถึง สำนักงานการวิจัยแห่งช<br>ยความถึง ผู้สมัครใช้เว็บไซต์ระบบส<br>eL Checklist System)<br>ามถึง หมายความถึง บริการ ESPR<br>วับริการได้ตกลงกันโดยมีข้อความช่                       | าติ (วช.)<br>การสนเทศในการสำรวจสภาพควา<br>?eL Checklist System<br>ถังต่อไปนี้                                                                  | มปลอดภัยห้อง                                                                 |
|                                | ลักษ                          | หณะการดำเนิน   | งาน วิจัย                                       |                                                                                      |                                            | ~                                      | 1. ผู้ใช้บริการจะต้อ                                                                                       | งสมัครใช้บริการหรือลงทะเบียนผ่า                                                                                                    | านช่องทางต่าง ๆ ที่ผู้ให้บริการกำห                                                                                                    | หนด โดยการสมัคร                                                              |
|                                | Use                           | เภทห้องปฏิบัติ | การ วิทยาศาสต                                   | ร์เคมี ×                                                                             |                                            | ×                                      | ใช้บริการจะไม่เสีย/<br>บริการหรือลงทะเบ่<br>2. ผู้ใช้บริการจะต้อ<br>ประโยชน์แก่การใช้<br>มริการไม่ชัดเอน ไ | ค่าใช้จ่ายใด ๆ ทั้งปวง ทั้งนี้ ผู้ใช้บริเ<br>มียนเป็นที่เรียบร้อยแล้ว<br>งงให้ข้อมูลส่วนตัวหรือรายละเอียด<br>วับริการ หากผู้ให้บริการตรวจพบว่า<br>น่อกตัวง หรือเป็นข้อมูลเก็จ ไม่ว่าผ่ | าารสามารถใช้บริการได้ทันทิภายห<br>ที่เกี่ยวข้องกับผู้ใช้บริการตามควา<br>เข้อมูลส่วนตัวหรือรายละเอียดที่เก๋<br>ฟีชับริการฉาให้ข้อมอนั้นด้ายดาวม | เล้งจากสมัครใช้<br>มเป็นจริง เพื่อ<br>าี่ยวข้องกับผู้ใช้<br>เสมัครใจหรือความ |
|                                | สังกัดภายใ                    | à Node / M no  | ode มหาวิทยาล้                                  | ัยเชียงใหม่                                                                          |                                            | ~                                      | ประมาทเลินเล่อก็ด<br>3. ในการใช้บริการเ                                                                    | ตาม ผู้ให้บริการมีสิทธิที่จะยกเลิกบัย<br>บางกรณี ผู้ใช้บริการจะต้องทำการ                                                                                                    | เมชีของผู้ใช้บริการโดยมิพักต้องบ<br>เย็นยันตัวบุคคลโดยใช้ e-Mail หรื                                                                           | ขอกกล่าวล่วงหน้า<br>อหมายเลขบัตร                                             |
|                                | ปีที่เข้าร่ว                  | u Node / M no  | ode 2566                                        |                                                                                      |                                            | *                                      | ประจำตัวประชาชน<br>4. ห้ามมิให้แอบอ้าง<br>สมัครใช้บริการหรื<br>กฎหมายกำหนด                                 | ม 13 หลัก ต <sup>้</sup> ามที่ผู้ให้บริการกำหนด<br>งหรือกระทำการใด ๆ อันเป็นการละ<br>อลงทะเบียนผ่านช่องทางต่าง ๆ ซึ <sub>่</sub>                                                       | เมิดสิทธิส่วนบุคคล โดยการใช้ข้อ<br>งผู้ที่กระทำการฝ่าฝืนดังกล่าว ต้อ                                                                           | มูลของผู้อื่นในการ<br>งรับโทษตามที่                                          |
| 7) คลิ <i>ร</i><br>อ่านข้อกำหน | ן<br>גס                       |                | โดยการกด "ลง<br>ห้องปฏิบัติการ<br>๔ ยืนยันข้อตก | ทะเบียน" ข้าพเจ้าตกลงตาม ข้อก<br>(ESPReL Checklist System)<br>แลงการใช้งาน<br>บันทึก | กำหนดการใช้งาน และ นโยบายความเป            | ในส่วนตัวของระเ<br><b>คลิ</b><br>ยืนยั | มมสารสนเทศในก<br>การสนเทศในกา<br>ใน                                                                        | ารสำรวจสภาพความปลอดภัย                                                                                                    | 1                                                                                                    |                                                                              |
| <b>(9)</b><br>ນັ               | <b>คลิ</b><br><sub>นทึก</sub> | ัก             |                                                 | ระบบ                                                                                 | เจะส่งข้อความไปยังอีเมลที่<br>และทำตามคำแง | ลงทะเบียนไ<br>นะนำที่ถูกส่ง            | .ว้ ให้ผู้ใช้งาน<br>ปปยังอีเมลข                                                                            | แข้าสู่อีเมลที่ลงทะเบี<br>องผู้ใช้งาน                                                                                                    | ยนไว้                                                                                                    | 21                                                                           |

# ตรวจสอบอีเมลของท่าน เพื่อยืนยันการลงทะเบียน

ยินดีต้อนรับสู่ฐานข้อมูลความปลอดภัยห้องปฏิบัติการ ESPReL Knowledge Platform 💷 🐵 🖄

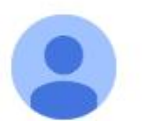

labsafetynrct5@gmail.com labsafetynrct5@gmail.com <u>via</u> o365cmu.onmicrosoft.com to SARANPHONG ▼

14:08 (1 minute ago) 🕁 🕤 🚦

สวัสดี,

บัญชีของคุณ ฐานข้อมูลความปลอดภัยห้องปฏิบัติการ ESPReL Knowledge Platform ถูกสร้าง เรียบร้อยแล้ว และเราได้สร้างรหัสผ่านให้คุณแล้ว.

สำหรับการลงทะเบียนให้สมบูรณ์ กรุณาคลิกลิ้งด้านล่าง.

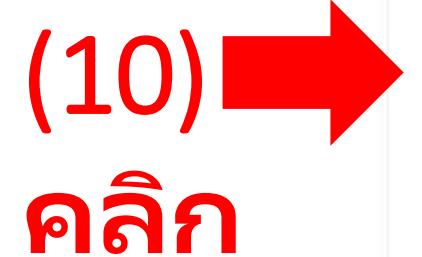

https://labsafety.nrct.go.th/user/confirm/5202/EBNh\_HKEVCb4P0NYE2BvuntQ2DtAwTNk

หากคุณพบปัญหา กรุณาวาง URL ด้านบนในบราวเซอร์ของคุณ.

ปล. หากคุณได้รับอีเมลลนี้โดยหลงทำผิด ง่ายๆ เพียงลบมันออกไป.

22

© ฐานข้อมูลความปลอดภัยห้องปฏิบัติการ ESPReL Knowledge Platform 2023.

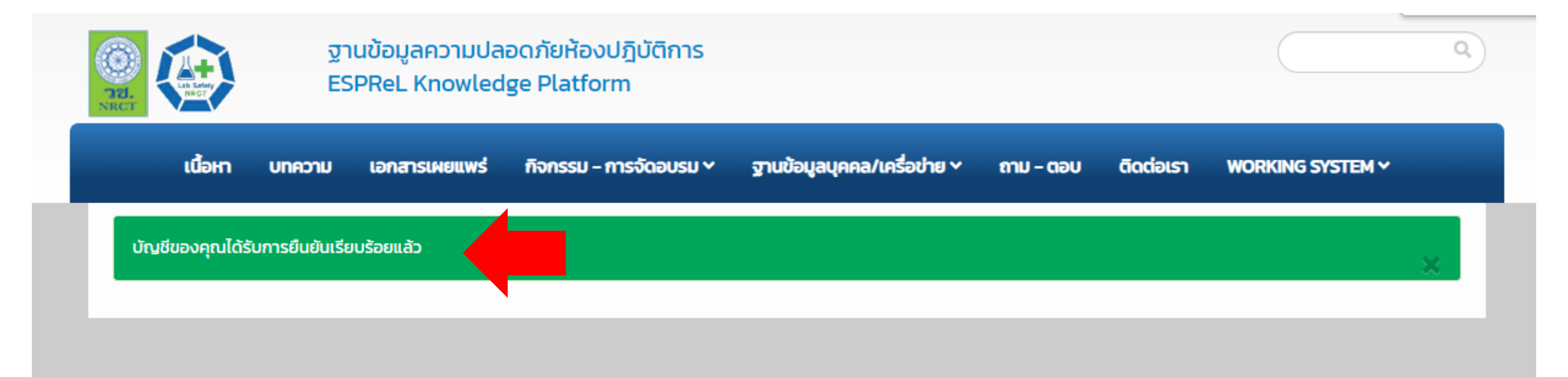

### ฐานข้อมูลความปลอดภัยห้องปฏิบัติการ ESPReL Knowledge Platform

- สำนักงานการวิจัยแห่งชาติ (วช.) กระทรวงการอุดมศึกษา วิทยาศาสตร์ วิจัยและนวัตกรรม
   196 ถนนพหลโยธิน แขวงลาดยาว เขตจตูจักร กรุงเทพฯ 10900
- 🍠 Phone: คุณสุภาภรณ์ 02-561-2445 ต่อ 613 , 610
- Fax: 02-579-9202
- 🗹 Email: labsafety@nrct.go.th

### ตรวจสอบสถานะ

(11)

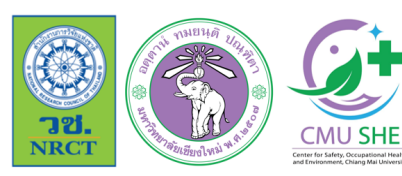

การฝึกอบรมเชิงปฏิบัติการเกี่ยวกับมาตรฐานความปลอดภัยห้องปฏิบัติการ ภาคเหนือตอนบน ประจำปี 2566

🛓 ภายใต้โครงการมหาวิทยาลัยแม่ข่ายด้านมาตรฐานความปลอดภัยห้องปฏิบัติการ มหาวิทยาลัยเซียงใหม่

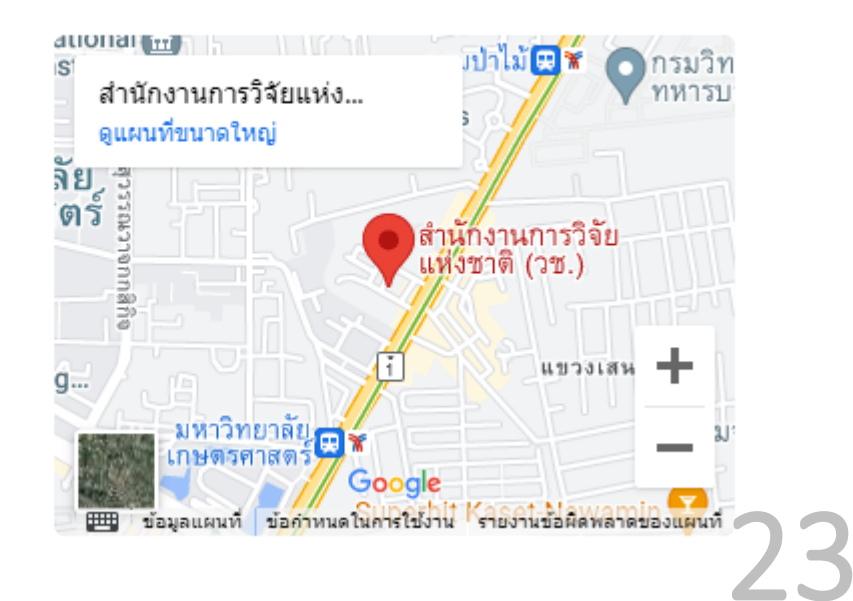

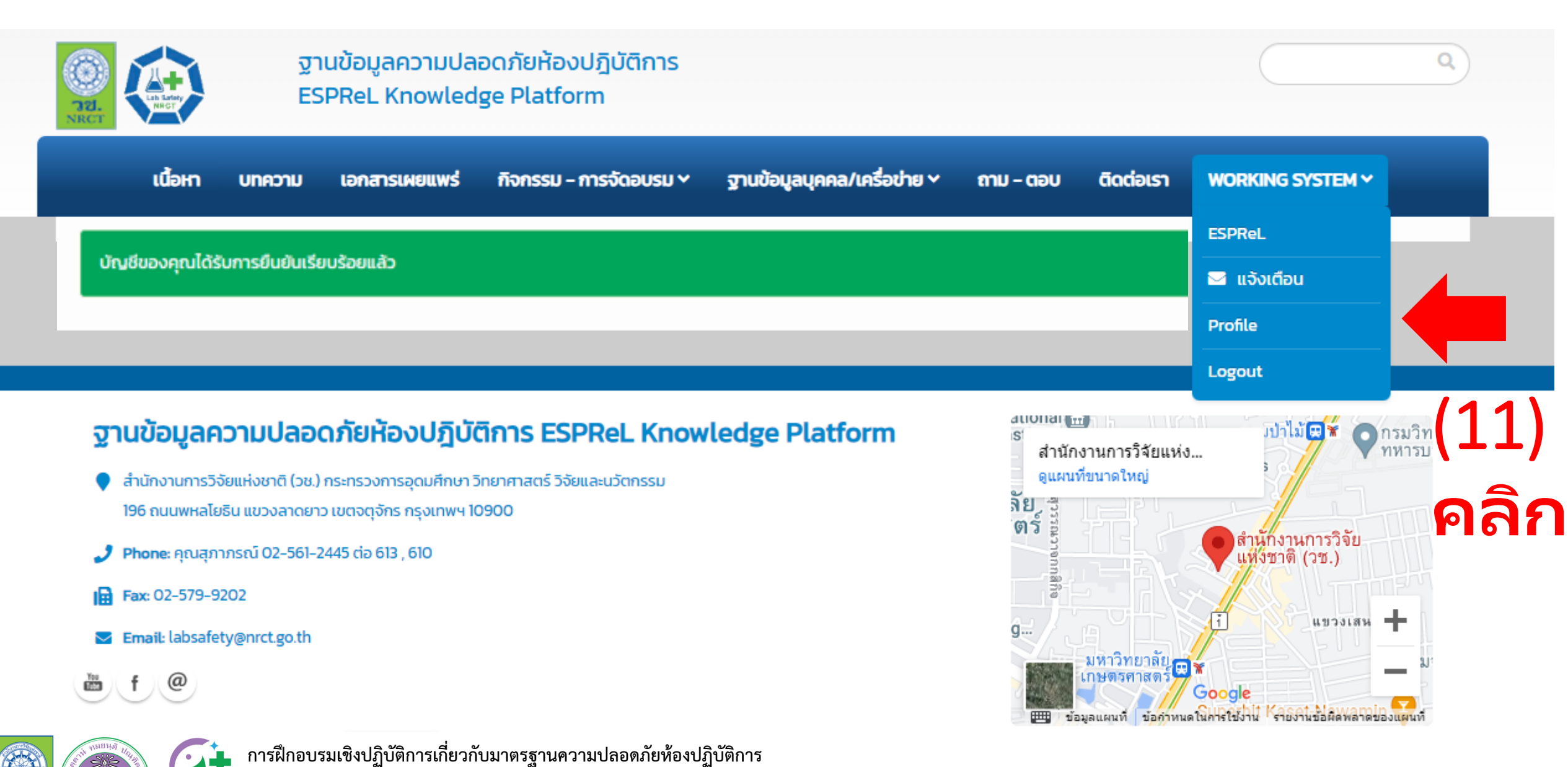

ภาคเหนือตอนบน ประจำปี 2566
<u>CMU SHE</u> ภายใต้โครงการมหาวิทยาลัยแม่ข่ายด้านมาตรฐานความปลอดภัยห้องปฏิบัติการ มหาวิทยาลัยเซียงใหม่

NRCI

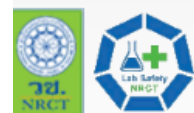

**ាខា.** NRCT

ฐานข้อมูลความปลอดภัยห้องปฏิบัติการ

| Home / การตั้งค่าโพรไฟล์ |                                 |                            |
|--------------------------|---------------------------------|----------------------------|
| SARANPHONG               | การตั้งค่าโพรไฟล์               |                            |
| SARANPHONG               | คำนำหน้า ผู้ช่วยศาสตราจารย์ ดร. |                            |
| โพรไฟล์                  | ชื่อ ศรัญพงศ์                   |                            |
| ប័ល្មថី                  | นามสกุล ยิ้มกลั่น               | Drag & drop                |
|                          | เลขมัตรประจำตัว                 | Tites nere                 |
|                          | ประชาชน                         |                            |
|                          |                                 |                            |
|                          |                                 | Ø Cancel                   |
|                          | อายุ เพศ (ชาวยุ เหมือ           | loi Select Photo<br>ਰਾਲੋਂw |
|                          |                                 |                            |
|                          |                                 |                            |

Update

Q

| ฐานข้อมูล<br>ESPReL K    | ความปลอดภัยห้องปฏิบัติการ<br>nowledge Platform                      |             |                   |
|--------------------------|---------------------------------------------------------------------|-------------|-------------------|
| เนื้อหา บทความ เอกสาร    | เผยแพร่ กิจกรรม - การจัดอบรม > ฐานข้อมูลบุคคล/เครื่อข่าย > ถาม - ตะ | บ ติดต่อเรา | WORKING SYSTEM ~  |
| Home / การตั้งค่าโพรไฟล์ |                                                                     |             |                   |
| SARANPHONG               | การตั้งค่าโพรไฟล์                                                   |             |                   |
| โพรไฟล์                  | คำนำหน้า ผู้ช่วยศาสตราจารย์ ดร.                                     |             | ×                 |
| ប័ស្ទឪ                   | ชื่อ ศรัญพงศ์                                                       |             |                   |
|                          | นามสกุล ยิ้มกลั่น                                                   |             | TENCE             |
|                          | เลขบัตรประจำตัว                                                     |             | ペレー<br>pted world |
|                          | 050100                                                              |             | (415.83 KB)       |
|                          |                                                                     |             |                   |
|                          |                                                                     |             | Select Photo      |
|                          | อายุ 37 เพศ 💿 ชาย 🔿 หญิง                                            | อาชีพ       |                   |
|                          | พนักงานมหาวิทยาลัย                                                  |             |                   |
|                          | โทรศัพท์                                                            |             |                   |
|                          | โทรศัพท์มือถือ                                                      |             |                   |
| 13) <mark>ດ</mark> ລີຍ   |                                                                     | Ipdate      |                   |
|                          |                                                                     |             |                   |

### *ะ* ขั้นตอนการลงทะเบียน

ใช้งานระบบ ESPReL

ใช้เวลาประมาณ 5 – 10 นาที

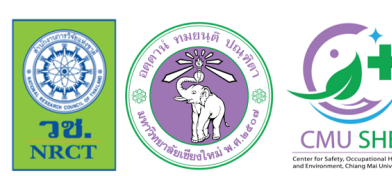

การฝึกอบรมเชิงปฏิบัติการเกี่ยวกับมาตรฐานความปลอดภัยห้องปฏิบัติการ ภาคเหนือตอนบน ประจำปี 2566

🛓 ภายใต้โครงการมหาวิทยาลัยแม่ข่ายด้านมาตรฐานความปลอดภัยห้องปฏิบัติการ มหาวิทยาลัยเซียงใหม่

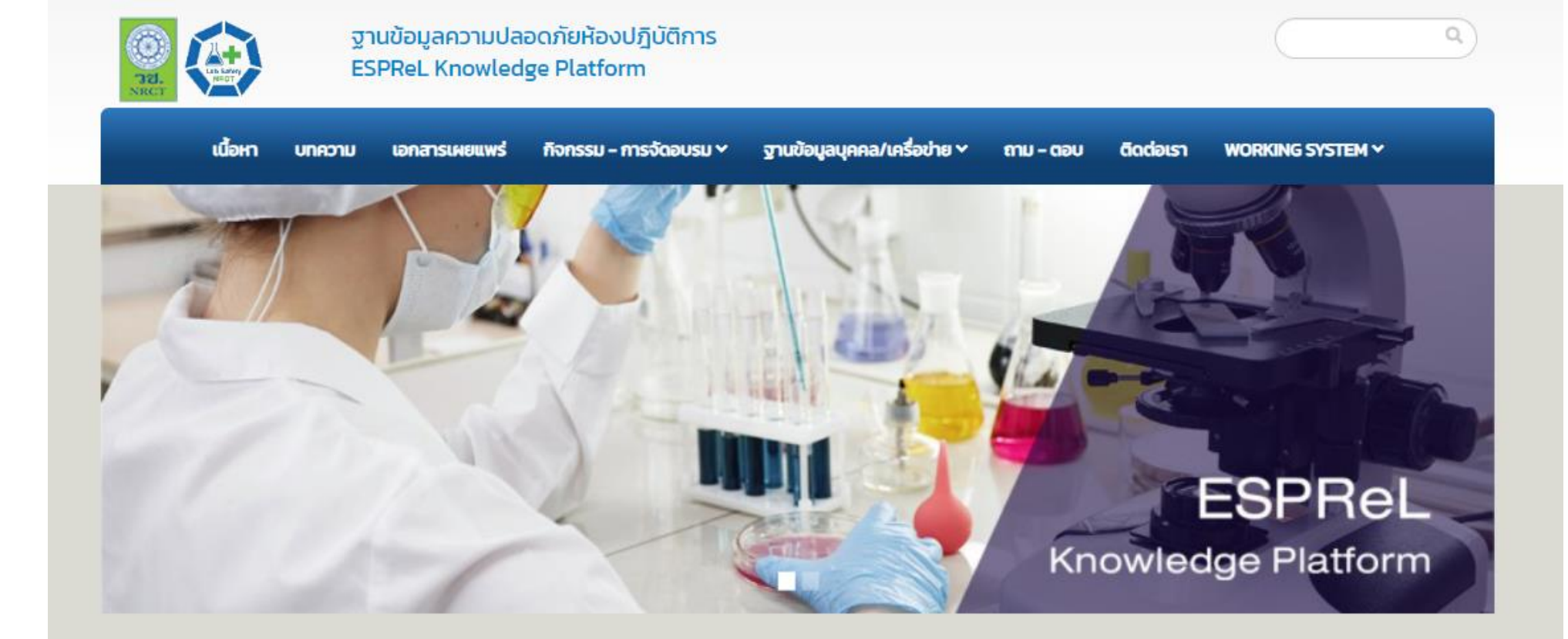

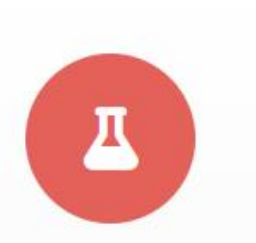

#### ESPREL CHECKLIST

โครงการยกระดับมาตรฐานความ ปลอดภัยห้องปฏิบัติการวิจัยใน ประเทศไทย

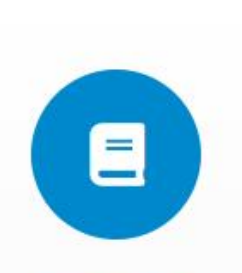

SMART LAB

ระบบดิจิทัลอัจฉริยะเพื่อการบริหาร จัดการ ความปลอดภัยในห้องปฏิบัติ การ แบบไร้ธอยต่อ

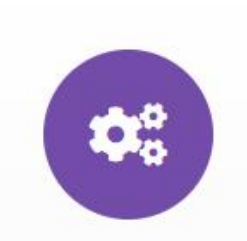

#### E-LEARNING

แบบของแบบเรียนออนไลน์ด้าน มาตรฐานความปลอดภัย ห้องปฏิบัติการ

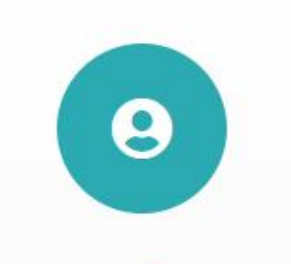

#### ฐานข้อมูล

ฐานข้อมูลผู้ทรงคุณวุฒิ ผู้ประเมิน วิทยากร ห้องปฏิบัติการ หน่วยงาน เครือข่ายฯ

28

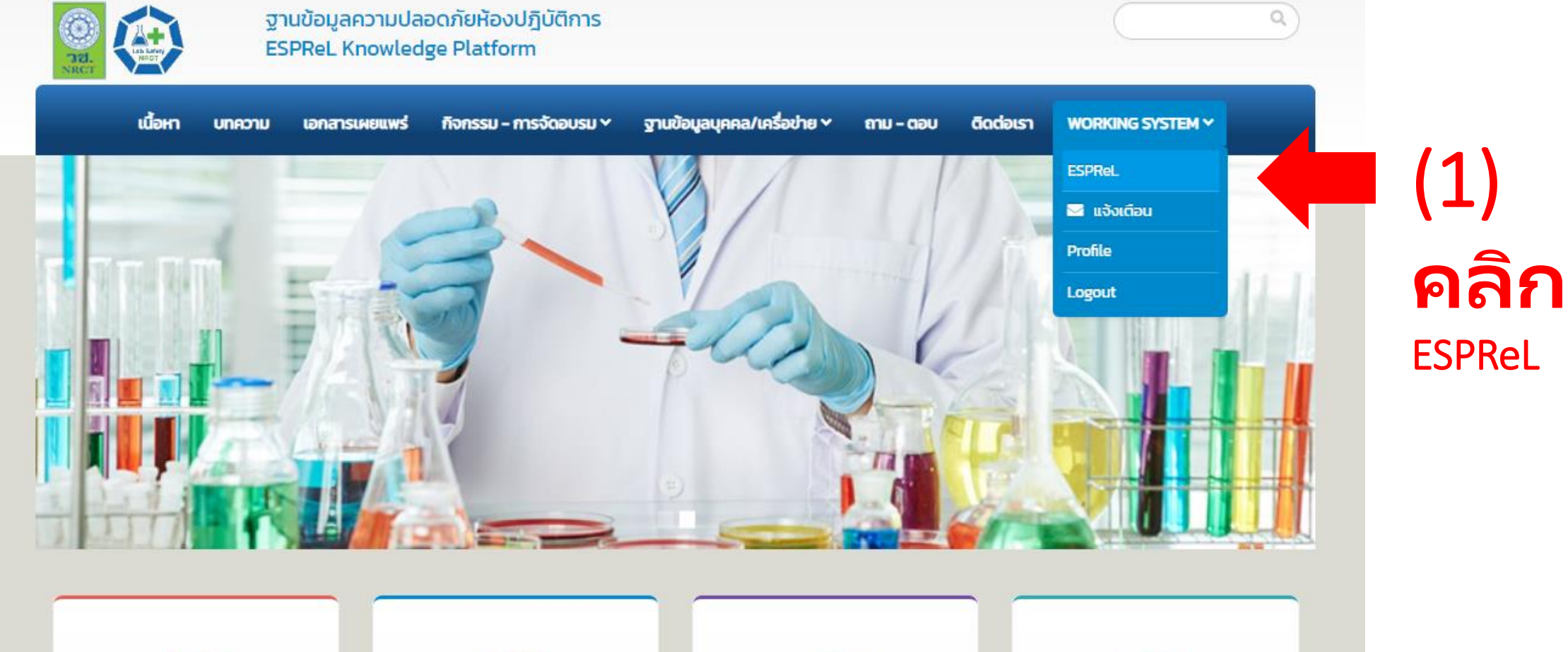

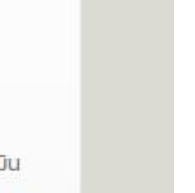

#### ฐานข้อมูลผู้ทรงคุณวุฒิ ผู้ประเมิน วิทยากร ห้องปฏิบัติการ หน่วยงาน เครือข่ายฯ

ฐานข้อมูล

9

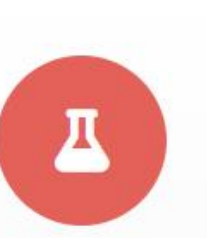

#### ESPREL CHECKLIST

โครงการยกระดับมาตรฐานความ ปลอดภัยห้องปฏิบัติการวิจัยใน ประเทศไทย

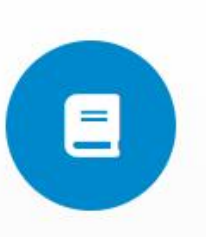

#### SMART LAB

ระบบดิจิทัลอัจฉริยะเพื่อการบริหาร จัดการ ความปลอดภัยในห้องปฏิบัติ การ แบบไร้รอยต่อ

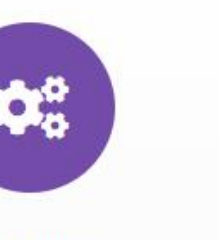

### E-LEARNING

แบบของแบบเรียนออนไลน์ด้าน มาตรฐานความปลอดภัย ห้องปฏิบัติการ

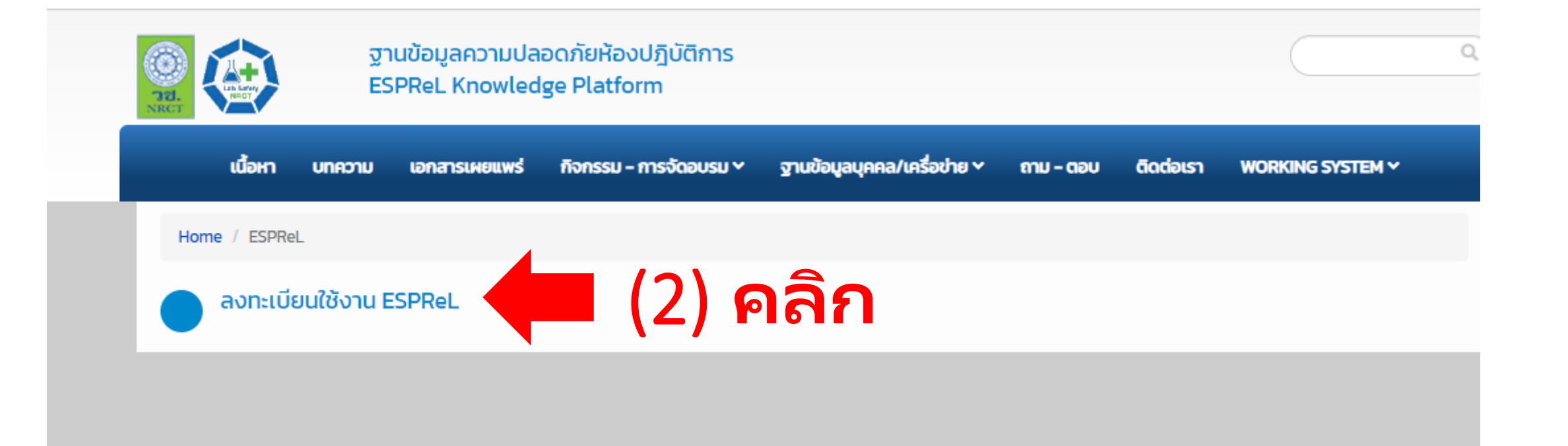

### ฐานข้อมูลความปลอดภัยห้องปฏิบัติการ ESPReL Knowledge Platform

- 🗣 สำนักงานการวิจัยแห่งชาติ (วช.) กระทรวงการอุดมศึกษา วิทยาศาสตร์ วิจัยและนวัตกรรม
  - 196 ถนนพหลโยธิน แขวงลาดยาว เขตจตุจักร กรุงเทพฯ 10900
- 🌙 Phone: คุณสุภาภรณ์ 02-561-2445 ต่อ 613 , 610
- Fax: 02-579-9202
- 🔄 Email: labsafety@nrct.go.th

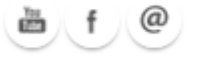

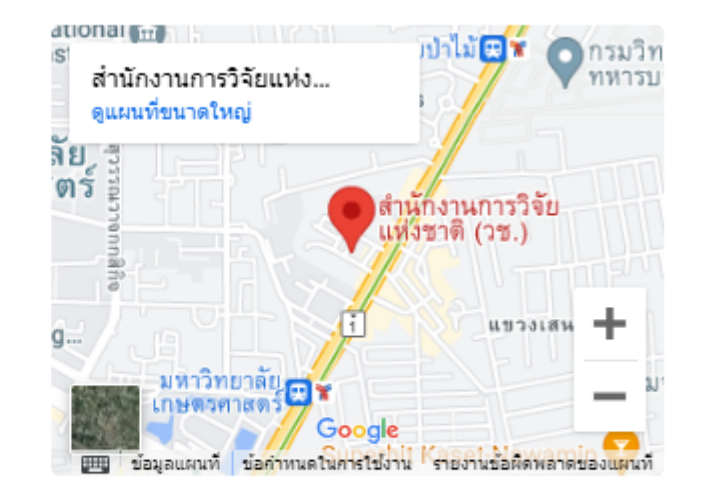

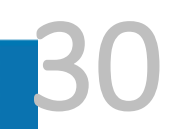

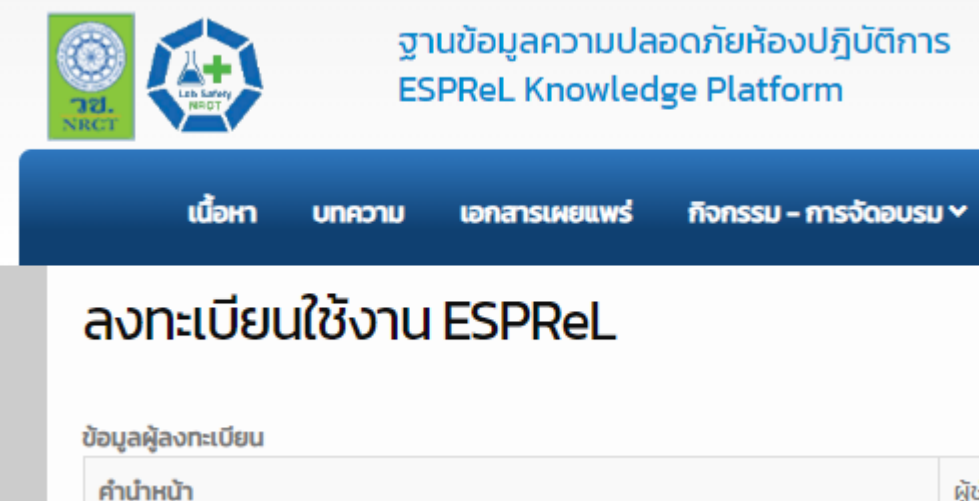

| คำนำหน้า                 | ผู้ช่วยศาสตราจารย์ ดร.       |
|--------------------------|------------------------------|
| ชื่อ                     | ศรัณพงศ์                     |
| นามสกุล                  | ยิ้มกลั่น                    |
| เลขบัตรประจำตัวประชาชน   |                              |
| โทรศัพท์                 |                              |
| โทรศัพท์มือถือ           |                              |
| อีเมล                    | Saranphong.Yimklan@cmu.ac.th |
| ລາກະເບັຍແໃຫ້ວາມ (3) ຄລີກ |                              |
|                          |                              |

ฐานข้อมูลบุคคล/เครื่อข่าย 🗸

ถาม – ตอบ

ติดต่อเรา

WORKING SYSTEM ~

Q

| ลงทะเบียนใช้งาน ESPReL           |                     |  |  |  |
|----------------------------------|---------------------|--|--|--|
| ข้อมูลผู้ลงทะเบียน               |                     |  |  |  |
| คำนำหน้า                         | u.a                 |  |  |  |
| ชื่อ                             | มาดี                |  |  |  |
| นามสกุล                          | ปลอดภัย             |  |  |  |
| เลขบัตรประจำตัวประชาชน           | 1-2321-32132-12-1   |  |  |  |
| โทรศัพท์                         | 023763932           |  |  |  |
| โทรศัพท์มือต้อ                   | (ໄມໄດ້ຕົ້ง)         |  |  |  |
| Email                            | infor.nru@gmail.com |  |  |  |
| อยู่ระหว่างขึ้นตอนยืนยันการสมัคย | •                   |  |  |  |

ตรวจสอบสถานะ

(4)

### 14. หากได้รับการอนุมัติระบบจะแสดงข้อความ "ได้ทำการสมัครเรียบร้อยแล้ว"

| ว้อมูลผู้ลงทะเบียน     |                     |
|------------------------|---------------------|
| คำนำหน้า               | u.a                 |
| ชื่อ                   | มาถึ                |
| นามสกุล                | ปลอดภัย             |
| เลขบัตรประจำตัวประชาชน | 1-2321-32132-12-1   |
| โกรศัพท์               | 023763932           |
| โกรศัพท์มือถือ         | (ໄມໄດ້ຕັ້ຈ)         |
| Email                  | infor.nru@gmail.com |

(5) ตรวจสอบสถานะ

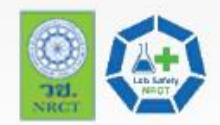

### ฐานข้อมูลความปลอดภัยห้องปฏิบัติการ ESPReL Knowledge Platform

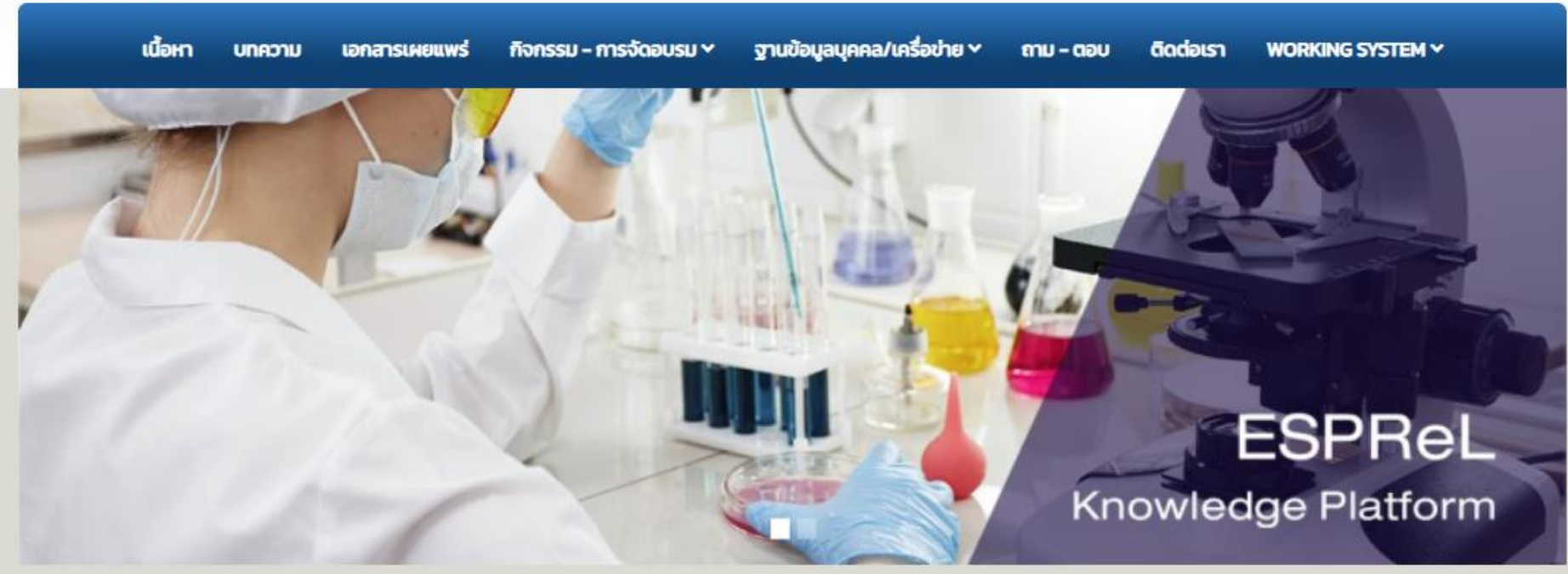

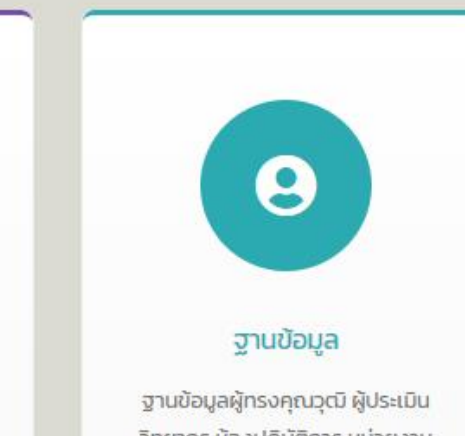

Q

ฐานข้อมูลผู้ทรงคุณวุฒิ ผู้ประเมิน วิทยากร ห้องปฏิบัติการ หน่วยงาน เครือข่ายฯ

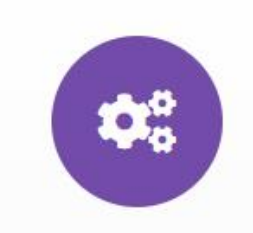

### E-LEARNING

แบบของแบบเรียนออนไลน์ด้าน มาตรฐานความปลอดภัย ห้องปฏิบัติการ

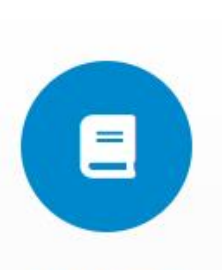

#### SMART LAB

ระบบดิจิทัลอัจฉริยะเพื่อการบริหาร จัดการ ความปลอดภัยในห้องปฏิบัติ การ แบบไร้รอยต่อ

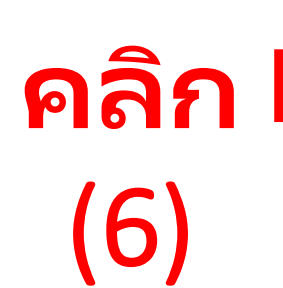

ESPREL CHECKLIST

โครงการยกระดับมาตรฐานความ ปลอดภัยห้องปฏิบัติการวิจัยใน ประเทศไทย

Д
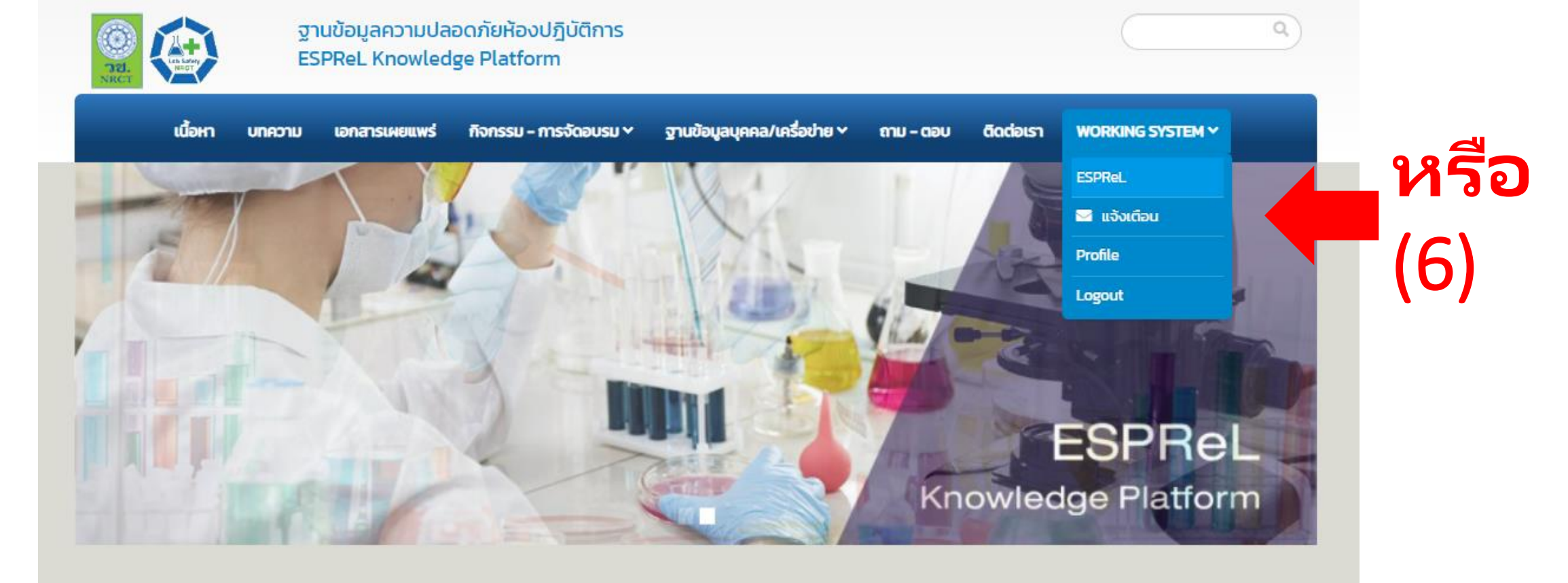

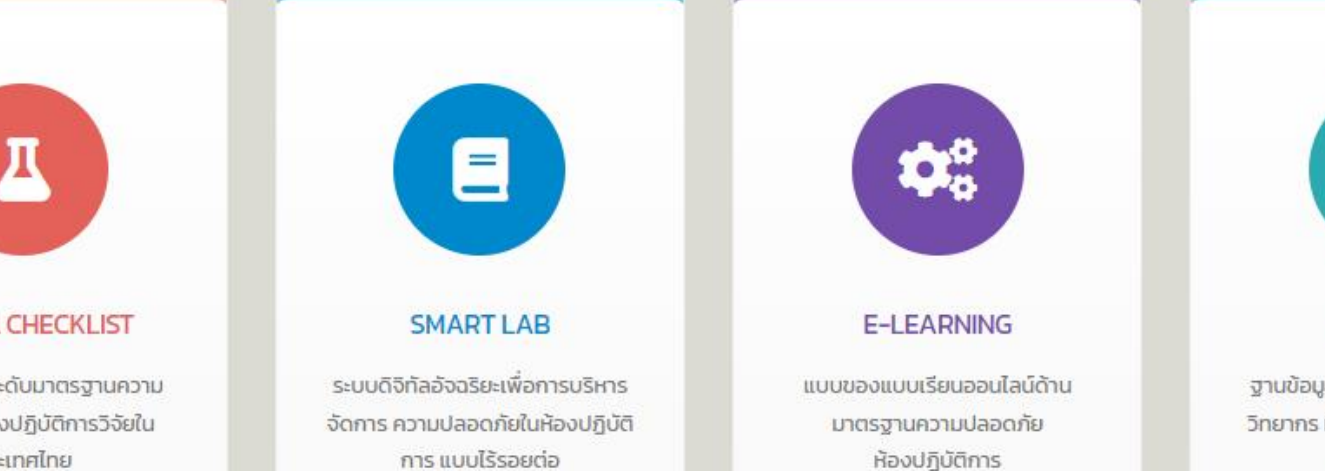

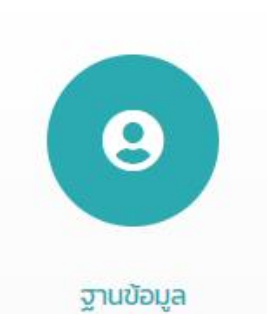

ฐานข้อมูลผู้ทรงคุณวุฒิ ผู้ประเมิน วิทยากร ห้องปฏิบัติการ หน่วยงาน เครือข่ายฯ

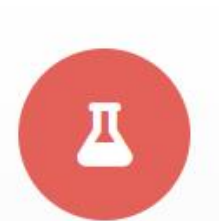

#### ESPREL CHECKLIST

โครงการยกระดับมาตรฐานความ ปลอดภัยห้องปฏิบัติการวิจัยใน ประเทศไทย

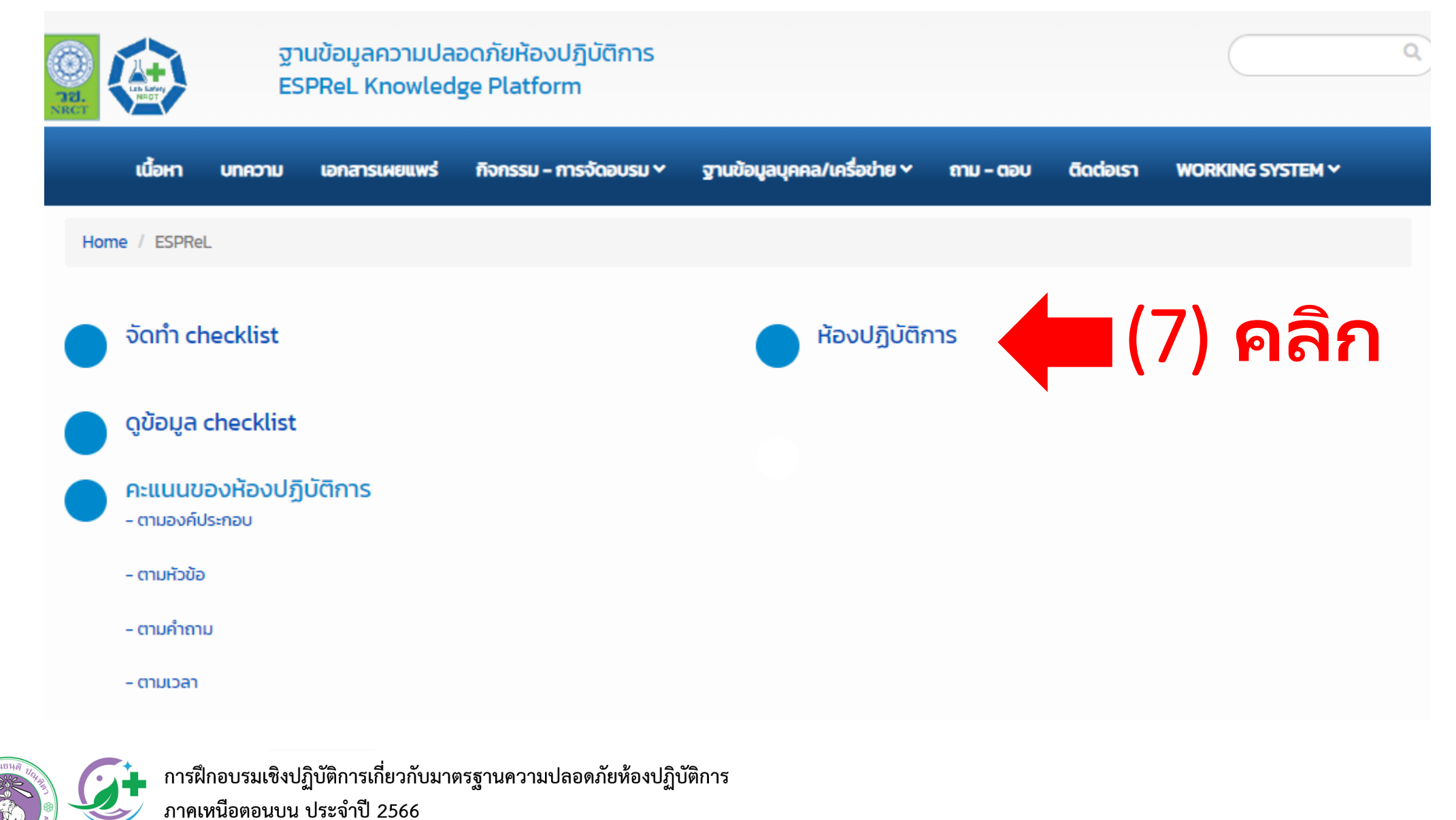

CMU SHE ภายใต้โครงการมหาวิทยาลัยแม่ข่ายด้านมาตรฐานความปลอดภัยห้องปฏิบัติการ มหาวิทยาลัยเซียงใหม่

วช

NRCT

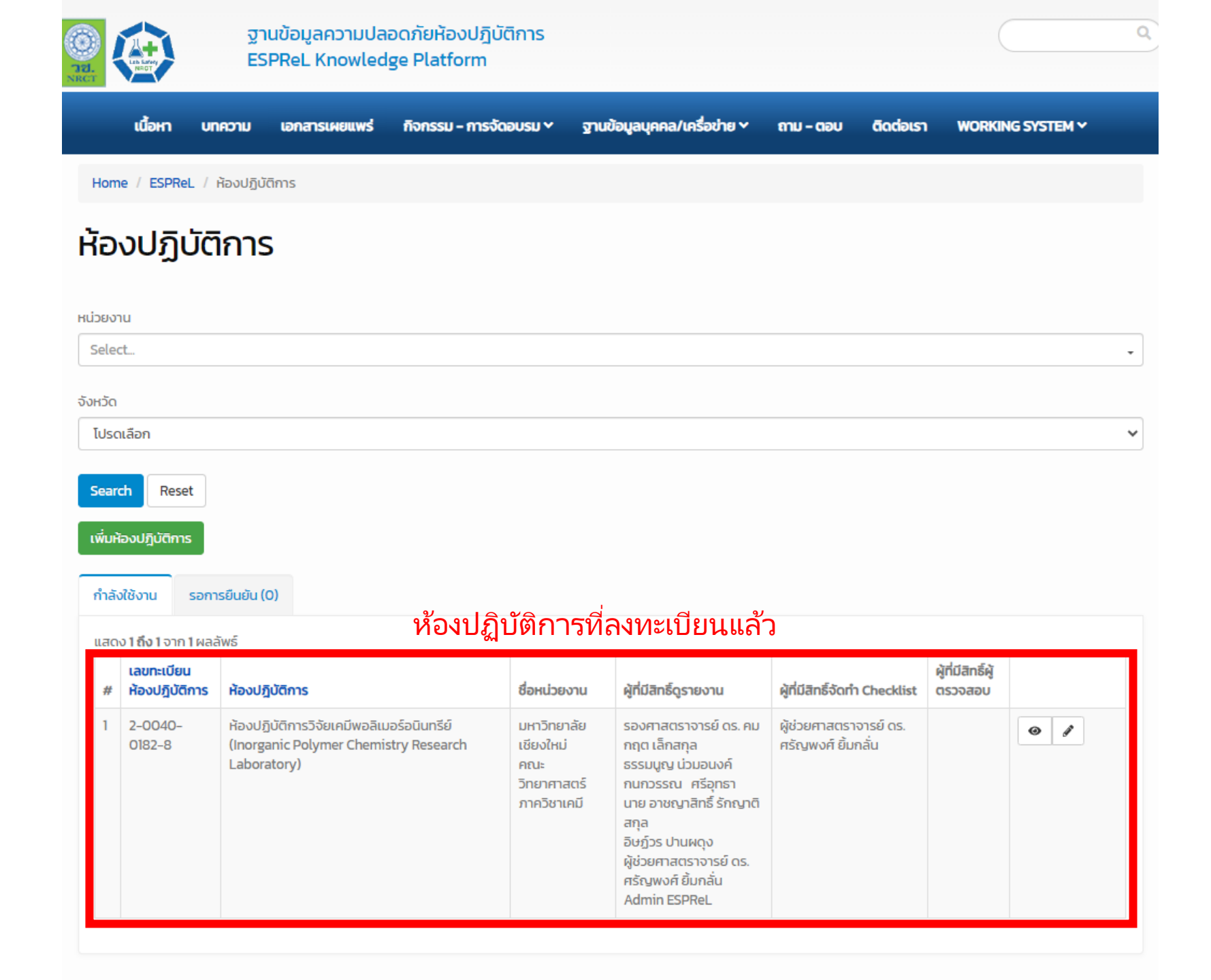

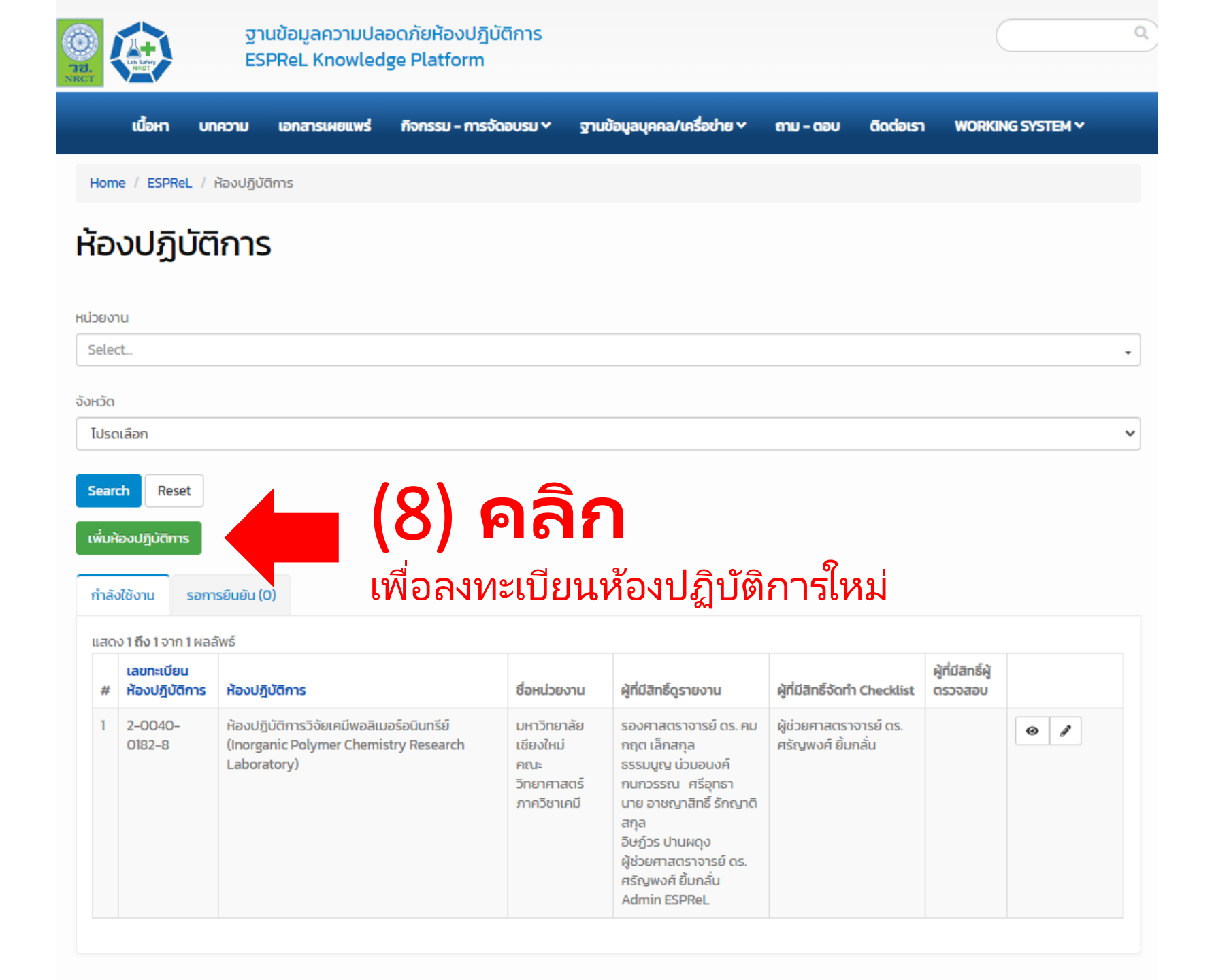

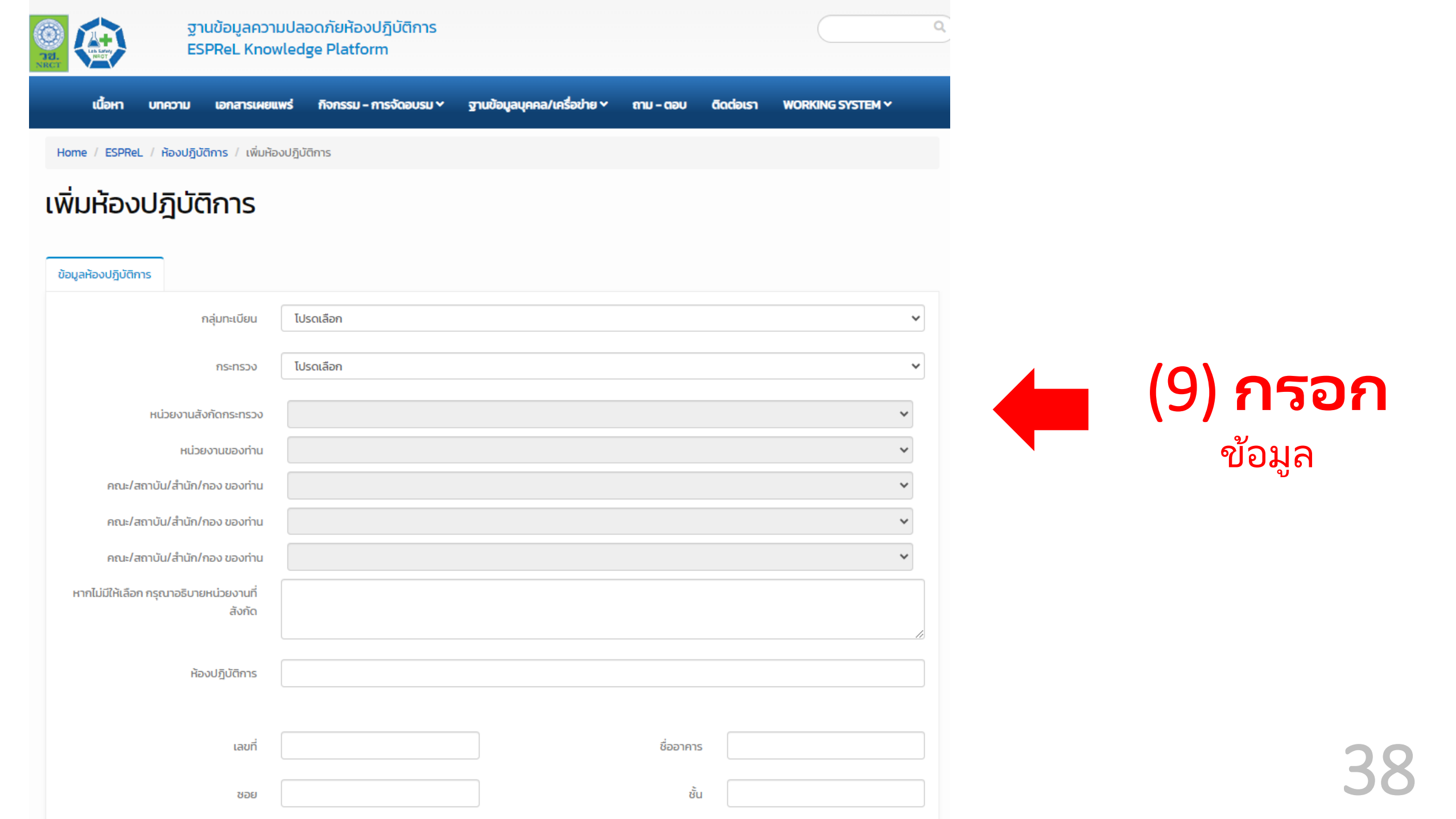

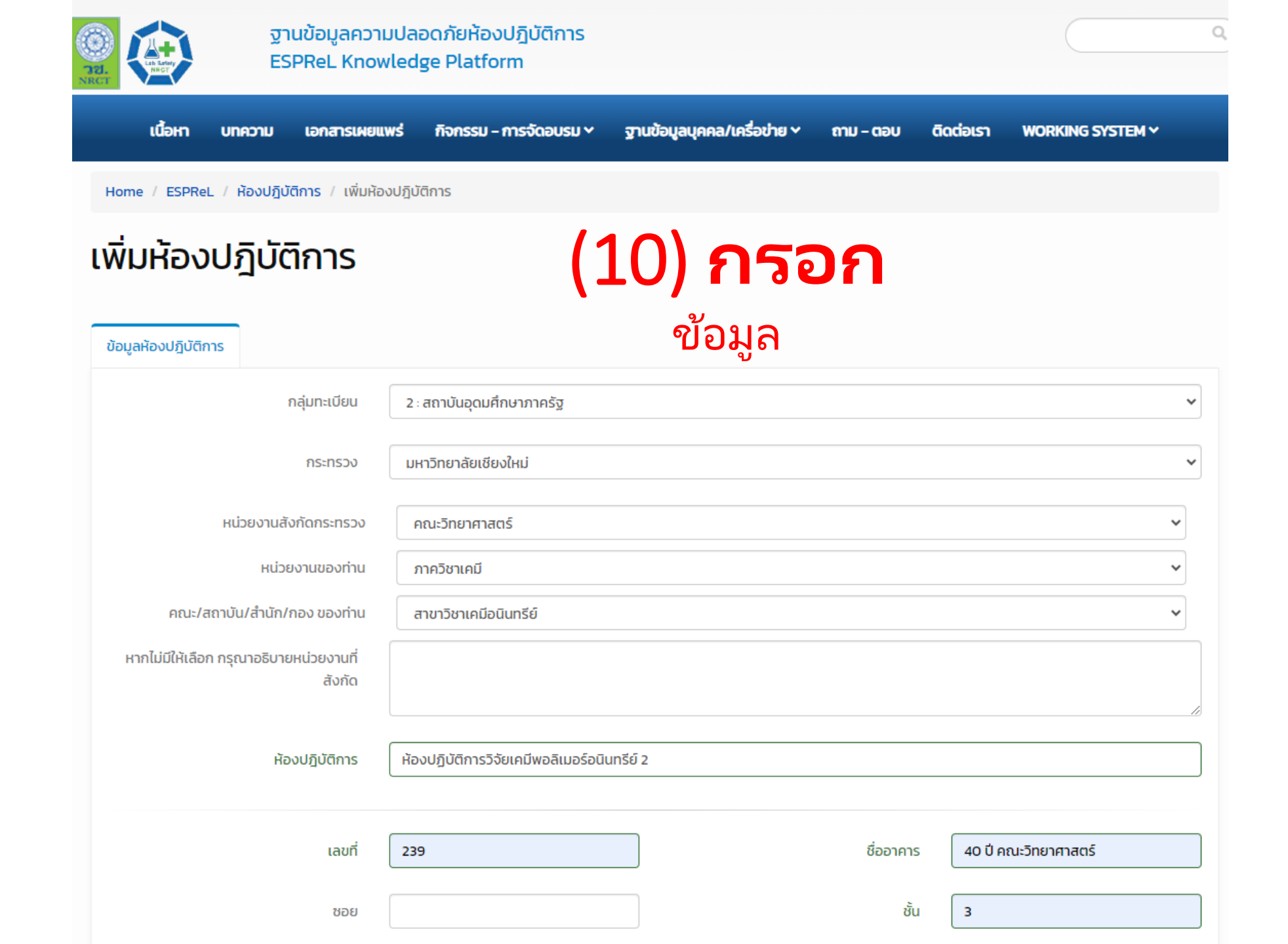

| เนื้อหา บทความ เอกสารเผยเ   | เพร่ กิจกรรม - การจัดอบรม ~ | ฐานข้อมูลบุคคล/เครื่อข่าย 🗸          | ถาม - ตอบ            | ติดต่อเรา | WORKING SYSTEM ~ |
|-----------------------------|-----------------------------|--------------------------------------|----------------------|-----------|------------------|
| ถนน                         | ห้วยแก้ว                    |                                      | เลขที่ห้อง (ถ้ามี)   | 2399      |                  |
| จังหวัด                     | เชียงใหม่                   | <ul> <li>อายุอาคารที่ตั้ง</li> </ul> | งห้องปฏิบัติการ (ปี) | 21        |                  |
| อำเภอ                       | เมืองเชียงใหม่              | <ul> <li>พื้นที่ปฏิบัต</li> </ul>    | ติการ (ตารางเมตร)    | 24        |                  |
| ตำบล                        | สุเทพ                       | ~                                    | จำนวนผู้ใช้ (คน)     | 6         |                  |
| รหัสไปรษณีย์                | 50200                       |                                      | 101                  |           |                  |
| โทรศัพท์                    | 0946284040                  |                                      | 10)                  | กร        | อก               |
| แฟ็กซ์                      |                             |                                      | ข้                   | ้อมูล     |                  |
|                             |                             |                                      |                      |           |                  |
| ลักษณะการดำเนินงาน          | ົວຈັຍ                       |                                      |                      |           | ~                |
| ประเภทห้องปฏิบัติการ        | วิทยาศาสตร์เคมี ×           |                                      |                      |           | ×                |
| สังกัดภายใต้ Node / M node  | มหาวิทยาลัยเชียงใหม่        |                                      |                      |           | ~                |
| ปีที่เข้าร่วม Node / M node | 2566                        |                                      |                      |           | ~                |
|                             | บันทึกฉบับร่าง              | (1)                                  | 1) ค                 | ลิก       |                  |
|                             |                             |                                      |                      |           |                  |

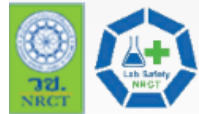

#### ฐานข้อมูลความปลอดภัยห้องปฏิบัติการ ESPReL Knowledge Platform

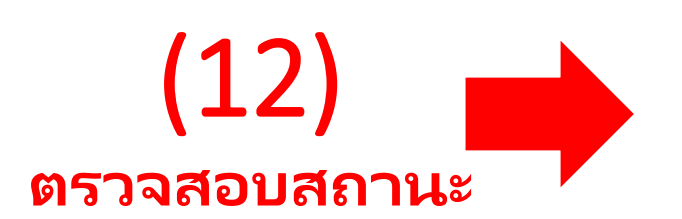

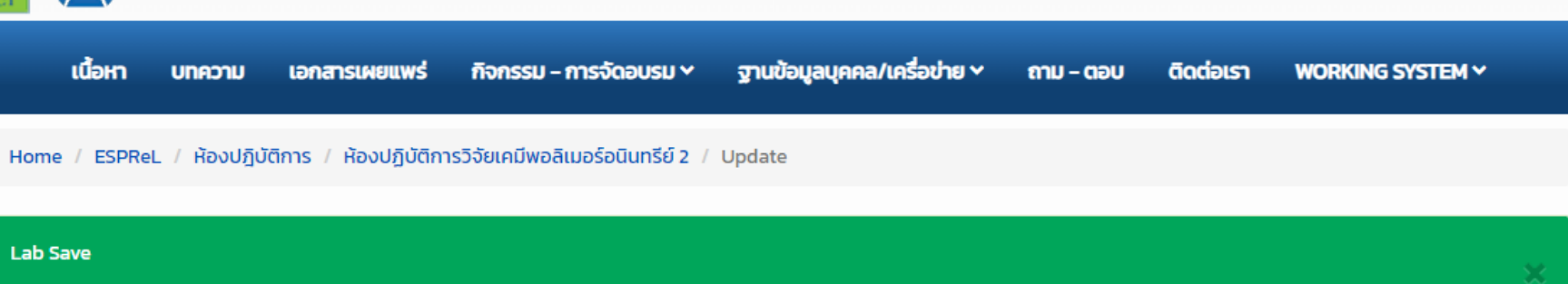

## Update Mem Group: ห้องปฏิบัติการวิจัยเคมีพอลิเมอร์อนินทรีย์ 2

#### ข้อมูลห้องปฏิบัติการ โปรดเลือก กลุ่มทะเบียน ¥ กระทรวงการอุดมศึกษา วิทยาศาสตร์ วิจัยและนวัตกรรม กระทรวง ¥ หน่วยงานสังกัดกระทรวง สถาบันการศึกษา × หน่วยงานของท่าน มหาวิทยาลัยในกำกับ v คณะ/สถาบัน/สำนัก/กอง ของท่าน มหาวิทยาลัยเชียงใหม่ ~ คณะ/สถาบัน/สำนัก/กอง ของท่าน คณะวิทยาศาสตร์ ~ คณะ/สถาบัน/สำนัก/กอง ของท่าน ภาควิชาเคมี Š คณะ/สถาบัน/สำนัก/กอง ของท่าน สาขาวิชาเคมีอนินทรีย์ v หากไม่มีให้เลือก กรุณาอธิบายหน่วยงานที่ สังกัด

ระบุพิกัดห้องปฏิบัติการ Lat 18.8017361 Lng 98.9560414 คลิก (13)121 F 7 ดาวเทียม แผนที่ L ... ด้าบล Waterfall Trailhead ช้างเผือก เปลี่ยนเป็นภาพถ่ายดาวเดียม อิงัดอย พิพิธภัณฑสถาน แห่งชาติ เชียงไหม่ สวนสัตว์เชียงใหม่ 🥰 วัดเจ็ดยอด 🔗 โลดัส เชียงใหม่ 😭 G ดำเทียง ຫຳາ 107 มหาวิทยาลัยเชียงใหม่ จริงใจมาร์เก็ต 껕 อ่างแก้ว มช 🕗 วัดพระธาดุดอย 👩 ดลาดศิริวัฒนา: 😭 สเทพราชวรวิหาร กาดธานินทร์ บ้านธนะสาร 11 MAYA Lifestyle ท่าช้าง ดาเฟ 🛂 Shopping Center เอือนม่วนใจ 🚺 วัดผาลาด (สกิทาคามี) 🧐 Wat Pha Lat Hike (Monk's trail) 121 NIMMANHAEMIN ตลาดเมืองใหม่ 😼 หมู่ 6 หมู่บ้าน วัดโลกโมพี 🧐 กรีนพาเรท กนน คริภูมิ สนย์ศรีพัฒน์ ร้านอาหารกาแล 🕕 สุที่ข้างเผือก 😭 ดำบล คณะแพ้ทยศาสตร์... 1004 สาขา หลง มช ศรีภูมิ 1 โรงพยาบาลมหาราช ตลาดวโรรส 😡 ตำบลสุเทพ นครเชียงใหม่ (14) คลิก 121 เทศบาลนคร 01414 0117W 120 เชียงใหม่ วัดสวนดอก พระ ประตูท่าแ อารามทลวง วัดอุโมงค์ 🕥 ซุมแผนที่ สวนพุทธธรรม Google แป้นพิมพ์ลัด ข้อมูลแผนที่ ©2023 ข้อกำหนดในการใช้งาน รายงานข้อผิดพลาดของแผนที่

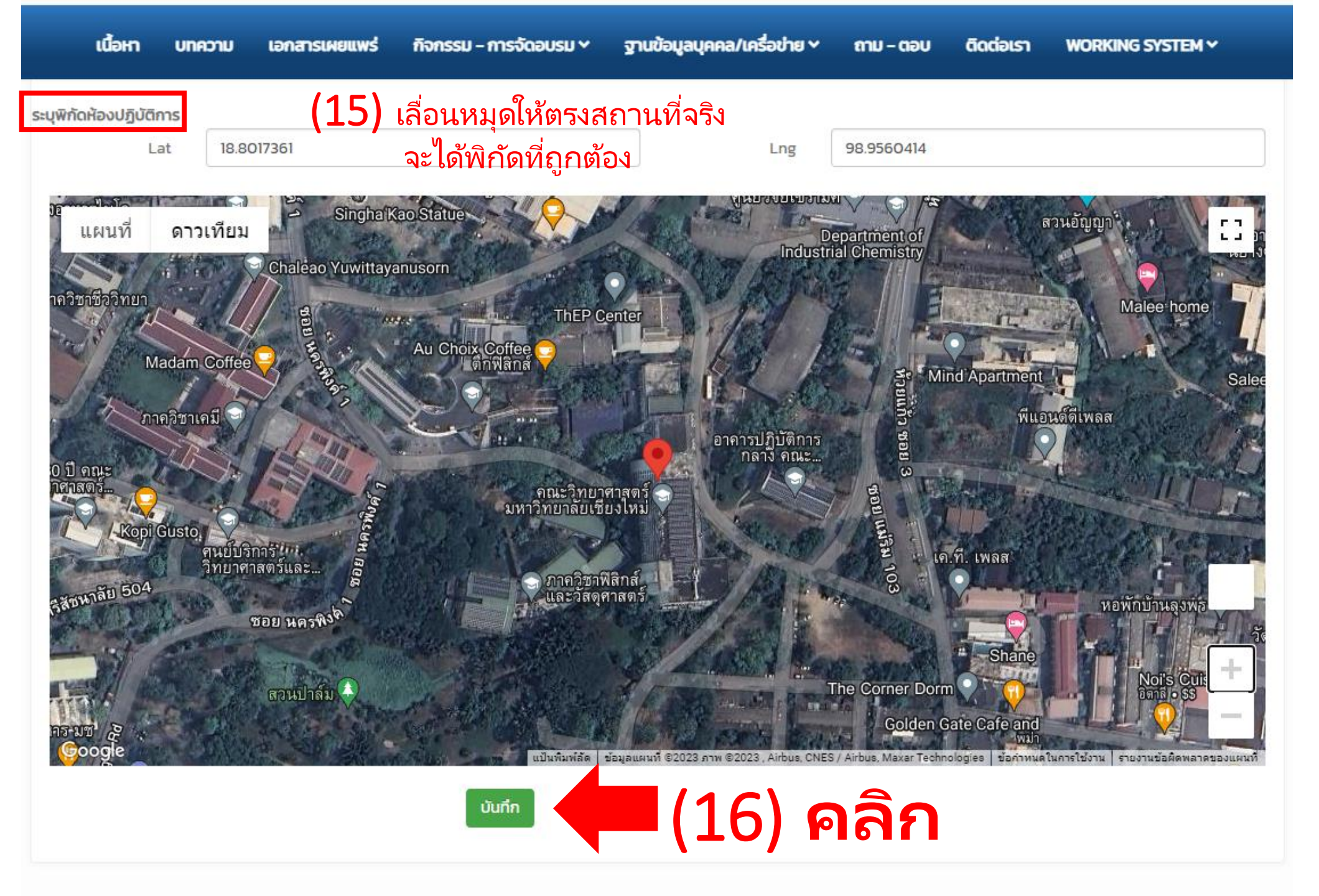

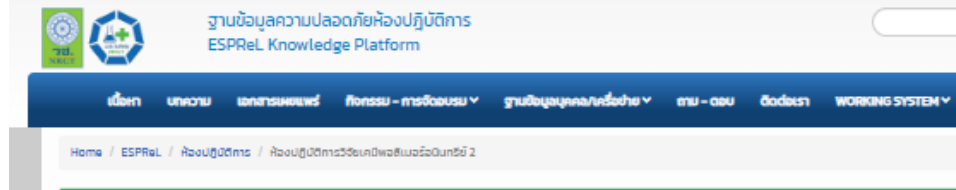

#### Lab Save

Mobile

#### ห้องปฏิบัติการวิจัยเคมีพอลิเมอร์อนินทรีย์ 2

| หาวิทยาลัยเชียงใหม่ คณะวิทยาศาสตร์ ภาควิชาเคมี สายาวิชาเคมีอนินทรัย                           |  |  |  |  |  |  |  |
|-----------------------------------------------------------------------------------------------|--|--|--|--|--|--|--|
| ไม่ใต้เริ่ง)                                                                                  |  |  |  |  |  |  |  |
| ห้องปฏิบัติการวิชียเคมีพอติเมอร์อนินทรีย์ 2                                                   |  |  |  |  |  |  |  |
| เสขที่ห้อง 2399 ชิ้ม 3 ชื่ออาคาร 40 ปี คณะวิทยาศาสตร์                                         |  |  |  |  |  |  |  |
| 21                                                                                            |  |  |  |  |  |  |  |
| 24                                                                                            |  |  |  |  |  |  |  |
| ō                                                                                             |  |  |  |  |  |  |  |
| เสยที่ 239 ถนน ห้วยแก้ว ต่านล สุเภพ อำเภอ เมืองเชียงไหม่ จึงหวัด เชียงใหม่ รหัสโปรษณีย์ 50200 |  |  |  |  |  |  |  |
| 3ðu                                                                                           |  |  |  |  |  |  |  |
| วิทยาศาสตร์เคมี                                                                               |  |  |  |  |  |  |  |
| มหาวิทยาลัยเชียงใหม่                                                                          |  |  |  |  |  |  |  |
|                                                                                               |  |  |  |  |  |  |  |
|                                                                                               |  |  |  |  |  |  |  |
| ญ้ง่วยศาสตราจารย์ ดร. ครัณพงศ์ ยิ่นกลิ่ม                                                      |  |  |  |  |  |  |  |
| photon34@gmail.com                                                                            |  |  |  |  |  |  |  |
| (ไม่ใต้ตั้ง)                                                                                  |  |  |  |  |  |  |  |
|                                                                                               |  |  |  |  |  |  |  |

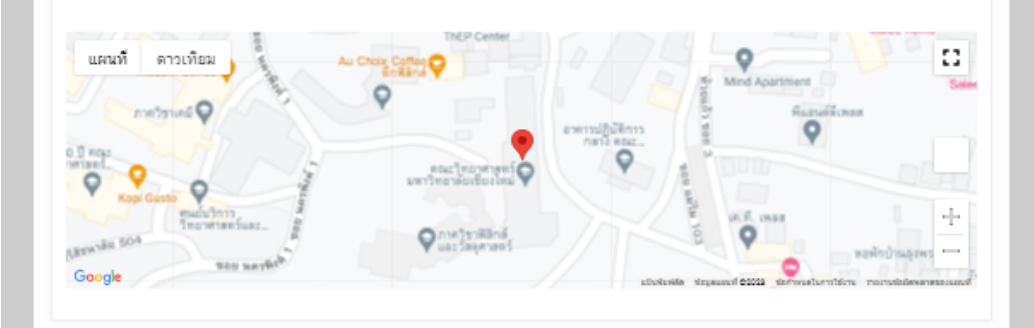

| ESPReL                                                                                                    | ุเลความปลอดภั<br>. Knowledge P                                                                                                    | ยห้องปฏิบัติการ<br>latform                                                                                                |                                                                                                    |                                               |             |                  |   |
|----------------------------------------------------------------------------------------------------|----------------------------------------------------------------------------------------------------|----------------------------------------------------------------------------------------------------|----------------------------------------------------------------------------------------------------|-----------------------------------------------|-------------|------------------|---|
| เนื้อหา บทความ เอกล                                                                                                    | ทรเผยแพร่ กิจเ                                                                                                    | กรรม - การจัดอบรม ~                                                                                                    | ฐานข้อมูลบุคคล/เครื่อข่าย 🗸                                                                             | ถาม - ตอบ                                     | ติดต่อเรา   | WORKING SYSTEM ~ |   |
| ne / ESPReL / ห้องปฏิบัติการ /                                                                                                    | ห้องปฏิบัติการวิจัยเ                                                                                                    | คมีพอลิเมอร์อนินทรีย์ 2                                                                                                   |                                                                                                    |                                               |             |                  |   |
| ) Save                                                                                                    |                                                                                                    |                                                                                                    |                                                                                                    |                                               |             |                  | × |
| งปกิบัติการวิจั                                                                                                    | ัยเคมีพอ                                                                                                    | ลิเมอร์อมิเ                                                                                                    | เทรีย์ 2                                                                                                |                                               | 11          | 7\               |   |
| 00100111330                                                                                                    | Otriowo                                                                                                    | citbbbbbbcc                                                                                                    |                                                                                                    |                                               | <b>└└</b> ╵ | / )              |   |
| มูลห้องปฏิบัติการ                                                                                                    |                                                                                                    |                                                                                                    | 9                                                                                                    | າรวจ                                          | สอเ         | ิ่มสถานะ         | z |
| ห้องปฏิบัติการ                                                                                                    |                                                                                                    |                                                                                                    |                                                                                                    |                                               |             |                  |   |
| -                                                                                                    |                                                                                                    |                                                                                                    |                                                                                                    |                                               |             |                  |   |
| ซื่อหน่วยงาน                                                                                                    | มหาวิทยาลัย                                                                                                    | เชียงใหม่ คณะวิทยาศาสตร่                                                                                                  | ร์ ภาควิชาเคมี สาขาวิชาเคมีอนินทรีย์                                                                    |                                               |             |                  |   |
| -<br>ชื่อหน่วยงาน<br>เลขทะเบียนห้องปฏิบัติการ                                                                                                    | มหาวิทยาลัย<br>(ไม่ได้ตั้ง)                                                                                                    | เชียงใหม่ คณะวิทยาศาสตร์                                                                                                  | ร์ ภาควิชาเคมี สาขาวิชาเคมีอนินทรีย์                                                                    |                                               |             |                  |   |
| -<br>ชื่อหน่วยงาน<br>เลขทะเบียนห้องปฏิบัติการ<br>ห้องปฏิบัติการ                                                                                                    | มหาวิทยาลัย<br>(ไม่ได้ตั้ง)<br>ห้องปฏิบัติก                                                                                                    | เชียงใหม่ คณะวิทยาศาสตร์<br>                                                                                              | ร์ ภาควิชาเคมี สาขาวิชาเคมือนินทรีย์<br>รีย์ 2                                                          |                                               |             |                  |   |
| ซื่อหน่วยงาน<br>เลขทะเบียนห้องปฏิบัติการ<br>ห้องปฏิบัติการ<br>ที่ตั้งอาคาร                                                                                                    | มหาวิทยาลัย<br>(ไม่ได้ตั้ง)<br>ห้องปฏิบัติก<br>เลขที่ห้อง 23                                                                                                   | เชียงใหม่ คณะวิทยาศาสตร์<br>เรวิจัยเคมีพอลิเมอร์อนินท:<br>99 ชั้น 3 ชื่ออาคาร 40 ปี ค                                     | ร์ ภาควิชาเคมี สาขาวิชาเคมือนินทรีย์<br>รีย์ 2<br>ณะวิทยาศาสตร์                                         |                                               |             |                  |   |
| -<br>ชื่อหน่วยงาน<br>เลขทะเบียนห้องปฏิบัติการ<br>ห้องปฏิบัติการ<br>ที่ตั้งอาคาร<br>อายุอาคารที่ตั้งห้องปฏิบัติการ (0)                                                                                                    | มหาวิทยาลัย<br>(ไม่ได้ตั้ง)<br>ห้องปฏิบัติกา<br>เลขที่ห้อง 23<br>21                                                                                            | เชียงใหม่ คณะวิทยาศาสตร์<br>รวิจัยเคมีพอลิเมอร์อนินท<br>99 ชั้น 3 ชื่ออาคาร 40 ปี ค                                       | ร์ ภาควิชาเคมี สาขาวิชาเคมือนินทรีย์<br>รีย์ 2<br>ณะวิทยาศาสตร์                                         |                                               |             |                  |   |
| ซื่อหน่วยงาน<br>เลขทะเบียนห้องปฏิบัติการ<br>ห้องปฏิบัติการ<br>ที่ตั้งอาคาร<br>อายุอาคารที่ตั้งห้องปฏิบัติการ (ปี)<br>พื้นที่ปฏิบัติการ (ตารางเมตร)                                                                            | <ul> <li>มหาวิทยาลัย</li> <li>(ไม่ได้ตั้ง)</li> <li>ห้องปฏิบัติกา</li> <li>เลขที่ห้อง 23</li> <li>21</li> <li>24</li> </ul>                                    | เชียงใหม่ คณะวิทยาศาสตร์<br>เรวิจัยเคมีพอลิเมอร์อนินท:<br>99 ชั้น 3 ชื่ออาคาร 40 ปี ค                                     | ร์ ภาควิชาเคมี สาขาวิชาเคมือนินทรีย์<br>รีย์ 2<br>ณะวิทยาศาสตร์                                         |                                               |             |                  |   |
| ซื่อหน่วยงาน<br>เลขทะเบียนห้องปฏิบัติการ<br>ห้องปฏิบัติการ<br>ที่ตั้งอาคาร<br>อายุอาคารที่ตั้งห้องปฏิบัติการ (ป)<br>พื้นที่ปฏิบัติการ (ตารางเมตร)<br>จำนวนผู้ใช้ (คน)                                                         | มหาวิทยาลัย     (ไม่ได้ตั้ง)     ห้องปฏิบัติกา     เลขที่ห้อง 23     21     24     6                                                                           | เชียงใหม่ คณะวิทยาศาสตร์<br>รวิจัยเคมีพอลิเมอร์อนินท:<br>99 ชั้น 3 ชื่ออาคาร 40 ปี ค                                      | ร์ ภาควิชาเคมี สาขาวิชาเคมือนินทรีย์<br>รีย์ 2<br>ณะวิทยาศาสตร์                                         |                                               |             |                  |   |
| ร้อหน่วยงาน<br>เลขทะเบียนห้องปฏิบัติการ<br>ห้องปฏิบัติการ<br>ที่ตั้งอาคาร<br>อายุอาคารที่ตั้งห้องปฏิบัติการ (ป)<br>พื้นที่ปฏิบัติการ (ตารางเมตร)<br>จำนวนผู้ใช้ (คน)<br>ที่อยู่                                               | <ul> <li>มหาวิทยาลัย</li> <li>(ไม่ได้ตั้ง)</li> <li>ห้องปฏิบัติกา</li> <li>เลขที่ห้อง 23</li> <li>21</li> <li>24</li> <li>6</li> <li>เลขที่ 239 ถ.</li> </ul>  | เชียงใหม่ คณะวิทยาศาสตร์<br>เรวิจัยเคมีพอลิเมอร์อนินท:<br>99 ชั้น 3 ชื่ออาคาร 40 ปี ค<br>มน ห้วยแก้ว ตำบล สุเทพ อ้        | ร์ ภาควิชาเคมี สาขาวิชาเคมีอนินทรีย์<br>รีย์ 2<br>ณะวิทยาศาสตร์<br>าเภอ เมืองเชียงใหม่ จังหวัด เชียงใหม | i รหัสไปรษณีย์ 50                             | 200         |                  |   |
| ร้อหน่วยงาน<br>เลขทะเบียนห้องปฏิบัติการ<br>ห้องปฏิบัติการ<br>ที่ตั้งอาคาร<br>อายุอาคารที่ตั้งห้องปฏิบัติการ (0)<br>พื้นที่ปฏิบัติการ (ตารางเมตร)<br>จำนวนผู้ใช้ (คน)<br>ที่อยู่<br>ลักษณะการดำเนินงาน                         | มหาวิทยาลัย           ไปมีกิด้าง           ห้องปฏิบัติกา           เลขที่ห้อง 23           21           24           6           เลขที่ 239 กเ           วิจัย | เชียงใหม่ คณะวิทยาศาสตร์<br>กรวิจัยเคมีพอลิเมอร์อนินท<br>99 ชั้น 3 ชื่ออาคาร 40 ปี ค<br>มน ห้วยแก้ว ตำบล สุเทพ อํ         | ร์ ภาควิชาเคมี สาขาวิชาเคมือนินทรีย์<br>รีย์ 2<br>ณะวิทยาศาสตร์<br>าเภอ เมืองเชียงใหม่ จังหวัด เชียงใหม | ม่ รหัสไปรษณีย์ 50                            | 2200        |                  |   |
| ร้อหน่วยงาน<br>เลขทะเบียนห้องปฏิบัติการ<br>ห้องปฏิบัติการ<br>ที่ตั้งอาคาร<br>อายุอาคารที่ตั้งห้องปฏิบัติการ (0)<br>พื้นที่ปฏิบัติการ (ตารางเมตร)<br>จำนวนผู้ใช้ (คน)<br>ที่อยู่<br>ลักษณะการดำเนินงาน<br>ประเภทห้องปฏิบัติการ | มหาวิทยาลัย     (ไม่ได้ตั้ง)     ห้องปฏิบัติกา     เลขที่ห้อง 23     21     24     6     เลขที่ 239 ณ     วิจัย     วิทยาศาสตร์                                | เชียงใหม่ คณะวิทยาศาสตร์<br>เรวิจัยเคมีพอลิเมอร์อนินท<br>99 ชั้น 3 ชื่ออาคาร 40 ปี ค<br>มน ห้วยแก้ว ตำบล สุเทพ อํ<br>เคมี | ร์ ภาควิชาเคมี สาขาวิชาเคมือนินทรีย์<br>รีย์ 2<br>ณะวิทยาศาสตร์<br>าเภอ เมืองเซียงใหม่ จังหวัด เชียงใหเ | ี่ย่างเป็น เป็น เป็น เป็น เป็น เป็น เป็น เป็น | 1200        |                  |   |

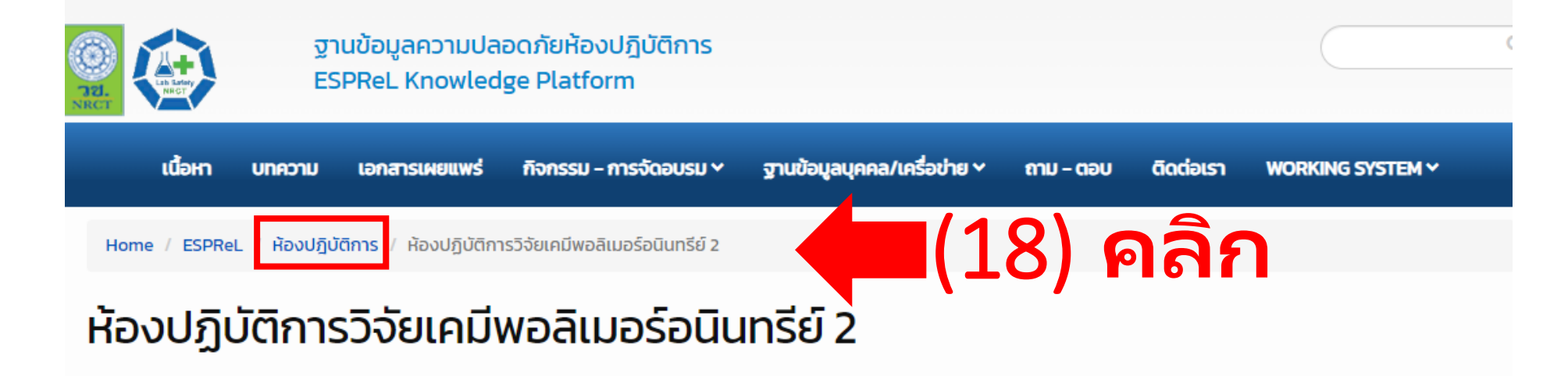

| ข้อมูลห้องปฏิบัติการ                |                                                                                              |
|-------------------------------------|----------------------------------------------------------------------------------------------|
| ห้องปฏิบัติการ                      |                                                                                              |
| ชื่อหน่วยงาน                        | มหาวิทยาลัยเชียงใหม่ คณะวิทยาศาสตร์ ภาควิชาเคมี สาขาวิชาเคมีอนินทรีย์                        |
| เลขทะเบียนห้องปฏิบัติการ            | (ໄມ່ໄດ້ຕັ້ง)                                                                                 |
| ห้องปฏิบัติการ                      | ห้องปฏิบัติการวิจัยเคมีพอลิเมอร์อนินทรีย์ 2                                                  |
| ที่ตั้งอาคาร                        | เลขที่ห้อง 2399 ชั้น 3 ชื่ออาคาร 40 ปี คณะวิทยาศาสตร์                                        |
| อายุอาคารที่ตั้งห้องปฏิบัติการ (ปี) | 21                                                                                           |
| พื้นที่ปฏิบัติการ (ตารางเมตร)       | 24                                                                                           |
| จำนวนผู้ใช้ (คน)                    | 6                                                                                            |
| ที่อยู่                             | เลขที่ 239 ถนน ห้วยแก้ว ตำบล สุเทพ อำเภอ เมืองเชียงใหม่ จังหวัด เชียงใหม่ รหัสไปรษณีย์ 50200 |
| ลักษณะการดำเนินงาน                  | วิจัย                                                                                        |
| ประเภทห้องปฏิบัติการ                | วิทยาศาสตร์เคมี                                                                              |
| สังกัดหน่วยงานเครือข่ายฯ            | มหาวิทยาลัยเชียงใหม่                                                                         |

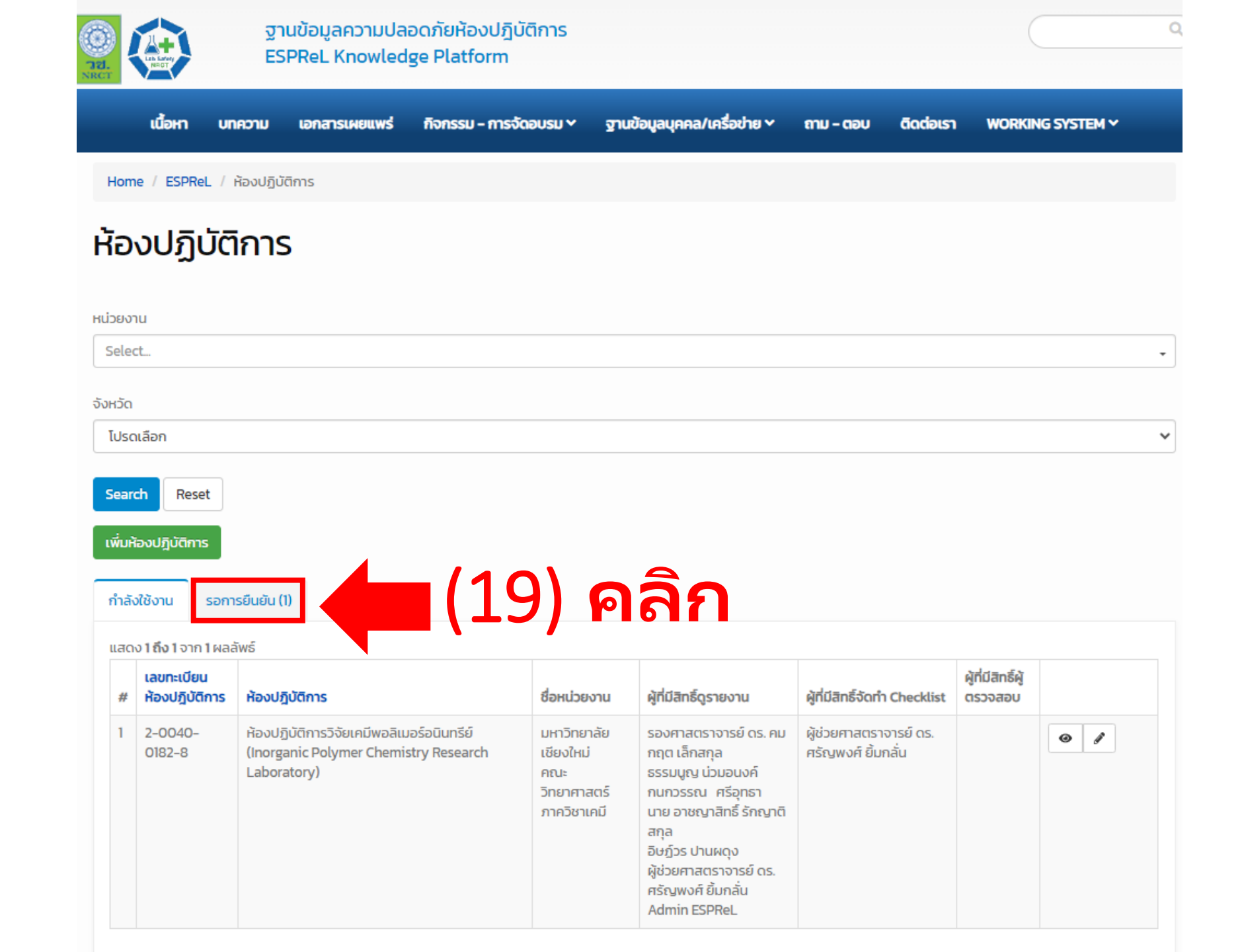

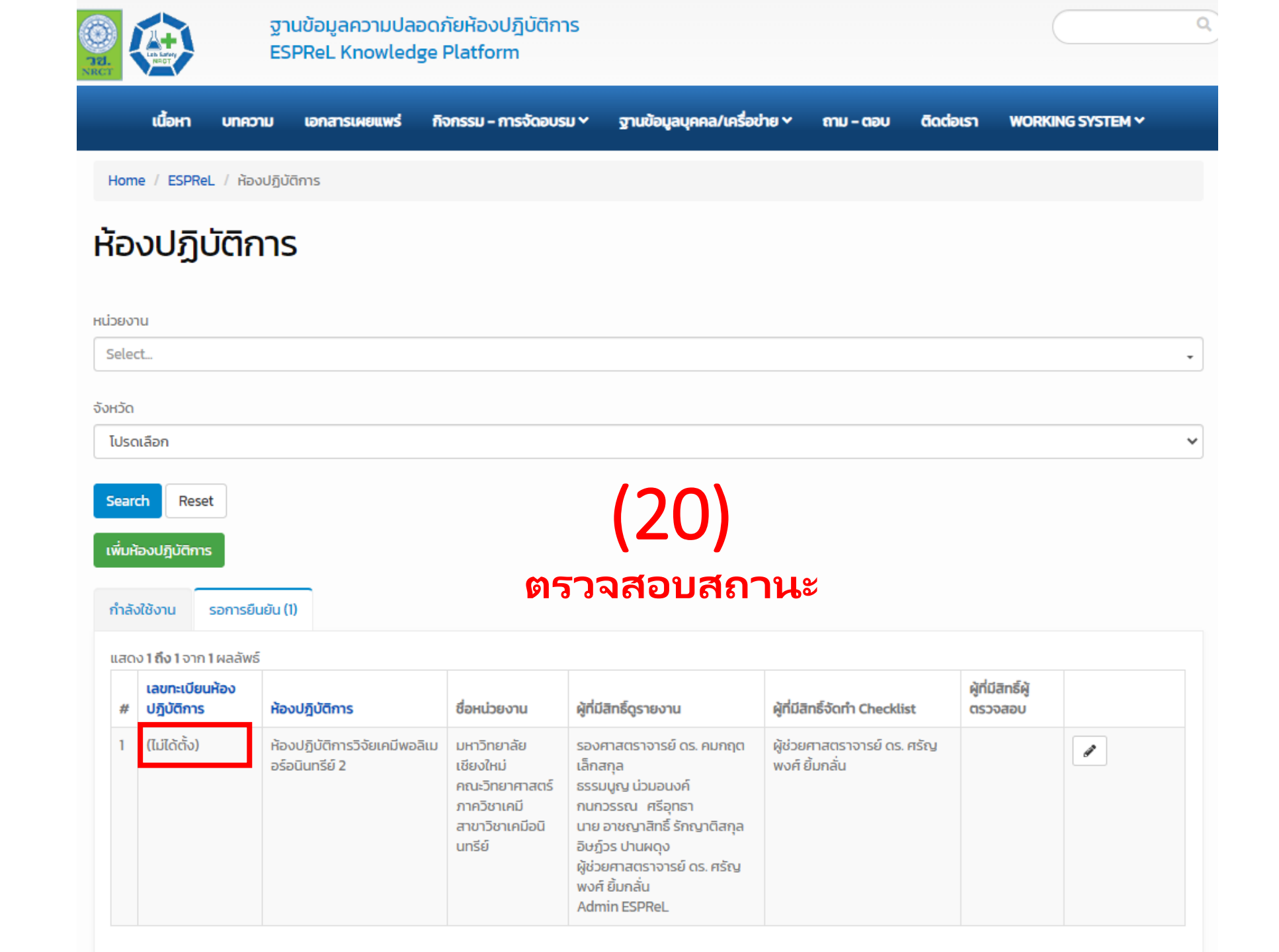

# *ะ* ขั้นตอนการกรอกข้อมูล

# ESPReL Checklist

ใช้เวลาประมาณ 20 – 30 นาที

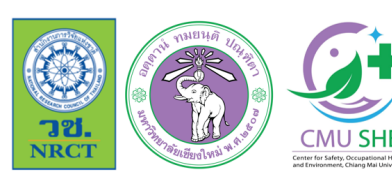

การฝึกอบรมเชิงปฏิบัติการเกี่ยวกับมาตรฐานความปลอดภัยห้องปฏิบัติการ ภาคเหนือตอนบน ประจำปี 2566

🛓 ภายใต้โครงการมหาวิทยาลัยแม่ข่ายด้านมาตรฐานความปลอดภัยห้องปฏิบัติการ มหาวิทยาลัยเซียงใหม่

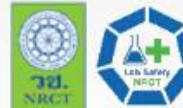

ฐานข้อมูลความปลอดภัยห้องปฏิบัติการ ESPReL Knowledge Platform

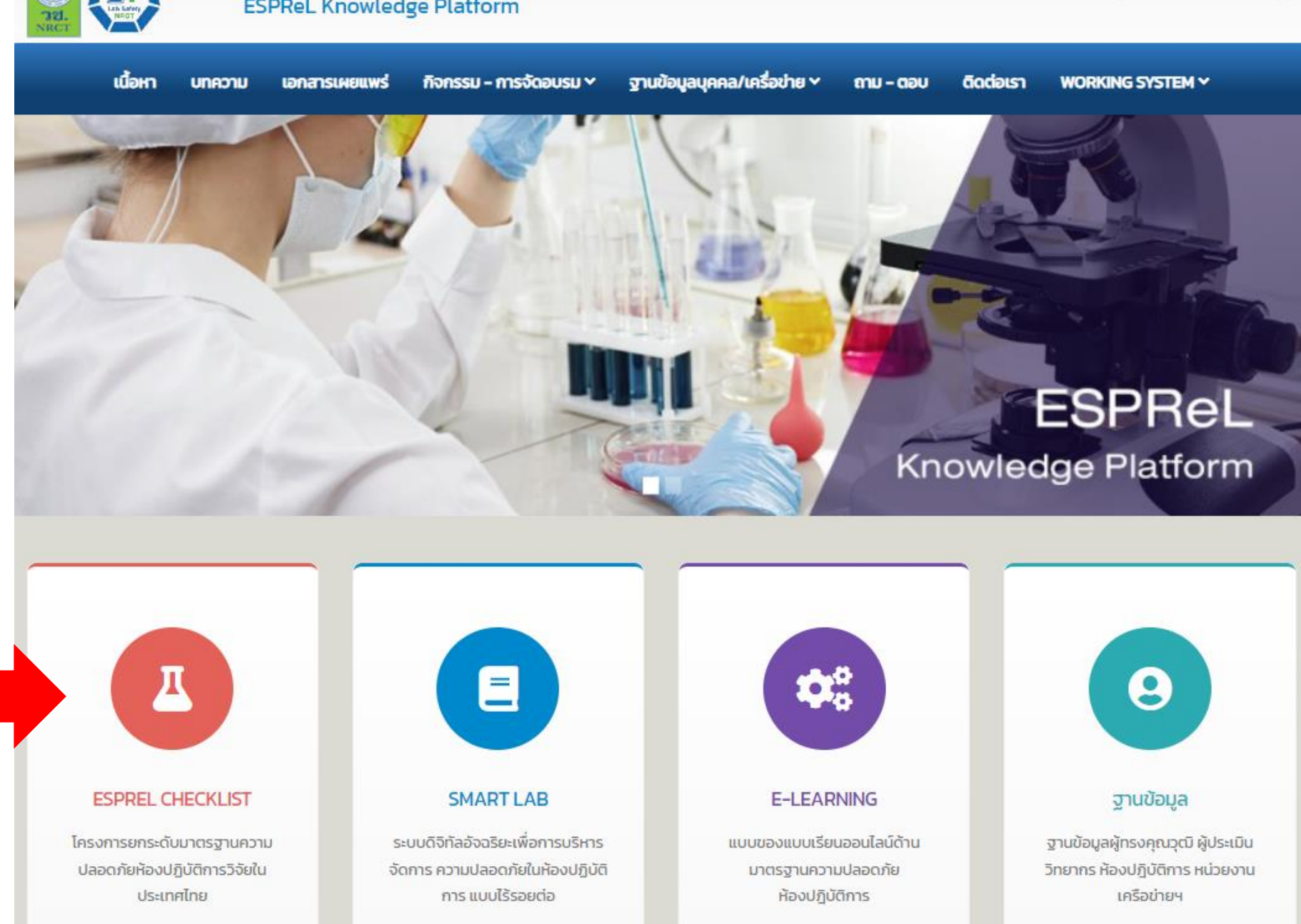

Q

(1) คลิก 🗖

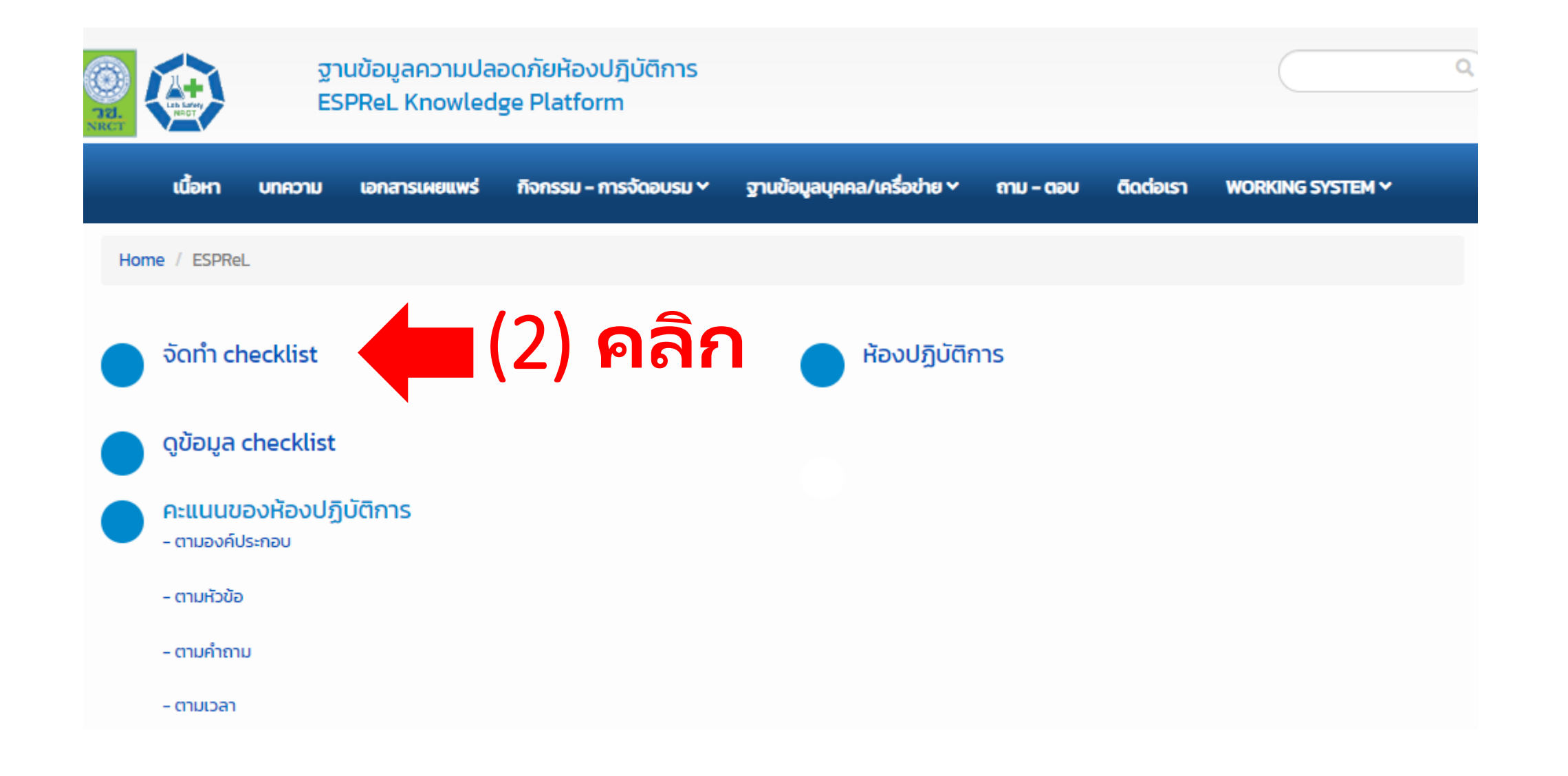

| RCT                            | ฐาเ<br>ESF  | มข้อมูลความปล<br>PReL Knowled | อดภัยห้องปฏิบัติการ<br>ge Platform |                                     |                           |                           | ٩                                           |            |
|--------------------------------|-------------|-------------------------------|------------------------------------|-------------------------------------|---------------------------|---------------------------|---------------------------------------------|------------|
| เนื้อหา บา                     | าความ       | เอกสารเผยแพร่                 | กิจกรรม - การจัดอบรม 🗸             | ฐานข้อมูลบุคคล/เครื่อข่าย >         | ຄາມ – ຕອບ                 | ติดต่อเรา                 | WORKING SYSTEM ~                            |            |
| Home / ESPReL /                | Checklist   | / สร้าง Checklist ให          | чü                                 |                                     |                           |                           |                                             |            |
| สร้าง Che                      | cklis       | st ใหม่                       |                                    | สร้าง Chec                          | klist ใหม่ ระจ<br>(มีระยะ | บบจะแสดง ว่<br>ะเวลาในการ | <br>วัน/เดือน/ปี จัดทำให้อั<br>ทำ 30 วัน)   | ัตโนมัติ   |
| สร้าง Checklist ใหม่           | วัน         | เที่จัดทำ                     |                                    |                                     |                           |                           |                                             |            |
|                                |             | 12/07/2566                    |                                    |                                     |                           |                           |                                             |            |
| ห้องปฏิบัติการ                 |             |                               |                                    |                                     |                           |                           |                                             |            |
| 2-0040-0182-8 : ห้อ            | งปฏิบัติการ | รวิจัยเคมีพอลิเมอร์อนิ        | นทรีย์ (Inorganic Polymer Che      | mistry Research Laboratory)         |                           |                           |                                             | ~          |
| 🗹 ให้โอนข้อมูลที่กรอกใน (      | Checklist a | ล่าสุดมาด้วย                  |                                    |                                     |                           |                           |                                             |            |
| □ ให้โอนรายชื่อคณะทำงา<br>Save | uulu Check  | dist ล่าสุดมาด้วย             |                                    | <b>(3) คลิก</b><br>เลือกห้องปฏิบัติ | การ                       |                           | เลือกห้องปฏิบัติการที<br>กรอกข้อมูล checkli | ່ຈະ<br>ist |

| ฐานข้อมูลความปลอดภัยห้องปฏิบัติการ<br>ESPReL Knowledge Platform                  |                                                  |                |                           |                                |                             |           |           |                  |   |  |
|----------------------------------------------------------------------------------|--------------------------------------------------|----------------|---------------------------|--------------------------------|-----------------------------|-----------|-----------|------------------|---|--|
|                                                                                  | เนื้อหา                                          | บทความ         | เอกสารเผยแพร่             | กิจกรรม - การจัดอบรม 🗸         | ฐานข้อมูลบุคคล/เครื่อข่าย 🗸 | ถาม - ตอบ | ติดต่อเรา | WORKING SYSTEM ~ |   |  |
| Home                                                                             | Home / ESPReL / Checklist / สร้าง Checklist ใหม่ |                |                           |                                |                             |           |           |                  |   |  |
| สร้าง                                                                            | สร้าง Checklist ใหม่                             |                |                           |                                |                             |           |           |                  |   |  |
| สร้าง Chec                                                                       | cklist ใหม่                                      |                | วันที่จัดทำ<br>12/07/2566 |                                |                             |           |           |                  |   |  |
| ห้องปฏิบัติ<br>2-0040                                                            | iการ<br>0-0182-8                                 | ะ ห้องปฏิบัติก | าารวิจัยเคมีพอลิเมอร์อนิ  | iunรีย์ (Inorganic Polymer Che | mistry Research Laboratory) |           |           |                  | ~ |  |
| ✓ ให้โอนข้อมูลที่กรอกใน Checklist ล่าสุดมาด้วย                                   |                                                  |                |                           |                                |                             |           |           |                  |   |  |
| C ให้โอนรายชื่อคณะทำงานใน Checklist ล่าสุดมาด้วย           Save         (4) คลิก |                                                  |                |                           |                                |                             |           |           |                  |   |  |

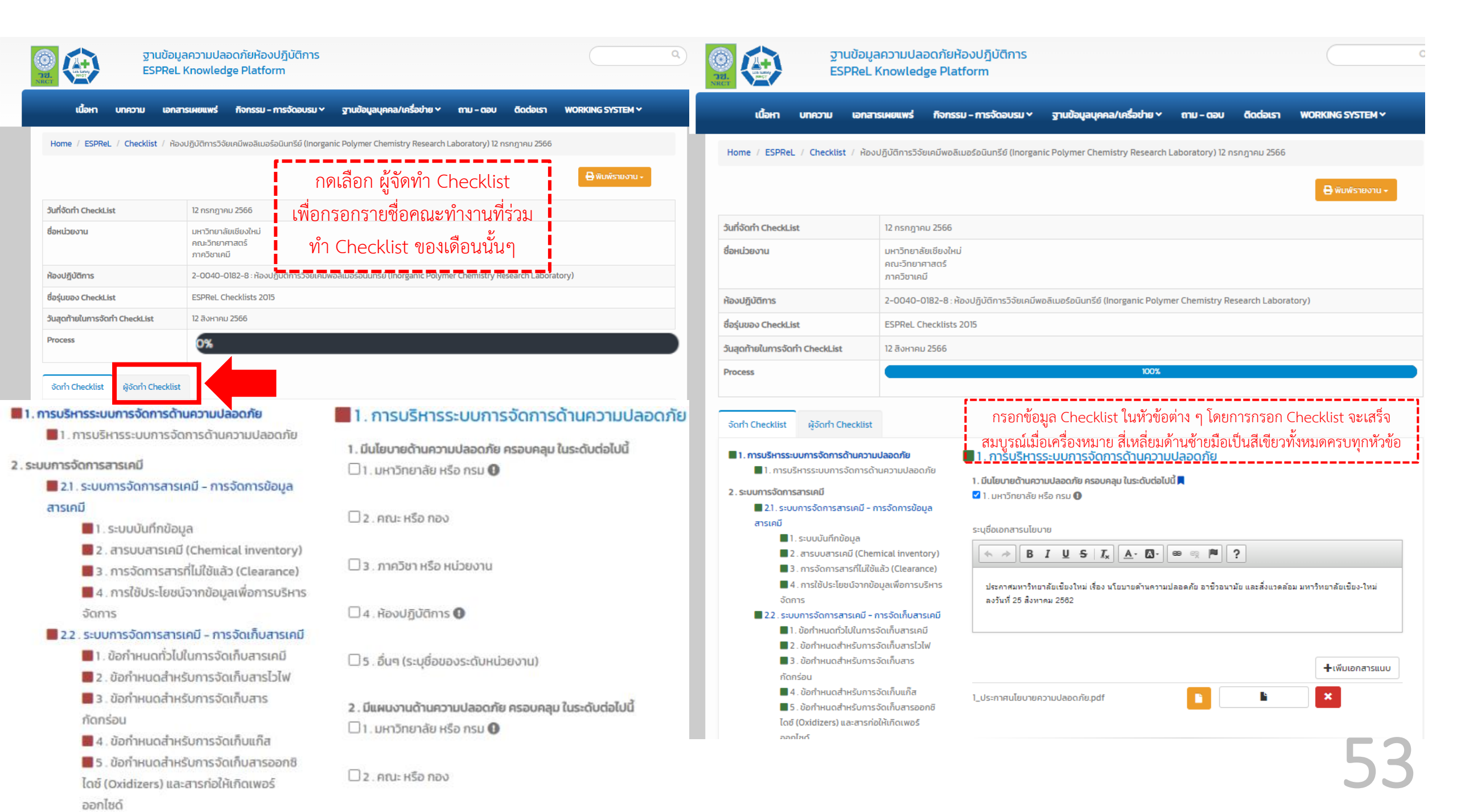

กรอกข้อมูล Checklist ในหัวข้อต่าง ๆ โดยการกรอก Checklist จะเสร็จ สมบูรณ์เมื่อเครื่องหมาย สี่เหลี่ยมด้านซ้ายมือเป็นสีเขียวทั้งหมดครบทุกหัวข้อ

#### 📕 1. การบริหารระบบการจัดการด้านความปลอดภัย

📕 1. การบริหารระบบการจัดการด้านความปลอดภัย

#### 2.ระบบการจัดการสารเคมี

2.1. ระบบการจัดการสารเคมี - การจัดการข้อมูล สารเคมี

📕 1. ระบบบันทึกข้อมูล

📕 2 . สารบบสารเคมี (Chemical inventory)

📕 3 . การจัดการสารที่ไม่ใช้แล้ว (Clearance)

4.การใช้ประโยชน์จากข้อมูลเพื่อการบริหาร จัดการ

📕 2.2. ระบบการจัดการสารเคมี - การจัดเก็บสารเคมี

📕 1. ข้อทำหนดทั่วไปในการจัดเก็บสารเคมี

📕 2 . ข้อกำหนดสำหรับการจัดเก็บสารไวไฟ

3. ข้อกำหนดสำหรับการจัดเก็บสาร กัดกร่อน

📕 4 . ข้อกำหนดสำหรับการจัดเก็บแก๊ส

5. ข้อกำหนดสำหรับการจัดเก็บสารออกซิ ไดซ์ (Oxidizers) และสารก่อให้เกิดเพอร์ ออกไซด์

6. ข้อกำหนดสำหรับการจัดเก็บสารที่ไวต่อ ปฏิกิริยา

#### 📕 1. การบริหารระบบการจัดการด้านความปลอดภัย

1. มีนโยบายด้านความปลอดภัย ครอบคลุม ในระดับต่อไปนี้ 💻

🗹 1. มหาวิทยาลัย หรือ กรม 🕕

#### ระบุชื่อเอกสารนโยบาย

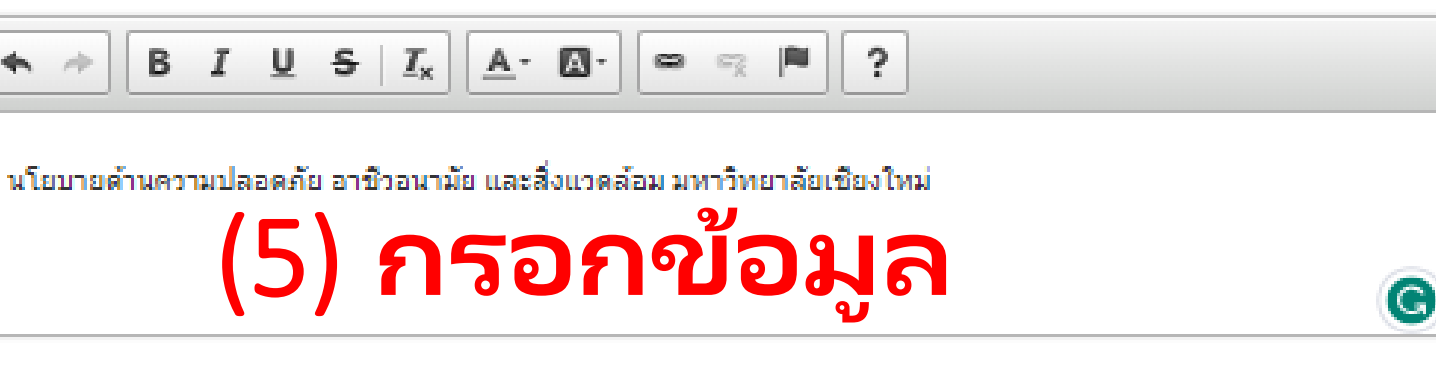

🖹 นโยบายด้านความปลอดภัย อาซีวอนามัย และสีงแวดล้อม มหาวิทยาลัยเชียงใหม่.pdf 🛛 🗙

🗹 2 . คณะ หรือ กอง

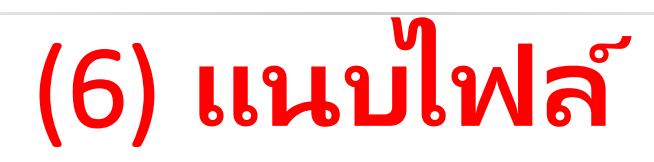

+เพิ่มเอกสารแบบ

กรอกข้อมูล Checklist ในหัวข้อต่าง ๆ โดยการกรอก Checklist จะเสร็จ สมบูรณ์เมื่อเครื่องหมาย สี่เหลี่ยมด้านซ้ายมือเป็นสีเขียวทั้งหมดครบทุกหัวข้อ

#### 📕 5.2 . ระบบการป้องกันและแก้ไขภัยอันตราย - การเต

#### รียมความพร้อม/ตอบโต้ภาวะฉุกเฉิน

- 📕 การเตรียมความพร้อม/ตอบโต้ภาวะฉุกเฉิน
- 📕 5.3 . ระบบการป้องกันและแก้ไขภัยอันตราย ข้อ

#### ปฏิบัติเพื่อความปลอดภัยโดยทั่วไป

📕 1. ความปลอดภัยส่วนบุคคล (Personal

safety)

📕 2 . ระเบียบปฏิบัติของแต่ละห้องปฏิบัติการ

- 6.การให้ความรู้พื้นฐานเกี่ยวกับด้านความปลอดภัยในห้อง ปฏิบัติการ
   1.การให้ความรู้พื้นฐานเกี่ยวกับด้านความปลอดภัย
  - 1. การให้ความรู้พื้นฐานเกี่ยวกับด้านความปลอดภัย ในห้องปฏิบัติการ
- 📕 7 . การจัดการข้อมูลและเอกสาร
  - 📕 1. การจัดการข้อมูลและเอกสาร

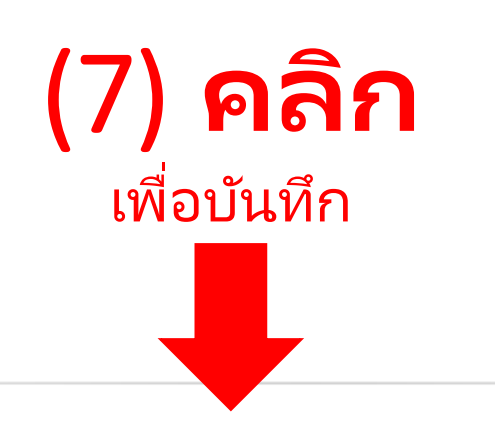

# (8) 🔳

จัดทำ Checklist ผู้จัดทำ Checklist

📕 1. การบริหารระบบการจัดการด้านความปลอดภัย

📕 1. การบริหารระบบการจัดการด้านความปลอดภัย

#### 2.ระบบการจัดการสารเคมี

#### 📕 2.1. ระบบการจัดการสารเคมี – การจัดการข้อมูล

สารเคมี

- 📕 1. ระบบบันทึกข้อมูล
- 📕 2 . สารบบสารเคมี (Chemical inventory)
- 📕 3 . การจัดการสารที่ไม่ใช้แล้ว (Clearance)
- 4 . การใช้ประโยชน์จากข้อมูลเพื่อการบริหาร

#### จัดการ

#### 📕 2.2 . ระบบการจัดการสารเคมี - การจัดเก็บสารเคมี

- 📕 1 . ข้อกำหนดทั่วไปในการจัดเก็บสารเคมี
- 📕 2 . ข้อกำหนดสำหรับการจัดเก็บสารไวไฟ
- 3 . ข้อกำหนดสำหรับการจัดเก็บสาร กัดกร่อน
- 📕 4 . ข้อกำหนดสำหรับการจัดเก็บแก๊ส
- 5 . ข้อกำหนดสำหรับการจัดเก็บสารออกซิ ไดซ์ (Oxidizers) และสารก่อให้เกิดเพอร์ ออกไซด์

## 📕 1. ระบบบันทึกข้อมูล

มีการบันทึกข้อมูลสารเคมีในรูปแบบ • 
 1. เอกสาร

#### 🗆 2 . อิเล็กทรอนิกส์

2 . โครงสร้างของข้อมูลสารเคมีที่บันทึก ประกอบด้วย 💻

- 🗆 1. รหัสภาชนะบรรจุ (Bottle ID) 🕕
- 🗆 2 . ชื่อสารเคมี (Chemical name) 🕕
- 🗆 3 . CAS no. 🕕
- 🗆 4 . ประเภทความเป็นอันตราย 🕕
- 🗆 5 . ขนาดบรรจุของขวด

📕 1. การบริหารระบบการจัดการด้านความปลอดภัย

📕 1. การบริหารระบบการจัดการด้านความปลอดภัย

- 2.ระบบการจัดการสารเคมี
  - 2.1. ระบบการจัดการสารเคมี การจัดการข้อมูล สารเคมี
    - 📕 1. ระบบบันทึกข้อมูล
    - 📕 2 . สารบบสารเคมี (Chemical inventory)
    - 📕 3 . การจัดการสารที่ไม่ใช้แล้ว (Clearance)
    - 4. การใช้ประโยชน์จากข้อมูลเพื่อการบริหาร จัดการ

#### 📕 2.2 . ระบบการจัดการสารเคมี - การจัดเก็บสารเคมี

📕 1. ข้อกำหนดทั่วไปในการจัดเก็บสารเคมี

- 📕 2 . ข้อกำหนดสำหรับการจัดเก็บสารไวไฟ
- 3. ข้อกำหนดสำหรับการจัดเก็บสาร กัดกร่อน

📕 4 . ข้อกำหนดสำหรับการจัดเก็บแก๊ส

5 . ข้อกำหนดสำหรับการจัดเก็บสารออกซิ ไดซ์ (Oxidizers) และสารก่อให้เกิดเพอร์ ออกไซด์

6. ข้อกำหนดสำหรับการจัดเก็บสารที่ไวต่อ ปฏิกิริยา

📕 7 . ภาชนะบรรจุภัณฑ์และฉลากสารเคมี

8 . เอกสารข้อมูลความปลอดภัย (Safety Data Sheet, SDS)

## 📕 1 . ข้อกำหนดทั่วไปในการจัดเก็บสารเคมี

🔾 2 . ไม่ใช่

🔾 3 . ไม่เกี่ยวข้อง

○ 4 . ไม่ทราบ/ไม่มีข้อมูล

○ มีข้อมูล

2. เก็บสารเคมีของแข็งแยกออกจากของเหลวทั้งในคลังสารเคมีและห้องปฏิบัติการ 🗖

🔾 2 . ไม่ใช่

🔾 มีข้อมล

🔾 3 . ไม่เกี่ยวข้อง

○ 4 . ไม่ทราบ/ไม่มีข้อมูล

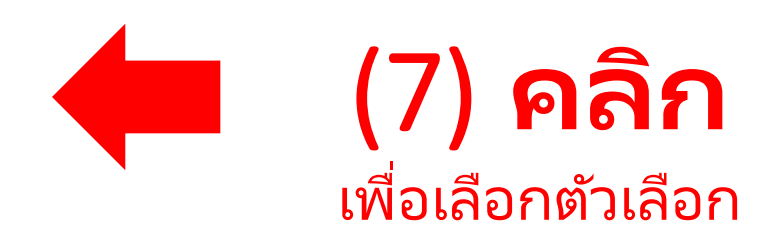

กรอกข้อมูล Checklist ในหัวข้อต่าง ๆ โดยการกรอก Checklist จะเสร็จ สมบูรณ์เมื่อเครื่องหมาย สี่เหลี่ยมด้านซ้ายมือเป็นสีเขียวทั้งหมดครบทุกหัวข้อ

📕 1. การบริหารระบบการจัดการด้านความปลอดภัย

📕 1. การบริหารระบบการจัดการด้านความปลอดภัย

#### 2 . ระบบการจัดการสารเคมี

2.1. ระบบการจัดการสารเคมี - การจัดการข้อมูล สารเคมี

- 📕 1. ระบบบันทึกข้อมูล
- 📕 2 . สารบบสารเคมี (Chemical inventory)
- 📕 3 . การจัดการสารที่ไม่ใช้แล้ว (Clearance)
- 4. การใช้ประโยชน์จากข้อมูลเพื่อการบริหาร จัดการ

#### 📕 2.2 . ระบบการจัดการสารเคมี - การจัดเก็บสารเคมี

- 📕 1. ข้อกำหนดทั่วไปในการจัดเก็บสารเคมี
- 📕 2 . ข้อกำหนดสำหรับการจัดเก็บสารไวไฟ
- 3 . ข้อกำหนดสำหรับการจัดเก็บสาร กัดกร่อน
- 📕 4 . ข้อกำหนดสำหรับการจัดเก็บแก๊ส
- 5 . ข้อกำหนดสำหรับการจัดเก็บสารออกซิ ไดซ์ (Oxidizers) และสารก่อให้เกิดเพอร์ ออกไซด์
- 📕 6 . ข้อกำหนดสำหรับการจัดเก็บสารที่ไวต่อ

. \_ \_ \_

## 📕 1. ข้อกำหนดทั่วไปในการจัดเก็บสารเคมี

#### ระบุชื่อระบบที่ใช้และตัวอย่างสารเคมีที่ใช้

U <del>S</del> <u>I</u><sub>x</sub> <u>A</u>- <u>A</u>-? BI æ

(8) กรอกข้อมูล

🔾 2 . ไม่ใช่

🔾 3 . ไม่เกี่ยวข้อง

○ 4 . ไม่ทราบ/ไม่มีข้อมูล

○ มีข้อมูล

กรอกข้อมูล Checklist ในหัวข้อต่าง ๆ โดยการกรอก Checklist จะเสร็จ สมบูรณ์เมื่อเครื่องหมาย สี่เหลี่ยมด้านซ้ายมือเป็นสีเขียวทั้งหมดครบทุกหัวข้อ

## 📕 1. ข้อกำหนดทั่วไปในการจัดเก็บสารเคมี

#### ระบุชื่อระบบที่ใช้และตัวอย่างสารเคมีที่ใช้

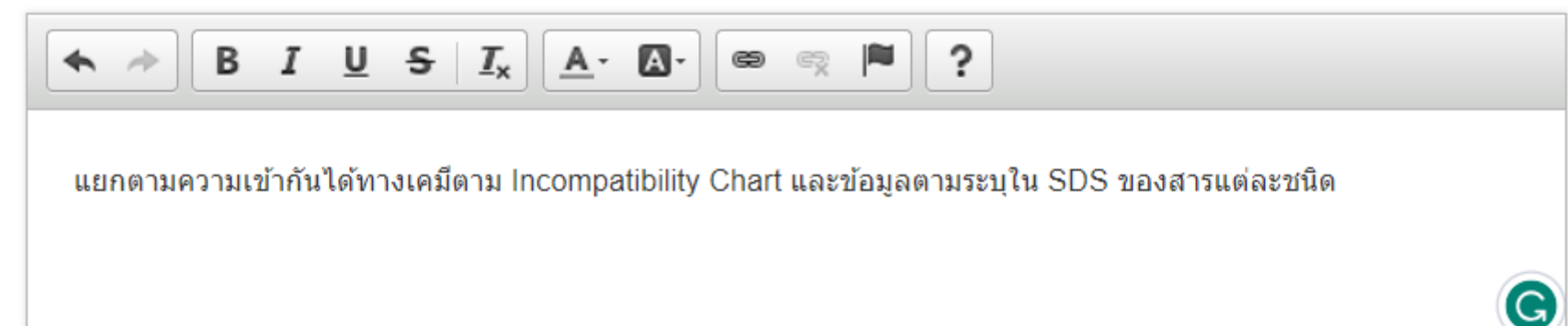

🔾 2 . ไม่ใช่

🔾 3 . ไม่เกี่ยวข้อง

<sup>()</sup> 4 . ไม่ทราบ/ไม่มีข้อมูล

🔾 มีข้อมูล

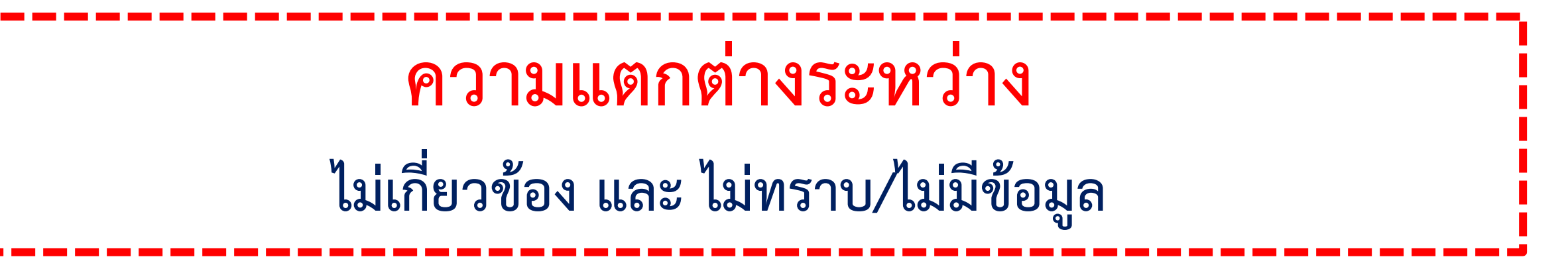

- คำถามที่เกี่ยวกับการเก็บถังแก๊สในห้องปฏิบัติการ หากภายในห้องปฏิบัติการของท่าน<u>ไม่ม</u>ีถังแก๊สอยู่ สามารถตอบว่า "ไม่เกี่ยวข้อง"
- คำถามที่เกี่ยวกับลักษณะทางกายภาพ เช่น งานสถาปัตยกรรม หากห้องปฏิบัติการของท่าน<mark>ไม่ทราบ/ไม่มี</mark>ข้อมูลเกี่ยวกับพื้นผิว สามารถตอบ **"ไม่ทราบ/ไม่มีข้อมูล"**

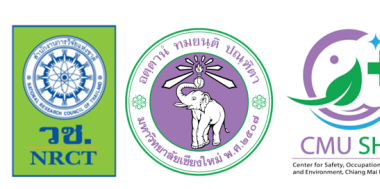

การฝึกอบรมเชิงปฏิบัติการเกี่ยวกับมาตรฐานความปลอดภัยห้องปฏิบัติการ ภาคเหนือตอนบน ประจำปี 2566

📙 ภายใต้โครงการมหาวิทยาลัยแม่ข่ายด้านมาตรฐานความปลอดภัยห้องปฏิบัติการ มหาวิทยาลัยเซียงใหม่

5 . มีป้ายบอกบริเวณที่เก็บสารเคมีที่เป็นอันตราย 🕕 属 💿 า. ใช่

🔾 2 . ไม่ใช่

🔾 3 . ไม่เกี่ยวข้อง

🔾 4 . ไม่ทราบ/ไม่มีข้อมูล

6. มีระบบการควบคุมสารเคมีที่ต้องควบคุมเป็นพิเศษ 🕕 🗖

🔾 2 . ไม่ใช่

오 3 . ไม่เกี่ยวข้อง

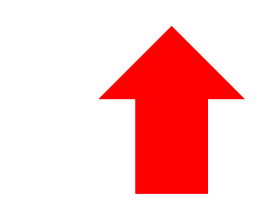

 ฐานข้อมูลความปลอดภัยห้องปฏิบัติการ

 ESPReL Knowledge Platform

 เนื้อหา บทความ เอกสารเผยแพร่ กิจกรรม - การจัดอบรม × ฐานข้อมูลบุคคล/เครื่อข่าย × ถาม - ตอบ ติดต่อเรา WORKING SYSTEM ×

 Home / บทความ / การใช้งาน ESPReL

#### ข้อกำหนดทั่วไปในการจัดเก็บสารเคมี

ข้อกำหนดทั่วไปในการจัดเก็บสารเคมี คือ ข้อกำหนดเพื่อความปลอดภัยเบื้องดันสำหรับการจัดเก็บสารเคมีทุกกลุ่ม

 การแยกเก็มสารเคมีตามสมมัติการเข่ากันไม่ได้ของสารเคมี (Chemical incompatibility) หมายถึง การจัดเก็บสารเคมีในห้องปฏิบัติการ ควรมีการแยกตามกลุ่มสารเคมี โดยคำนึงถึงสมบัติของสารเคมีที่ เข้ากันได้และไม่ได้ เช่น สารกัดกร่อนประเภทกรดและต่างไม่ควรจัดเก็บไว้ด้วยกัน หากจำเป็นต้องจัดเก็บไว้ในจู้เดียวกันต้องมีภาชนะรองรับ (secondary container) แยกจากกัน ไม่ควรเก็บกรดอินทรีย์ (organic acid) ร่วมกับกรดอนินทรีย์ที่มีฤทธิ์ออกชิโดซ์ (oxidizing inorganic acids) เช่น กรดไนตริก กรดชัลฟูริก เป็นต้น การจัดเก็บสารเคมีเรียงตามตัวอักษร ต้องพิจารณาถึงความเข้ากันไม่ได้ของสารเคมีก่อน ตัวอย่างเกณฑ์การ แยกประเภทสารเคมีเพื่อการจัดเก็บ ดังนี้

เกณฑ์ที่ 1 : Chemical Segregation (Hazard class) จาก Laboratory Safety Manual, The University of Texas at Austin

เกณฑ์ที่ 2 : Chemical Segregation (Hazard class) ของ Lawrence Berkeley National Laboratory (Berkeley Lab), U.S. Department of Energy

เกณฑ์ที่ 3 : ChemAlert chemical incompatibility color coding system ของ Department of Microbiology, University of Manitoba

เกณฑ์ที่ 4 : Partial Incompatibility Listing จาก Chemical Segregation & Incompatibilities Guidelines, University of Texas at Arlington

6. มีระบบการควบคุมสารเคมีที่ต้องควบคุมเป็นพิเศษ สารเคมีที่ต้องควบคุมเป็นพิเศษ หมายถึง สารที่มีความเป็นอันตรายสูง ต่อสุขภาพ เช่น สารที่มีฤทธิ์เป็นพิษเฉียบพลันสูง สารที่มีหลักฐานยืนยันแน่ชัดว่าเป็นสารก่อมะเร็ง สารก่อการกลายพันธุ์ สารที่เป็นพิษต่อระบบสืบพันธุ์ เป็นต้น ซึ่งจะระบุในเอกสารข้อมูลความปลอดภัย (Safety Data Sheet, SDS) ในหัวข้อ 2 ข้อมูลความเป็นอันตราย (hazards identification) และหัวข้อ 11 ข้อมูลด้านพิษวิทยา (toxicological information) สาร เหล่านี้ต้องมีระบบการควบคุมเป็นพิเศษ เพื่อให้เกิดความปลอดภัยต่อผู้ใช้ เช่น เก็บอยู่ในตู้ที่มีกุญแจล็อค และผู้ปฏิบัติงาน ต้องได้รับอนุญาตจากหัวหน้าห้องปฏิบัติการหรือผู้ดูแลรับผิดชอบก่อนจึงจะสามารถนำมาใช้ได้ เป็นต้น

# **(7) คลิก** หากต้องการอ่านคำอธิบายเพิ่มเติม

<sup>()</sup> 4 . ไม่ทราบ/ไม่มีข้อมูล

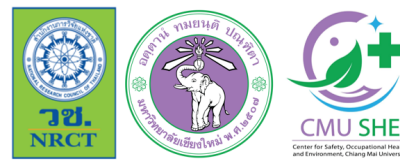

การฝึกอบรมเชิงปฏิบัติการเกี่ยวกับมาตรฐานความปลอดภัยห้องปฏิบัติการ ภาคเหนือตอนบน ประจำปี 2566

📙 ภายใต้โครงการมหาวิทยาลัยแม่ข่ายด้านมาตรฐานความปลอดภัยห้องปฏิบัติการ มหาวิทยาลัยเซียงใหม่

3. ตรวจสอบความบกพร่องของภาชนะบรรจุสารเคมีและฉลากอย่างสม่ำเสมอ 

 1. ใช่

ระบุขั้นตอนการตรวจสอบ หรือความถี่หรือวันเดือนปีที่ตรวจสอบล่าสุด

B I U <del>S</del> I<sub>x</sub> <u>A</u>· A· ? æ ตรวจสอบโดยหัวหน้าห้องปฏิบัติการ เดือนละ 1 ครั้ง (ล่าสุด 12 กรกฎาคม 2566)

🔾 2 . ไม่ใช่

🔾 3 . ไม่เกี่ยวข้อง

#### ○ 4 . ไม่ทราบ/ไม่มีข้อมูล

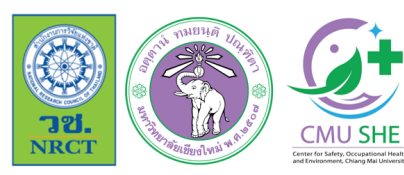

การฝึกอบรมเชิงปฏิบัติการเกี่ยวกับมาตรฐานความปลอดภัยห้องปฏิบัติการ ภาคเหนือตอนบน ประจำปี 2566

🗄 ภายใต้โครงการมหาวิทยาลัยแม่ข่ายด้านมาตรฐานความปลอดภัยห้องปฏิบัติการ มหาวิทยาลัยเซียงใหม่

### 5 . ข้อกำหนดสำหรับการจัดเก็บสารออกซิไดซ์ (Oxidizers) และสารก่อให้เกิดเพอร์ ออกไซด์

เก็บสารออกซิไดช์และสารที่ก่อให้เกิดเพอร์ออกไซด์ห่างจากความร้อน แสง และแหล่งกำเนิดประกายไฟ I 
 1.ใช่

🔾 2 . ไม่ใช่

🔍 3 . ไม่เกี่ยวข้อง

<sup>()</sup> 4 . ไม่ทราบ/ไม่มีข้อมูล

2 . เก็บสารที่มีสมบัติออกซิไดซ์ไว้ในภาชนะแก้วหรือภาชนะที่มีสมบัติเฉื่อย 🕒 🗖

🔾 2 . ไม่ใช่

🔍 3 . ไม่เกี่ยวข้อง

🔾 4 . ไม่ทราบ/ไม่มีข้อมูล

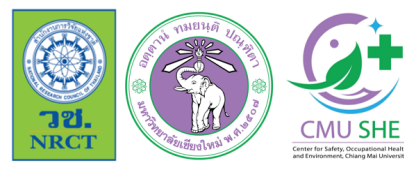

การฝึกอบรมเชิงปฏิบัติการเกี่ยวกับมาตรฐานความปลอดภัยห้องปฏิบัติการ ภาคเหนือตอนบน ประจำปี 2566

🗄 ภายใต้โครงการมหาวิทยาลัยแม่ข่ายด้านมาตรฐานความปลอดภัยห้องปฏิบัติการ มหาวิทยาลัยเชียงใหม่

#### 📕 1. การบริหารระบบการจัดการด้านความปลอดภัย

- 📕 1. การบริหารระบบการจัดการด้านความปลอดภัย
- 2 . ระบบการจัดการสารเคมี

2.1. ระบบการจัดการสารเคมี - การจัดการข้อมูล สารเคมี

- สารเคมี
  - 📕 1. ระบบบันทึกข้อมูล
  - 📕 2 . สารบบสารเคมี (Chemical inventory)
  - 📕 3 . การจัดการสารที่ไม่ใช้แล้ว (Clearance)
  - 4.การใช้ประโยชน์จากข้อมูลเพื่อการบริหาร จัดการ

#### 📕 2.2 . ระบบการจัดการสารเคมี - การจัดเก็บสารเคมี

- 🔳 1 . ข้อกำหนดทั่วไปในการจัดเก็บสารเคมี
- 📕 2 . ข้อกำหนดสำหรับการจัดเก็บสารไวไฟ
- 🔳 3 . ข้อกำหนดสำหรับการจัดเก็บสาร

#### กัดกร่อน

- 📕 4 . ข้อกำหนดสำหรับการจัดเก็บแก๊ส
- 5. ข้อกำหนดสำหรับการจัดเก็บสารออกซิ ไดซ์ (Oxidizers) และสารก่อให้เกิดเพอร์ ออกไซด์
- 📕 6 . ข้อกำหนดสำหรับการจัดเก็บสารที่ไวต่อ

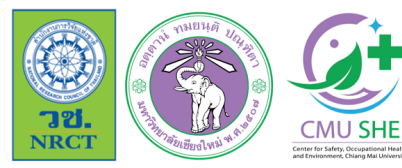

การฝึกอบรมเชิงปฏิบัติการเกี่ยวกับมาตรฐานความปลอดภัยห้องปฏิบัติการ / ภาคเหนือตอนบน ประจำปี 2566

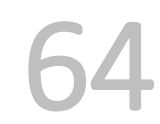

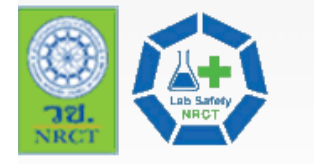

#### ฐานข้อมูลความปลอดภัยห้องปฏิบัติการ ESPReL Knowledge Platform

| เนื้อหา บทความ เอ              | กสารเผยแพร่ กิจกรรม - การจัดเ                         | งบรม 🔨 🛛 ฐานข้อมูลบุคคล/เครื่อข่าย 🗠          | ถาม - ตอบ         | ติดต่อเรา     | WORKING SYSTEM ~                                 |
|--------------------------------|-------------------------------------------------------|-----------------------------------------------|-------------------|---------------|--------------------------------------------------|
| Home / ESPReL / Checklist / F  | ห้องปฏิบัติการวิจัยเคมีพอลิเมอร์อนินทรี               | ر (Inorganic Polymer Chemistry Research L     | _aboratory) 12 กร | ักฎาคม 2566   |                                                  |
|                                |                                                       |                                               |                   |               | 🖶 พิมพ์รายงาน 🗸                                  |
| ວັนที่จัดทำ CheckList          | 12 กรกฎาคม 2566                                       | (7) ຄະ                                        | ລ້ດ               |               | 🖶 พิมพ์รายงาน (pdf)                              |
| ชื่อหน่วยงาน                   | มหาวิทยาลัยเชียงใหม่<br>คณะวิทยาศาสตร์<br>ภาควิชาเคมี | หากต้องการออเ                                 | กรายงาน           |               | 🖶 พิมพ์รายงาน (MS Word)<br>🖶 พิมพ์รายงาน (Excel) |
| ห้องปฏิบัติการ                 | 2-0040-0182-8 : ห้องปฏิบัติการ                        | วิจัยเคมีพอลิเมอร์อนินทรีย์ (Inorganic Polyme | er Chemistry Res  | earch Laborat | cory)                                            |
| ชื่อรุ่นของ CheckList          | ESPReL Checklists 2015                                |                                               |                   |               |                                                  |
| วันสุดท้ายในการจัดทำ CheckList | 12 สิงหาคม 2566                                       |                                               |                   |               |                                                  |
| Process                        |                                                       | 96%                                           |                   |               |                                                  |

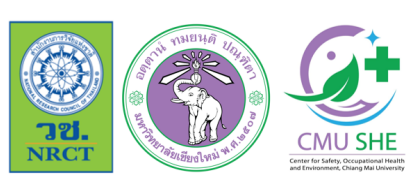

การฝึกอบรมเชิงปฏิบัติการเกี่ยวกับมาตรฐานความปลอดภัยห้องปฏิบัติการ ภาคเหนือตอนบน ประจำปี 2566 ภายใต้โครงการมหาวิทยาลัยแม่ข่ายด้านมาตรฐานความปลอดภัยห้องปฏิบัติการ มหาวิทยาลัยเซียงใหม่ 65

Q

เดือนที่จัดทำ CheckList1 ก.ค. 66(ตัวอย่าง)ชื่อหน่วยงานคณะวิทยาศาสตร์ มหาวิทยาลัยเชียงใหม่ มหาวิทยาลัยในกำกับ สถาบันการศึกษารหัสห้องปฏิบัติการ2004001828ห้องปฏิบัติการห้องปฏิบัติการวิจัยเคมีพอลิเมอร์อนินทรีย์ (Inorganic Polymer Chemistry Research Laboratory)วันสุดท้ายในการจัดทำ CheckList12 ส.ค. 66

#### <u>ผู้จัดทำ Checklist</u>

CMU SHE

NRCT

ผู้ช่วยศาสตราจารย์ ดร. ศรัญพงศ์ ยิ้มกลั่น

#### 1. การบริหารระบบการจัดการด้านความปลอดภัย

#### 1.0. การบริหารระบบการจัดการด้านความปลอดภัย

1.0. มีนโยบายด้านความปลอดภัย ครอบคลุม ในระดับต่อไปนี้

**र** 1. มหาวิทยาลัย หรือ กรม

ระบุชื่อเอกสารนโยบาย

้นโยบายด้านความปลอดภัย อาชีวอนามัย และสิ่งแวดล้อม มหาวิทยาลัยเซียงใหม่

#### นโยบายด้านความปลอดภัย อาชีวอนามัย และสิ่งแวดล้อม มหาวิทยาลัยเชียงใหม<sup>่</sup>.pdf

- 📃 2. คณะ หรือ กอง
- 🔲 3. ภาควิชา หรือ หน่วยงาน
- 🔲 4. ห้องปฏิบัติการ
- 5. อื่นๆ (ระบุชื่อของระดับหน่วยงาน)
- 2.0. มีแผนงานด้านความปลอดภัย ครอบคลุม ในระดับต่อไปนี้
  - 🔲 1. มหาวิทยาลัย หรือ กรม

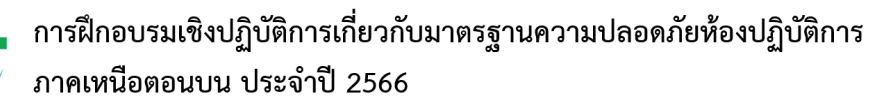

ภายใต้โครงการมหาวิทยาลัยแม่ข่ายด้านมาตรฐานความปลอดภัยห้องปฏิบัติการ มหาวิทยาลัยเซียงใหม่

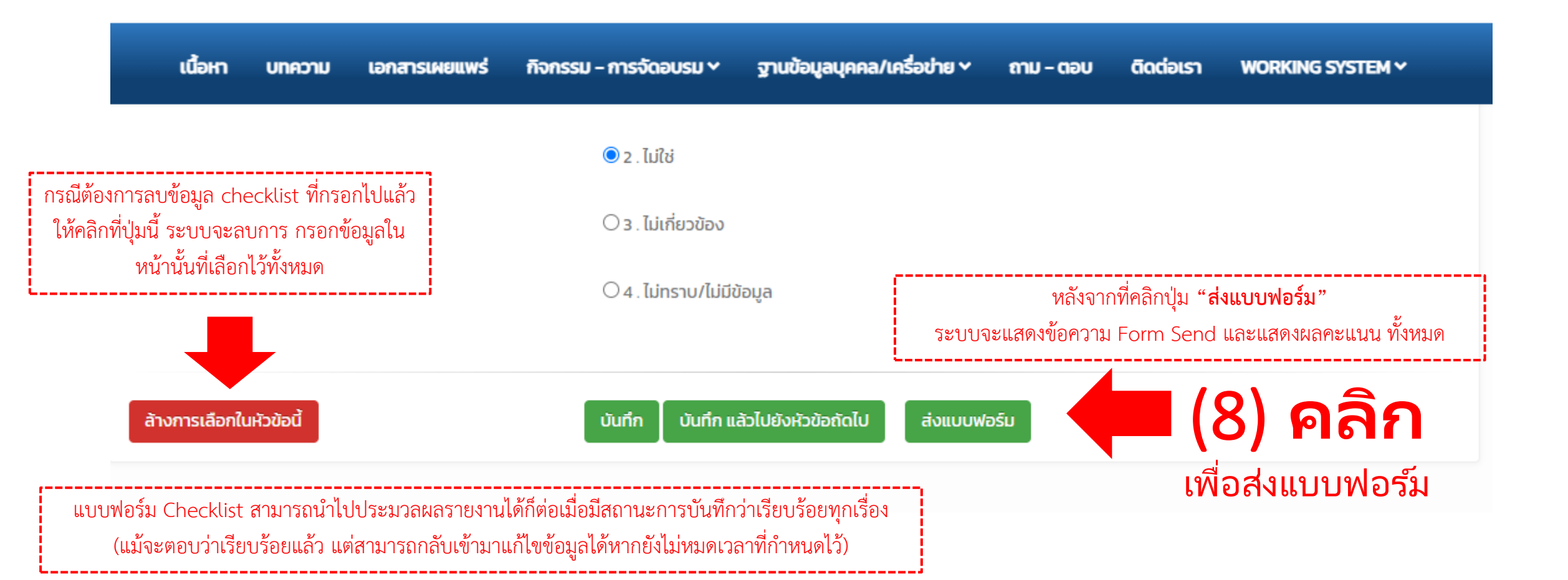

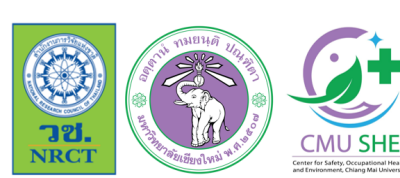

การฝึกอบรมเชิงปฏิบัติการเกี่ยวกับมาตรฐานความปลอดภัยห้องปฏิบัติการ
 ภาคเหนือตอนบน ประจำปี 2566
 ภายใต้โครงการมหาวิทยาลัยแม่ข่ายด้านมาตรฐานความปลอดภัยห้องปฏิบัติการ มหาวิทยาลัยเชียงใหม่

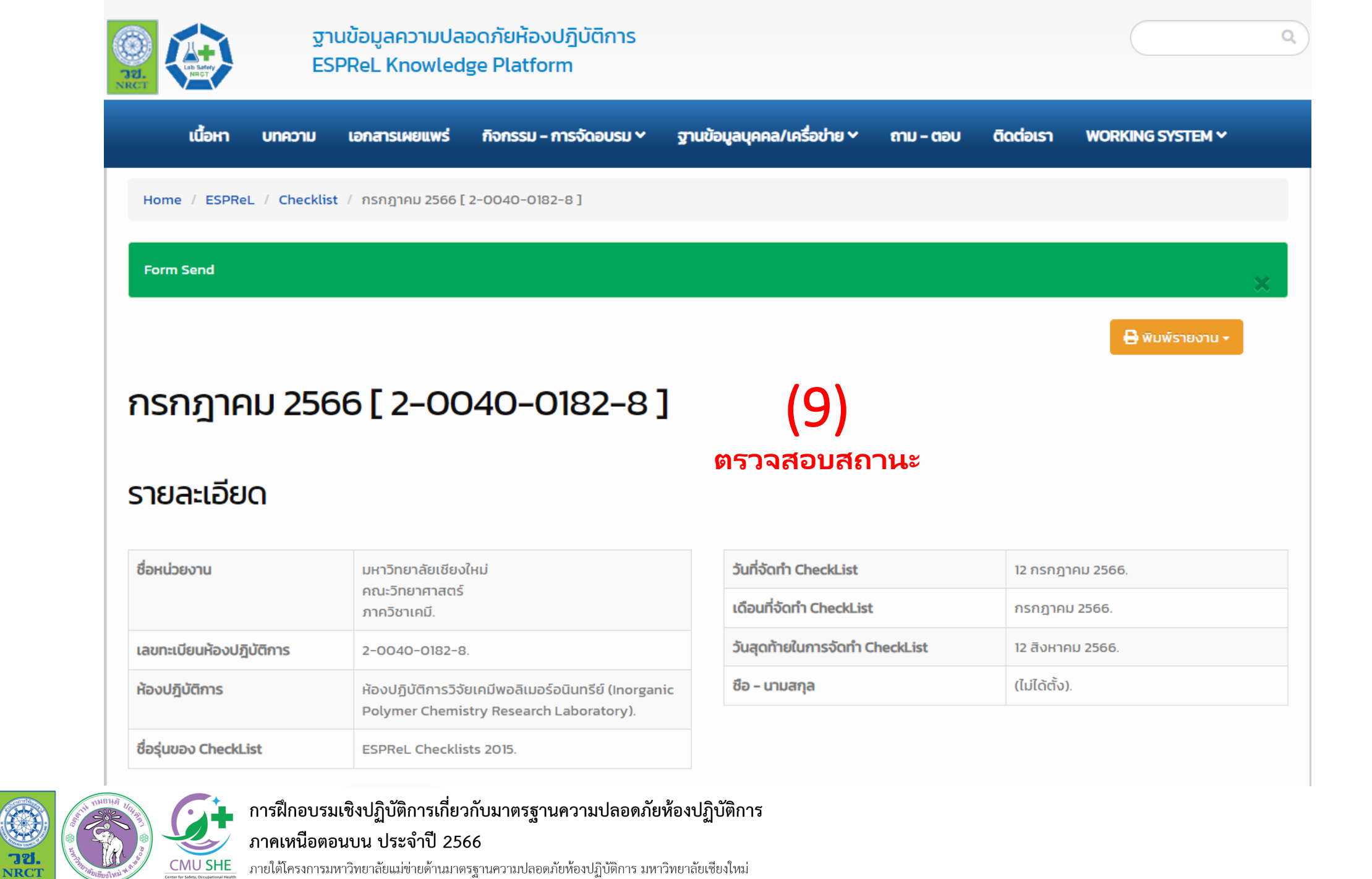

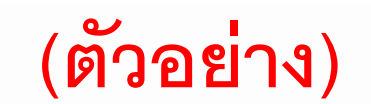

#### แสดง **1 ถึง 7** จาก **7** ผลลัพธ์

| ลำดับ | องค์ประกอบ                                                           | คะแนน<br>ที่ได้ | คะแนน<br>เต็ม | % คะแนน<br>ที่ได้ | จำนวน<br>คำถามที่<br>ตอบ N/A | จำนวนคำถาม<br>ที่ตอบ ไม่มี<br>ข้อมูล |   | คะแนนข้อ<br>พื้นฐานที่ได้ | คะแนนเต็ม<br>ข้อพื้นฐาน | % คะแนนข้อ<br>พื้นฐานที่ได้ | จำนวนคำถาม<br>ข้อพื้นฐานที่<br>ตอบ N/A | จำนวนคำถามข้อ<br>พื้นฐานที่ตอบ ไม่มี<br>ข้อมูล |
|-------|----------------------------------------------------------------------|-----------------|---------------|-------------------|------------------------------|--------------------------------------|---|---------------------------|-------------------------|-----------------------------|----------------------------------------|------------------------------------------------|
| 1     | การบริหารระบบการจัดการ<br>ด้านความปลอดภัย                            | 19              | 30            | 63.33             | 0                            | 0                                    |   | 18                        | 24                      | 75.00                       | 0                                      | 0                                              |
| 2     | ระบบการจัดการสารเคมี                                                 | 77              | 116           | 66.38             | 7                            | 0                                    |   | 72                        | 96                      | 75.00                       | 7                                      | 0                                              |
| 3     | ระบบการจัดการของเสีย                                                 | 52              | 61            | 85.25             | 1                            | 0                                    |   | 44                        | 48                      | 91.67                       | 1                                      | 0                                              |
| 4     | ลักษณะทางกายภาพของ<br>ห้องปฏิบัติการ อุปกรณ์และ<br>เครื่องมือ        | 57              | 86            | 66.28             | 1                            | 0                                    |   | 52                        | 78                      | 66.67                       | 0                                      | 0                                              |
| 5     | ระบบการป้องกันและแก้ไข<br>ภัยอันตราย                                 | 95              | 130           | 73.08             | 0                            | 0                                    |   | 80                        | 106                     | 75.47                       | 0                                      | 0                                              |
| 6     | การให้ความรู้พื้นฐานเกี่ยว<br>กับด้านความปลอดภัยใน<br>ห้องปฏิบัติการ | 50              | 50            | 100.00            | 2                            | 0                                    |   | 50                        | 50                      | 100.00                      | 2                                      | 0                                              |
| 7     | การจัดการข้อมูลและ<br>เอกสาร                                         | 6               | 28            | 21.43             | 0                            | 0                                    |   | 2                         | 20                      | 10.00                       | 0                                      | 0                                              |
| -     | <u>ucz</u>                                                           | 356             | <u>501</u>    | <u>67.96</u>      | 11                           | <u>o</u>                             | - | 318                       | 422                     | <u>70.54</u>                | <u>10</u>                              | <u>0</u>                                       |

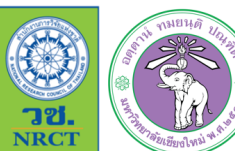

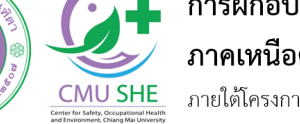

การฝึกอบรมเชิงปฏิบัติการเกี่ยวกับมาตรฐานความปลอดภัยห้องปฏิบัติการ ภาคเหนือตอนบน ประจำปี 2566

ภายใต้โครงการมหาวิทยาลัยแม่ข่ายด้านมาตรฐานความปลอดภัยห้องปฏิบัติการ มหาวิทยาลัยเชียงใหม่
### (ตัวอย่าง)

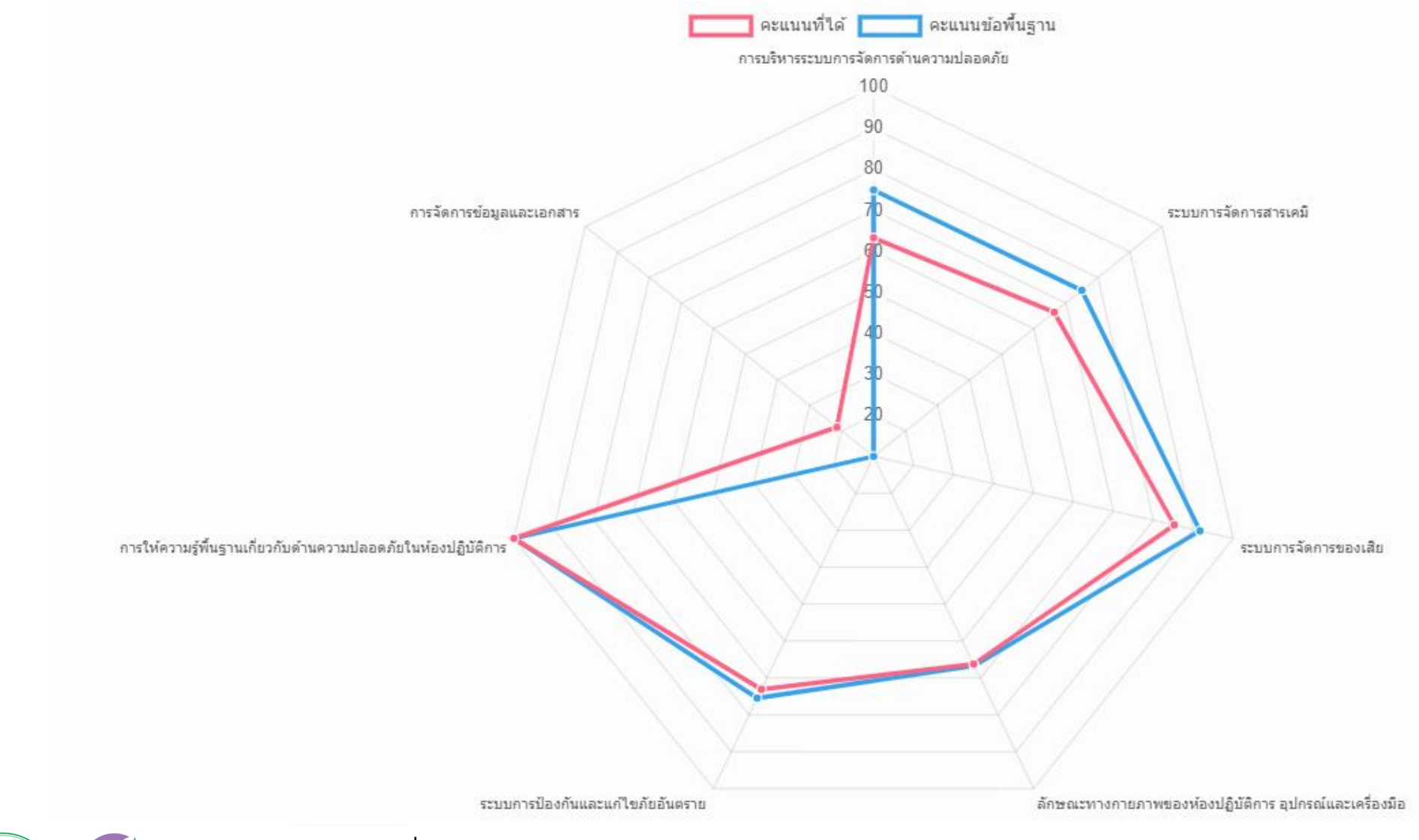

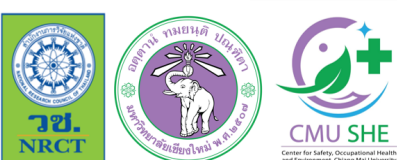

การฝึกอบรมเชิงปฏิบัติการเกี่ยวกับมาตรฐานความปลอดภัยห้องปฏิบัติการ ภาคเหนือตอนบน ประจำปี 2566

\_\_\_\_\_ภายใต้โครงการมหาวิทยาลัยแม่ข่ายด้านมาตรฐานความปลอดภัยห้องปฏิบัติการ มหาวิทยาลัยเซียงใหม่

70

#### องค์ประกอบความปลอดภัยห้องปฏิบัติการ

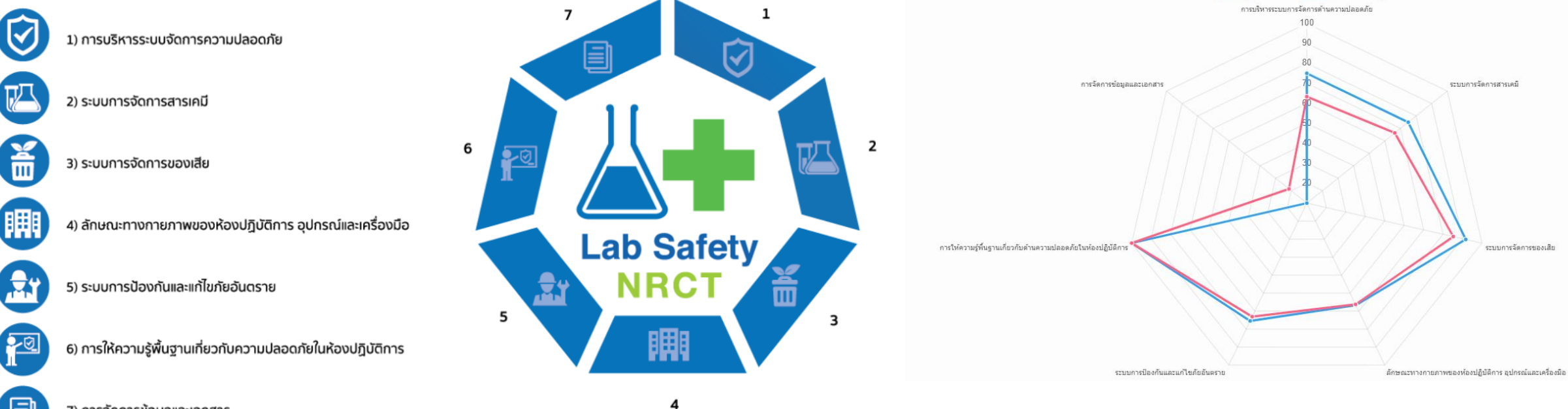

🔲 คะแนนที่ได้ 🚺 🔄 คะแนนข้อพื้นฐาน

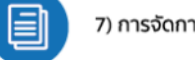

<mark>ា២.</mark> NRCT

7) การจัดการข้อมูลและเอกสาร

Center for Safety, Occupational Health

การฝึกอบรมเชิงปฏิบัติการเกี่ยวกับมาตรฐานความปลอดภัยห้องปฏิบัติการ ภาคเหนือตอนบน ประจำปี 2566 CMU SHE

ภายใต้โครงการมหาวิทยาลัยแม่ข่ายด้านมาตรฐานความปลอดภัยห้องปฏิบัติการ มหาวิทยาลัยเซียงใหม่

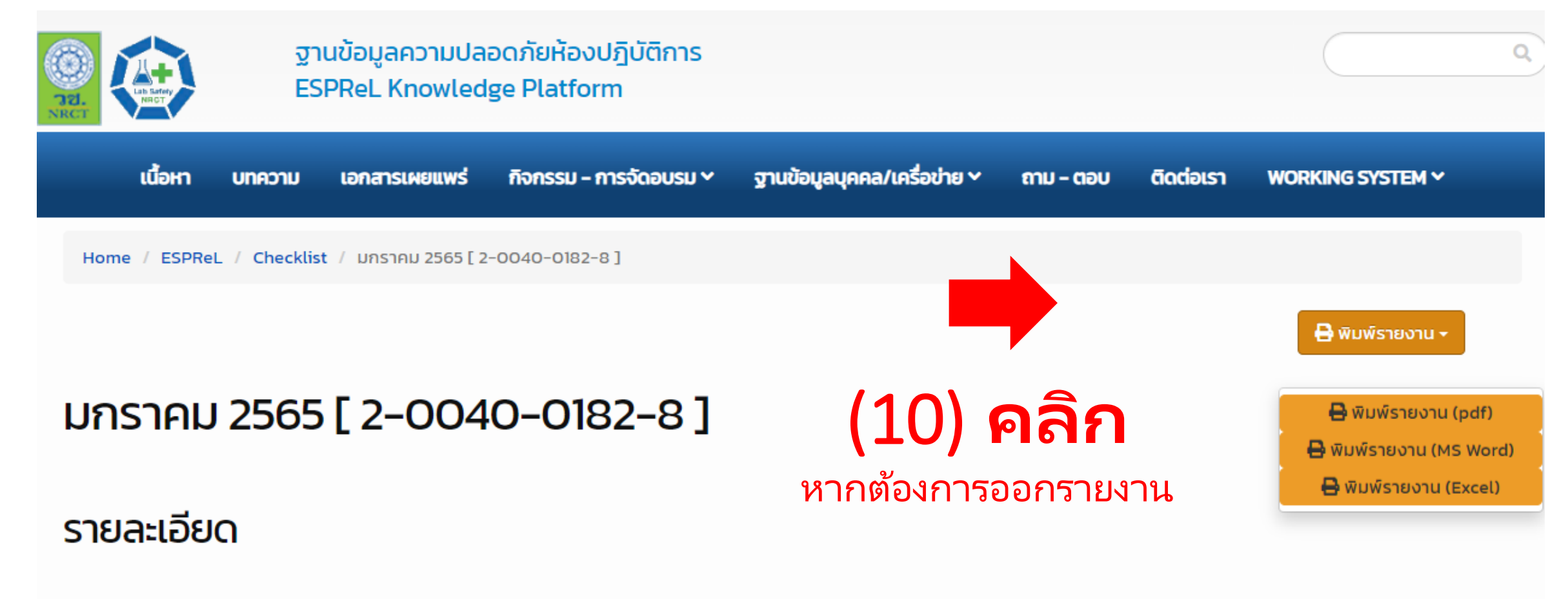

| ชื่อหน่วยงาน             | มหาวิทยาลัยเชียงใหม่<br>คณะวิทยาศาสตร์<br>ภาควิชาเคมี.                                          |
|--------------------------|-------------------------------------------------------------------------------------------------|
| เลขทะเบียนห้องปฏิบัติการ | 2-0040-0182-8.                                                                                  |
| ห้องปฏิบัติการ           | ห้องปฏิบัติการวิจัยเคมีพอลิเมอร์อนินทรีย์ (Inorganic<br>Polymer Chemistry Research Laboratory). |
| ชื่อรุ่นของ CheckList    | ESPReL Checklists 2015.                                                                         |

| วันที่จัดทำ CheckList          | 03 กุมภาพันธ์ 2565. |
|--------------------------------|---------------------|
| เดือนที่จัดทำ CheckList        | มกราคม 2565.        |
| วันสุดท้ายในการจัดทำ CheckList | 05 มีนาคม 2565.     |
| ชือ – นามสกุล                  | (ໄມ່ໄດ້ຕັ້ง).       |

| กือนที่จัดทำ CheckList | 1 ม.ค. 65                                                                                   |
|------------------------|---------------------------------------------------------------------------------------------|
| อหน่วยงาน              | คณะวิทยาศาสตร์ มหาวิทยาลัยเชียงใหม่ มหาวิทยาลัยในกำกับ สถาบันการศึกษา                       |
| หัสห้องปฏิบัติการ      | 2004001828                                                                                  |
| ้องปฏิบัติการ          | ห้องปฏิบัติการวิจัยเคมีพอลิเมอร์อนินทรีย์ (Inorganic Polymer Chemistry Research Laboratory) |
| * • • • • · · · · · ·  |                                                                                             |

วันสุดทายในการจัดทำ CheckList 5 มี.ค. 65

| หัวข้อ                                                       | คะแบนเต็ม | คะแนนพื้นฐาน |
|--------------------------------------------------------------|-----------|--------------|
| การบริหารระบบการจัดการด้านความปลอดภัย                        | 63.33     | 75           |
| ระบบการจัดการสารเคมี                                         | 66.38     | 75           |
| ระบบการจัดการของเสีย                                         | 85.25     | 91.67        |
| ลักษณะทางกายภาพของห้องปฏิบัติการ อุปกรณ์และเครื่องมือ        | 66.28     | 66.67        |
| ระบบการป้องกันและแก้ไขภัยอันตราย                             | 73.08     | 75.47        |
| การให้ความรู้พื้นฐานเกี่ยวกับด้านความปลอดภัยในห้องปฏิบัติการ | 100       | 100          |
| การจัดการข้อมูลและเอกสาร                                     | 21.43     | 10           |

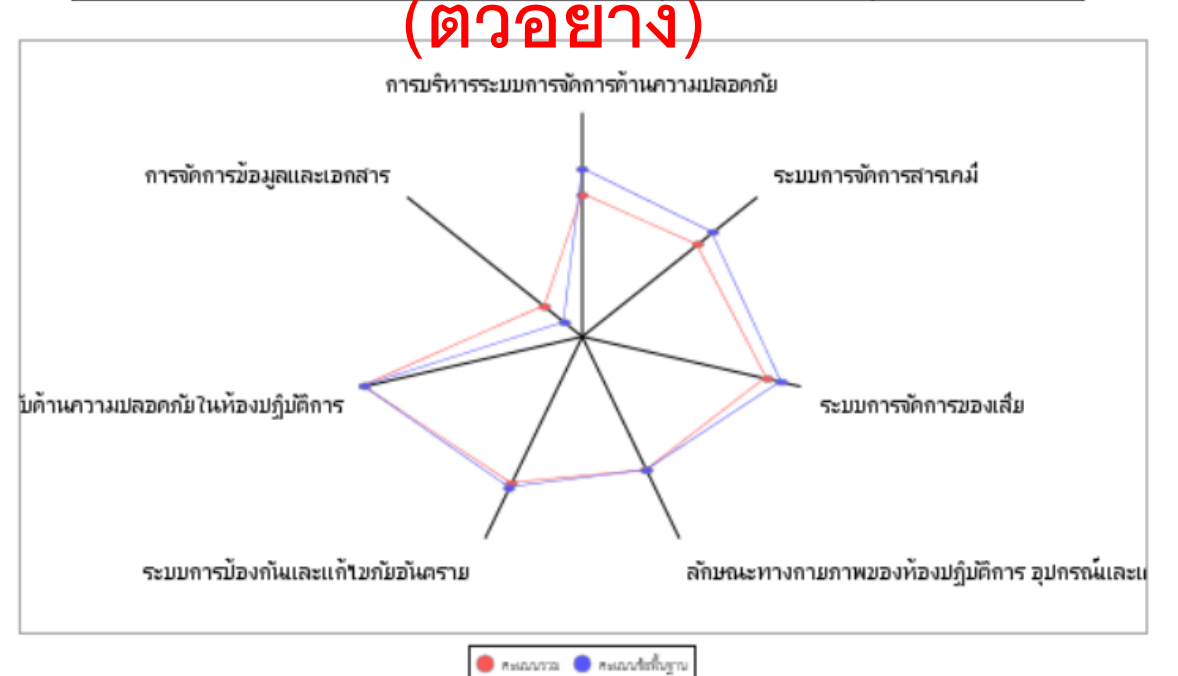

พิมพ์วันที่ 12 ก.ค. 66 เวลา 16:47

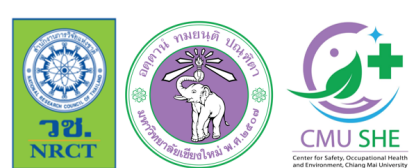

### การฝึกอบรมเชิงปฏิบัติการเกี่ยวกับมาตรฐานความปลอดภัยห้องปฏิบัติการ

ภาคเหนือตอนบน ประจำปี 2566

ภายใต้โครงการมหาวิทยาลัยแม่ข่ายด้านมาตรฐานความปลอดภัยห้องปฏิบัติการ มหาวิทยาลัยเซียงใหม่

# การดูคะแนนห้องปฏิบัติการ ESPReL Checklist

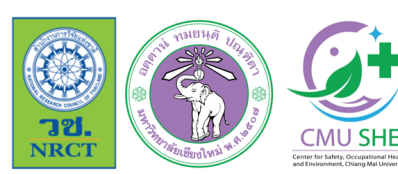

<sub>ท</sub> การฝึกอบรมเชิงปฏิบัติการเกี่ยวกับมาตรฐานความปลอดภัยห้องปฏิบัติการ ภาคเหนือตอนบน ประจำปี 2566

ภายใต้โครงการมหาวิทยาลัยแม่ข่ายด้านมาตรฐานความปลอดภัยห้องปฏิบัติการ มหาวิทยาลัยเซียงใหม่

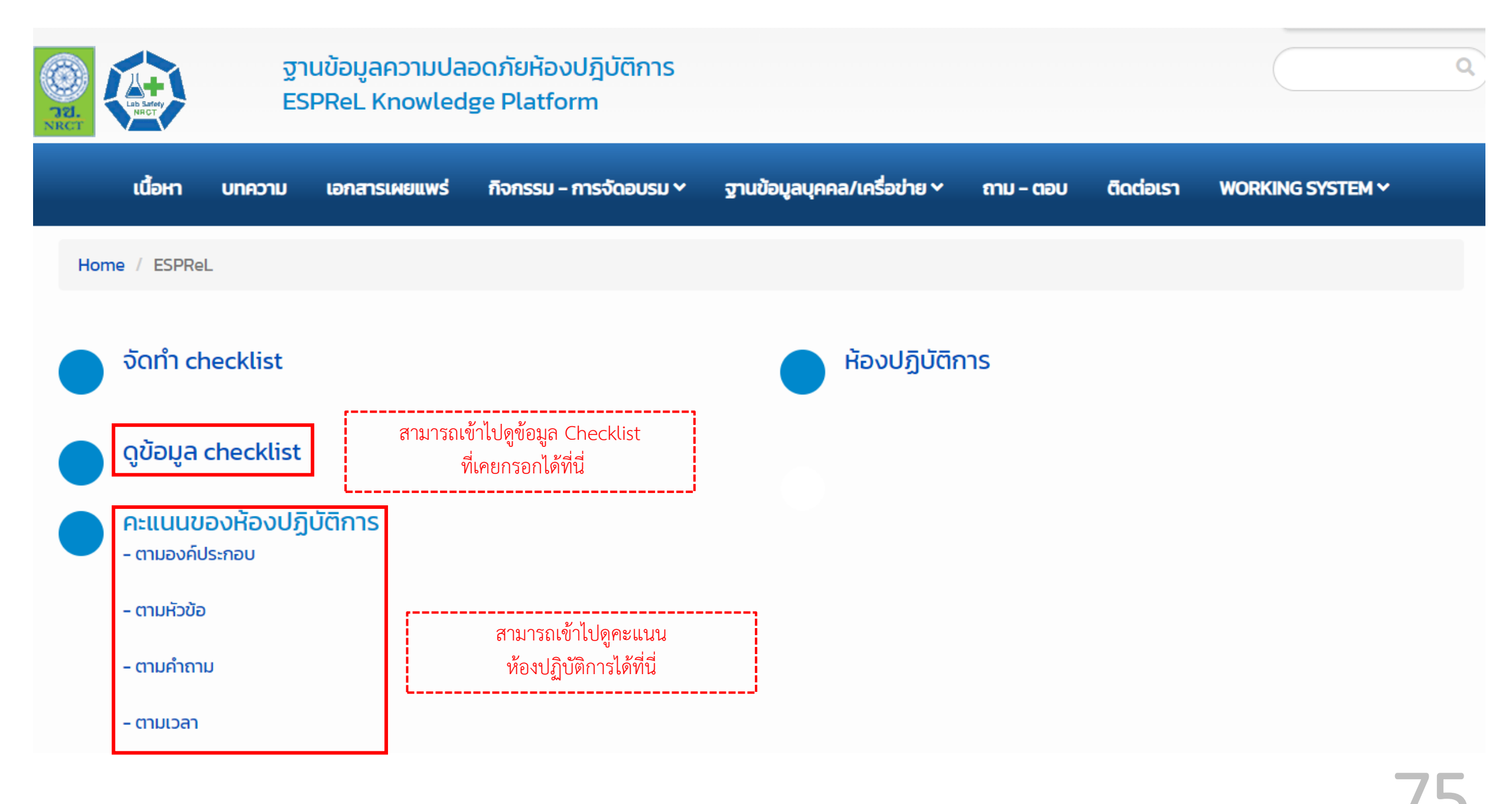

| 0<br>78. |                                         | ฐานข้อมูลคว<br>ESPReL Kno                                 | ามปลอดภัยห้องปฏ<br>owledge Platform | ุบัติการ                                                                        |                  |           | $\square$     |          | ٩ |   |                          |                           |           |
|----------|-----------------------------------------|-----------------------------------------------------------|-------------------------------------|---------------------------------------------------------------------------------|------------------|-----------|---------------|----------|---|---|--------------------------|---------------------------|-----------|
|          | เนื้อหา บท                              | ความ เอกสารเผย                                            | มแพร่ กิจกรรม - การ                 | จัดอบรม ^ ฐานซ้อมูลบุคคล/เครื่อข่าย ~ ถาม                                       | - <b>ตอบ</b> ดีเ | ดต่อเรา พ | ORKING        | SYSTEM ~ |   |   |                          |                           |           |
| Но       | ome / ESPReL / C                        | hecklist                                                  |                                     |                                                                                 |                  |           |               |          |   |   |                          |                           |           |
| Cł       | necklist                                |                                                           |                                     |                                                                                 |                  |           |               |          |   |   |                          |                           |           |
| ห้องป    | ปฏิบัติการ                              |                                                           |                                     |                                                                                 |                  |           |               |          |   |   |                          |                           |           |
| Řә       | งปฏิบัติการวิจัยเคมีพ                   | เอลิเมอร์อนินทรีย์ (Inor                                  | ganic Polymer Chemistr              | y Research Laboratory)                                                          |                  |           |               |          | - |   |                          |                           |           |
| Ó        |                                         |                                                           |                                     |                                                                                 |                  |           |               |          |   |   |                          |                           |           |
| ເສັ      | อกทั้งหมด                               |                                                           |                                     |                                                                                 |                  |           |               |          | ~ |   |                          |                           |           |
|          |                                         |                                                           |                                     |                                                                                 |                  |           |               |          |   |   |                          |                           |           |
| ระหว่า   | าง เดือน                                |                                                           | Ó                                   | ถึง เดือน                                                                       |                  | 0         |               |          |   |   |                          |                           |           |
| เลือ     | อกทั้งหมด                               | *                                                         | 2566                                | ▶ กรกฎาคม                                                                       | *                | 2566      |               |          | ~ |   |                          |                           |           |
|          |                                         |                                                           |                                     |                                                                                 |                  |           |               |          |   |   |                          |                           |           |
| สถาน     | le                                      |                                                           |                                     |                                                                                 |                  |           |               |          |   |   |                          |                           |           |
| ເສັ      | อกทั้งหมด                               |                                                           |                                     |                                                                                 |                  |           |               |          | ~ |   |                          |                           |           |
| Sea<br>ক | arch Reset                              |                                                           |                                     |                                                                                 |                  |           |               |          |   | ć | าามารถเข้า<br>ห้องปฏิบัเ | เไปดูคะแง<br>ติการได้ที่เ | ่ม<br>วู่ |
| แสดง     | วันที่จัดทำ<br>วันที่จัดทำ<br>CheckList | ร์<br>ชื่อหน่วยงาน                                        | เลขทะเบียนห้องปฏิบัติ<br>การ        | ห้องปฏิปติการ                                                                   |                  |           | สถานะ         |          |   |   |                          |                           |           |
| 1        | 27 ตุลาคม 2563                          | มหาวิทยาสัย<br>เชียงใหม่<br>คณะวิทยาศาสตร์<br>ภาควิชาเคมี | 2-0040-0182-8                       | ห้องปฏิบัติการวิจัยเคมีพอลีเมอร์อนินทรีย์ (inorganic Po<br>Research Laboratory) | lymer Chemis     | try :     | รัดทำ<br>สริจ | × •      |   |   |                          |                           |           |
| 2        | 03 กุมภาพันธ์<br>2565                   | มหาวิทยาลัย<br>เซียงใหม่<br>คณะวิทยาศาสตร์<br>ภาควิชาเคมี | 2-0040-0182-8                       | ห้องปฏิบัติการวิจัยเคมีพอสิเมอร์อนินทรีย์ (Inorganic Po<br>Research Laboratory) | lymer Chemis     | try :     | รัดทำ<br>สริจ | ۶ ک      |   |   |                          |                           |           |
| 3        | 12 กรกฎาคม 2566                         | มหาวิทยาลัย<br>เชียงใหม่<br>คณะวิทยาศาสตร์<br>ภาควิชาเคมี | 2-0040-0182-8                       | ห้องปฏิบัติการวิจัยเคมีพอสิเมอร์อนินทรีย์ (Inorganic Po<br>Research Laboratory) | lymer Chemis     | try :     | วัดทำ<br>สริจ | 0<br>/   |   |   |                          |                           |           |

-----Jดูคะแนน ารได้ที่นี่

## 76

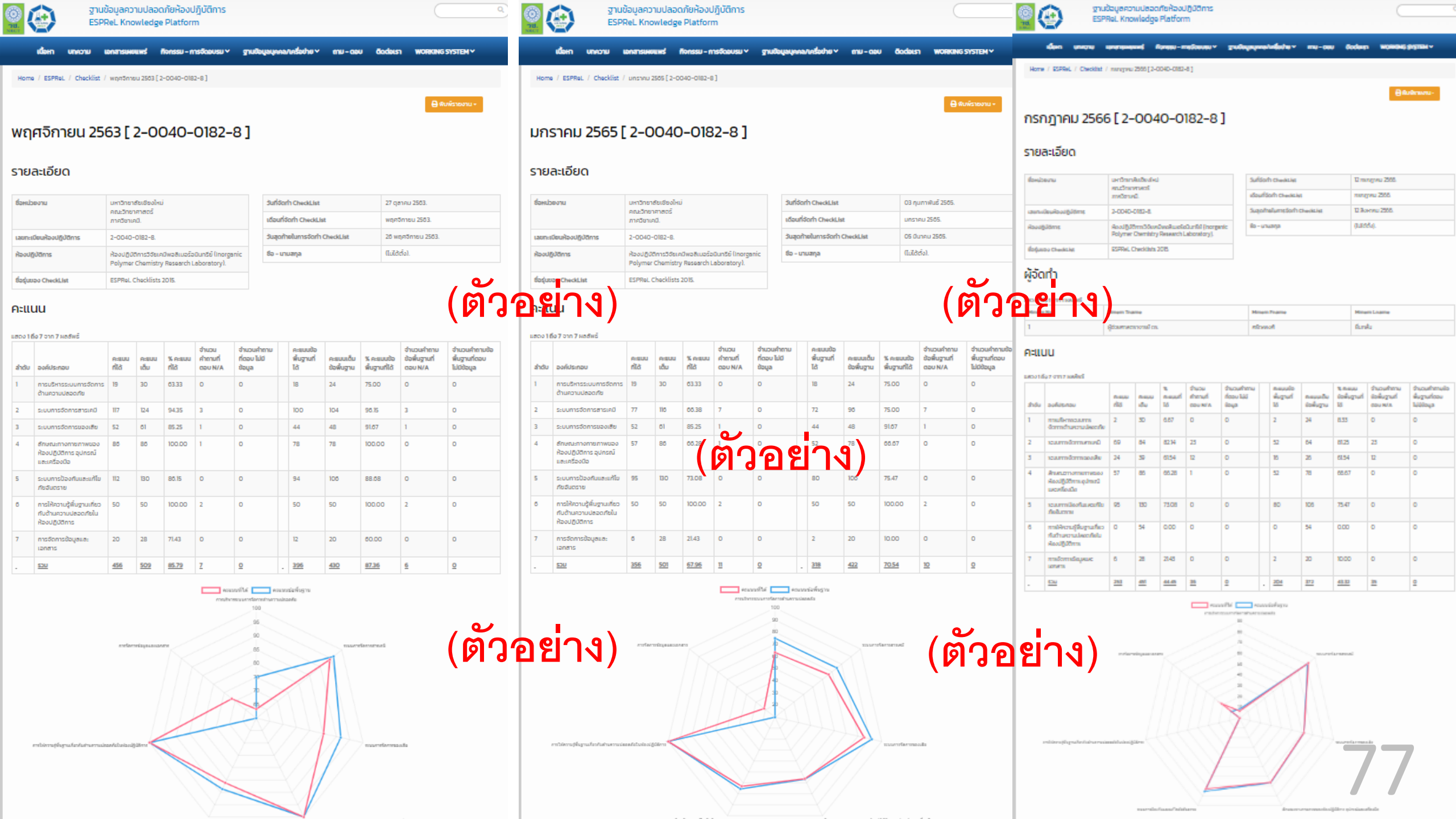

|                        |                                      | องค์ประกอบ                                                                      | คะแนน<br>เต็ม | คะแบนที่<br>ได้ | % คะแนนที่<br>ได้            | % คะแนน<br>สูงสุด               | % คะแนนต่ำ<br>สุด | % คะแนนที่<br>ได้ | จำนวนคำถามที่ตอบ<br>N/A | จำนวนคำถามที่ตอบ ไม่มี<br>ป้อมูล |
|------------------------|--------------------------------------|---------------------------------------------------------------------------------|---------------|-----------------|------------------------------|---------------------------------|-------------------|-------------------|-------------------------|----------------------------------|
|                        | จานข้อมลควา                          | 1. การบริหารระบบการจัดการด้านความปลอดภัย                                        | 30            | 2               | 6.7                          | 100.0                           | 0.0               | 67.6              | 0                       | 0                                |
|                        | ESPRel Know                          | 2. ระบบการจัดการสารเคมี                                                         | 84            | 69              | 82.1                         | 100.0                           | 0.0               | 73.5              | 23                      | 0                                |
| NRCT NRCT              | Lor Nee Kilon                        | 3. ระบบการจัดการของเสีย                                                         | 39            | 24              | 61.5                         | 100.0                           | 0.0               | 74.0              | 12                      | 0                                |
|                        |                                      | 4. ลักษณะทางกายภาพของห้องปฏิบัติการ อุปกรณ์และ<br>เครื่องมือ                    | 86            | 57              | 66.3                         | 100.0                           | 0.0               | 80.3              | 1                       | 0                                |
| เนื้อหา                | บทความ เอกสารเผยเ                    | 5. ระบบการป้องกันและแก้ไขภัยอันตราย                                             | 130           | 95              | 73.1                         | 100.0                           | 0.0               | 66.5              | 0                       | 0                                |
|                        |                                      | 6. การให้ความรู้พื้นฐานเกี่ยวกับด้านความปลอดภัยใน<br>ห้องปฏิบัติการ             | 54            | 0               | 0.0                          | 100.0                           | 0.0               | 64.6              | 0                       | 0                                |
| Home / ESPReL          |                                      | 7. การจัดการข้อมูลและเอกสาร                                                     | 28            | 6               | 21.4                         | 100.0                           | 0.0               | 59.9              | 0                       | 0                                |
|                        |                                      | Page Summary                                                                    | 451           | 253             | 56.1                         | 100.0                           | 2.3               | 71.0              | 36                      | 0                                |
|                        | eentist                              | คะแนนที่ได้ คะแนนเฉลี่ยย้างอิง                                                  |               |                 |                              |                                 |                   |                   |                         |                                  |
| ดูข้อมูล c             | hecklist                             |                                                                                 |               | 1               | การบริหารระบบการจั<br>9<br>8 | iennseinuesnudiaae:<br>30<br>30 | fu                |                   |                         |                                  |
| คะแนนขอ<br>- ตามองค์ปร | งห้องปฏิบัติการ<br><sub>ะกอบ</sub>   | 7. การจัดการช่อมูลและ                                                           | anars         |                 | 6                            |                                 | >                 | 2. ระบบการจัดก    | ารสารเคมี               |                                  |
| - ตามหัวข้อ            |                                      |                                                                                 |               |                 |                              |                                 |                   |                   |                         |                                  |
| - ຕາມຄຳຄາມ             |                                      |                                                                                 |               |                 |                              |                                 |                   |                   |                         |                                  |
| - ตามเวลา              |                                      | <ol> <li>การให้ความรู้พื้นฐานเกี่ยวกับสำหลวามปลอดภัยในพ่องปฏิบัติการ</li> </ol> |               |                 | $\mathbf{Y}$                 |                                 |                   | 3.1               | ะบบการจัดการของเสีย     |                                  |
| สามารถ<br>ห้องป        | าเข้าไปดูคะแนน<br>ภิบัติการได้ที่บี่ |                                                                                 |               |                 |                              | $\sim$                          |                   |                   |                         | 7                                |

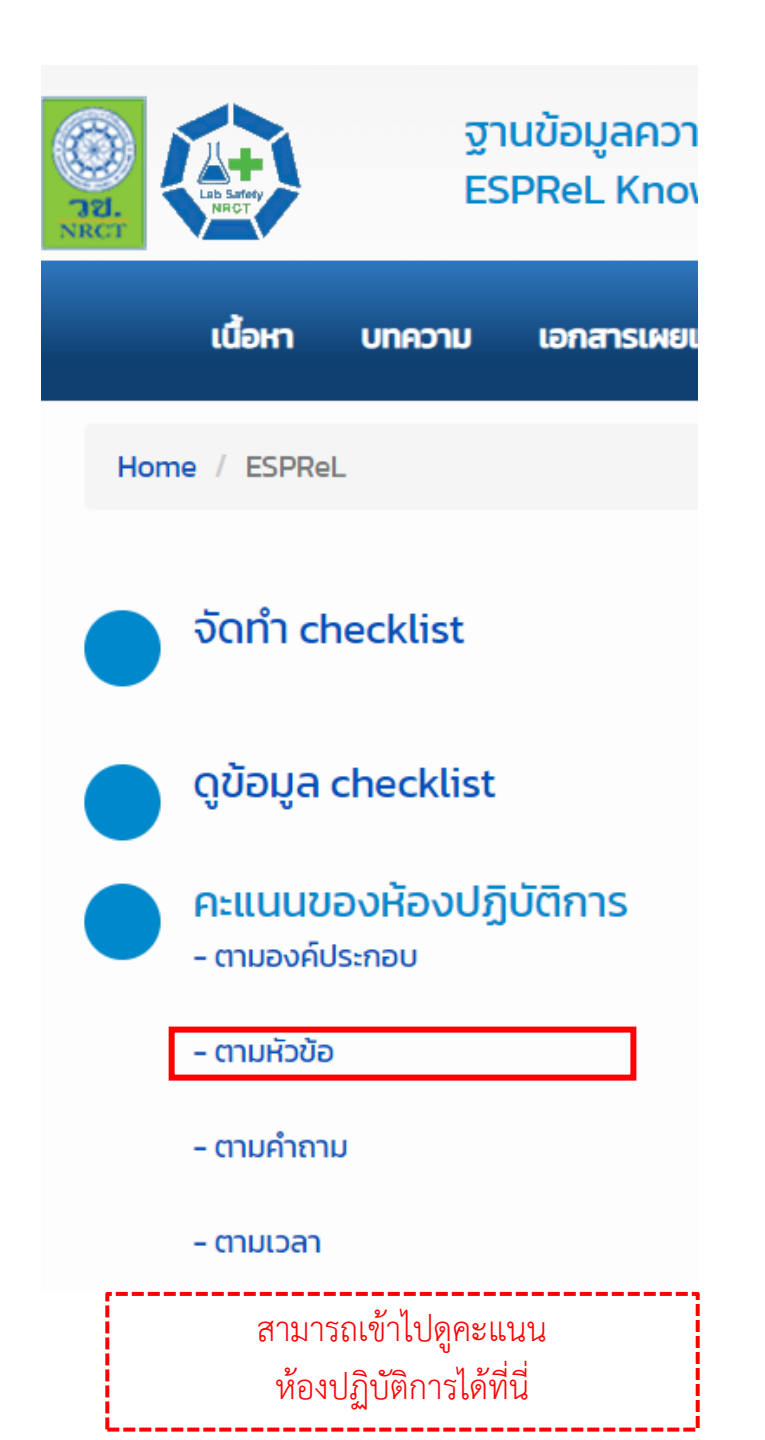

| องค์ประกอบ                                                             | ซึ่งหัวข้อ                                                                                                 | ຄະແບບ<br>ເດັ່ມ | A:EUU<br>ที่ได้ | %<br>គះយប់ពី<br>វៃដំ | % คะแบบ<br>สูงสุด | % Astuuu<br>dhaqo | %<br>គះបេបាក់<br>វៃដំ | จำนวน<br>คำถามที่ตอบ<br>N/A | จำนวนคำถามที่<br>ตอบ ไม่มีช้อมูล |
|------------------------------------------------------------------------|----------------------------------------------------------------------------------------------------|----------------|-----------------|----------------------|-------------------|-------------------|-----------------------|-----------------------------|----------------------------------|
| l. การบริหารระบบการจัดการ<br>ถ้านความปลอดภัย                           | 1. การบริหารระบบการจัดการด้านความปลอดภัย                                                                   | 30             | 2               | 6.7                  | 100.0             | 0.0               | 68.2                  | 0                           | 0                                |
| 2.ระบบการจัดการสารเคมี                                                 | 2.1. ระบบการจัดการสารเคมี - การจัดการป้อมูลสาร<br>เคมี                                                     | 41             | 30              | 87.8                 | 100.0             | 0.0               | 68.7                  | 0                           | 0                                |
|                                                                        | 2.2. ระบบการจัดการสารเคมี - การจัดเก็บสารเคมี                                                              | 28             | 19              | 67.9                 | 100.0             | 0.0               | 75.8                  | 22                          | 0                                |
|                                                                        | 2.3 . ระบบการจัดการสารเคมี - การเคลื่อนข้ายสาร<br>เคมี (Chemical transportation)                           | 15             | 14              | 93.3                 | 100.0             | 0.0               | 85.3                  | 1                           | 0                                |
| 3 . ระบบการจัดการของเสีย                                               | 3.1. ระบบการจัดการของเสีย - การจัดการป้อมูลของ<br>เสีย                                                     | 24             | 18              | 75.0                 | 100.0             | 0.0               | 71.8                  | 0                           | 0                                |
|                                                                        | 3.2 . ระบบการจัดการของเสีย - การเก็บของเสีย                                                                | 6              | 0               | 0.0                  | 100.0             | 0.0               | 80.0                  | 12                          | 0                                |
|                                                                        | 3.3 . ระบบการจัดการของเสีย – การสดการเกิดของ<br>เสีย                                                       | 5              | 2               | 40.0                 | 100.0             | 0.0               | 48.5                  | 0                           | 0                                |
|                                                                        | 3.4. ระบบการจัดการของเสีย - การป่ามัดและทำจัด<br>ของเสีย                                                   | 4              | 4               | 100.0                | 100.0             | 0.0               | 74.2                  | 0                           | 0                                |
| 4. อักษณะทางกายภาพของ<br>ใองปฏิบัติการ อุปกรณ์และ                      | 4.1. ธักษณะทางกายภาพของห้องปฏิบัติการ อุปกรณ์<br>และเครื่องมือ - งามสถาปัตยกรรม                            | 20             | 12              | 60.0                 | 100.0             | 0.0               | 89.1                  | 0                           | 0                                |
| 62909                                                                  | 4.2. ธักษณะทางกายภาพของห้องปฏิบัติการ<br>อุปกรณ์และเครื่องมือ - งานสถาปัตยกรรมภายใน                        | п              |                 | 100.0                | 100.0             | 0.0               | 91.3                  | 0                           | 0                                |
|                                                                        | 4.3 . ธัทษณะทางกายภาพของห้องปฏิบัติการ<br>อุปกรณ์และเครื่องมือ - งานวิศวกรรมโครงสร้าง                      | 8              | (19             | 1000                 | 2.2               | 0.0               | 73.9                  | 0                           | 0                                |
|                                                                        | 4.4. อักษณะทางกายภาพของห้องปฏิบัติการ<br>อุปกรณ์และเครื่องมือ - งานวิศวกรรมไฟฟ้า                           | 19             | ٥               | 31.6                 | 100.0             | 0.0               | 76.2                  | 0                           | 0                                |
|                                                                        | 45. ธักษณะทางกายภาพของห้องปฏิบัติการ<br>อุปกรณ์และเครื่องมือ - งานวิศวกรรมสุขาภิมาลและ<br>ซึ่งแวดซ้อม      | 0              | 0               | 100.0                | 100.0             | 0.0               | 68.4                  | 0                           | 0                                |
|                                                                        | 4.5 . ธักษณะทางกายภาพของห้องปฏิบัติการ<br>อุปกรณ์และเครื่องมือ – งานวิศวกรรมระบบระบาย<br>อากาศและปรับอากาศ | 7              | 7               | 100.0                | 100.0             | 0.0               | 83.2                  | 0                           | 0                                |
|                                                                        | 4.7 . ดึกษณะทางกายภาพของห้องปฏิบัติการ<br>อุปกรณ์และเครื่องมือ - งานระบบจุกเอ็นและระบบ<br>ติดต่อชื่อสาร    | 15             | 7               | 46.7                 | 100.0             | 0.0               | 76.8                  | 1                           | 0                                |
| 5 . ระบบการป้องกับและแก้ไข<br>กิขอันตราย                               | 5.1. ระบบการป้องกันและแก้ใชภัยอันตราย - การ<br>บริหารความเสี่ยง                                            | 50             | 32              | 64.0                 | 100.0             | 0.0               | 53.9                  | 0                           | 0                                |
|                                                                        | 5.2. ระบบการป้องกันและแก้ไมท์ชอันตราย - การเตรี<br>ชนความพร้อม/ตอบได้กาวะจุกเอิน                           | 32             | 18              | 58.2                 | 100.0             | 0.0               | 65.0                  | 0                           | 0                                |
|                                                                        | 5.3 . ระบบการป้องกันและแก้ไขกัชอันตราช - ข้อ<br>ปฏิบัติเพื่อความปลอดภัยโดยทั่วไป                           | 48             | 45              | 93.8                 | 100.0             | 42                | 823                   | 0                           | 0                                |
| 5. การให้ความรู้พื้นฐามเที่ยว<br>ใบด้านความปลอดภัยในห้อง<br>ปฏิบัติการ | ອີ. ກາຣໃห้ความรู้พื้นฐานเที่ยวกับด้านความปดอดภัยใน<br>ห้องปฏิปีอีการ                                       | 54             | 0               | 0.0                  | 100.0             | 0.0               | 65.0                  | 0                           | 0                                |
| 7. การจัดการข้อมูลและ<br>อุทสาร                                        | 7. การจัดการป้อมูลและเอกสาร                                                                                | 28             | ٥               | 21.4                 | 100.0             | 0.0               | 60.6                  | 0                           | 0                                |
|                                                                        | Page Summary                                                                                               | 451            | 253             | 56.1                 | 100.0             | 23                | 710                   | 36                          | 0                                |
|                                                                        |                                                                                                    |                |                 |                      |                   |                   |                       |                             |                                  |

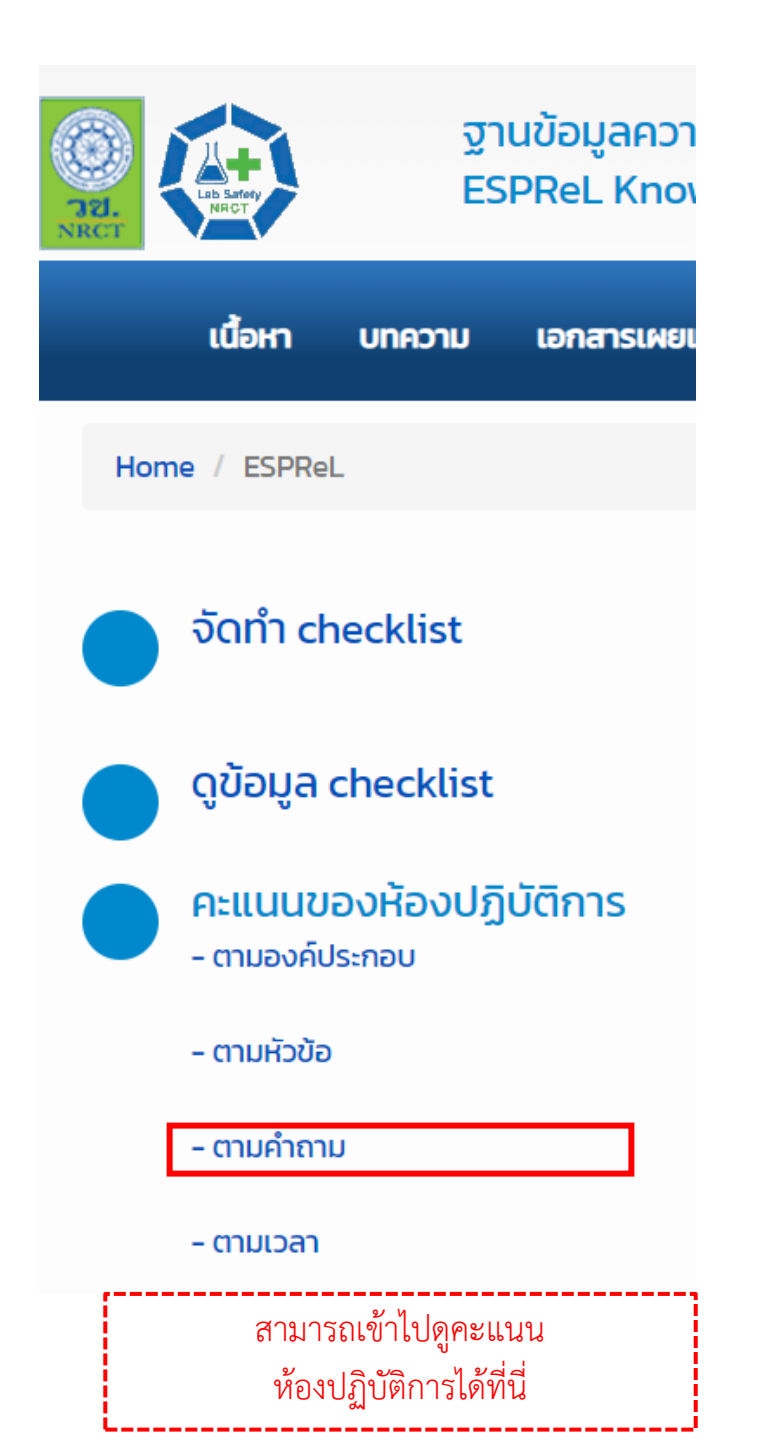

|                                                  | And mark                                                                                                    | คะแบบ | A=LLUU | %<br>คะแนนที่ | %<br>A=!!UU | %<br>คะแนน | %<br>คะแบนที่ |
|--------------------------------------------------|----------------------------------------------------------------------------------------------------|-------|--------|---------------|-------------|------------|---------------|
| велерсие                                         | นกราคอ                                                                                                    | ເດມ   | nta    | la            | ตาสุด       | สูงสุด     | la            |
| . การบริหารระบบการจัดการด้านคว                   | ามปลอดภัย                                                                                                    |       |        |               |             |            |               |
| . การบริหารระบบการจัดการด้าน<br>วามปลอดภัย       | 1. มีนโยบายด้านความปลอดภัย ครอบคลุม ในระดับต่อไปนี้                                                                                                    | 6     | 2      | 33.3          | 0.0         | 100.0      | 61.5          |
| 515000010                                        | 2 . มีแผนงานด้านความปลอดภัย ครอบคลุม ในระดับต่อไปนี้                                                                                                    | 6     | 0      | 0.0           | 0.0         | 100.0      | 51.1          |
|                                                  | 3 . มีโครงสร้างการบริหารจัดการด้านความปลอดภัยในระดับต่อไปนี้                                                                                                    | 6     | 0      | 0.0           | 0.0         | 100.0      | 53.8          |
|                                                  | 4. ห้องปฏิบัติการได้กำหนดผู้รับผิดชอบดูแลด้านความปลอดภัยในเรื่องต่อไปนี้                                                                                                    | 12    | 0      | 0.0           | 0.0         | 100.0      | 85.8          |
|                                                  |                                                                                                    | 30    | 2      | 6.7           | 0.0         | 100.0      | 68.2          |
| 1. ระบบการจัดการสารเคมี – การจัด                 | ดการข้อมูลสารเคมี                                                                                                    |       |        |               |             |            |               |
| .ระบบบันทึกข้อมูล                                | 1. มีการบันทึกข้อมูลสารเคมีในรูปแบบ                                                                                                    | 2     | 2      | 100.0         | 0.0         | 100.0      | 94.2          |
|                                                  | 2 . โครงสร้างของข้อมูลสารเคมีที่บันทึก ประกอบด้วย                                                                                                    | 4     | 4      | 100.0         | 0.0         | 100.0      | 66.2          |
| . สารบบสารเคมี (Chemical                         | 1. มีการบันทึกข้อมูลการนำเข้าสารเคมี                                                                                                    | 2     | 2      | 100.0         | 0.0         | 100.0      | 87.4          |
| iventory)                                        | 2. มีการบันทึกข้อมูลการจ่ายออกสารเคมี                                                                                                    | 6     | 6      | 100.0         | 0.0         | 100.0      | 77.2          |
|                                                  | 3 . มีการปรับข้อมูลให้เป็นปัจจุบันอย่างสม่ำเสมอ                                                                                                    | 2     | 2      | 100.0         | 0.0         | 100.0      | 79.3          |
|                                                  | 4. มีรายงานที่แสดงความเคลื่อนไหวของสารเคมีในห้องปฏิบัติการ โดยอย่างน้อยต้อง<br>ประกอบด้วยทุกหัวข้อต่อไปนี้ 1) ชื่อสารเคมี 2) CAS no. 3) ประเภทความเป็นอันตรายของ<br>สารเคมี 4) ปริมาณคงเหลือ 5) สถานที่เก็บ | 2     | 0      | 0.0           | 0.0         | 100.0      | 53.1          |
| . การจัดการสารที่ไม่ใช้แล้ว<br>Clearance)        | 1. มีแนวปฏิบัติในการจัดการสารที่ไม่ใช้แล้ว ดังนี้<br>(ตักอย่าว ๆ)                                                                                                    | 21    | 20     | 95.2          | 0.0         | 100.0      | 68.6          |
| . การใช้ประโยชน์จากข้อมูลเพื่อ<br>ารบริหารจัดการ | 1. มีการใช้ประโยชน์จากข้อมูลสารเคมีเพื่อ                                                                                                    | 2     | 0      | 0.0           | 0.0         | 100.0      | 62.9          |
|                                                  |                                                                                                    | 41    | 36     | 87.8          | 0.0         | 100.0      | 68.7          |
| 2 . ระบบการจัดการสารเคมี – การจ้                 | ัดเก็บสารเคมี                                                                                                    |       |        |               |             |            |               |
| . ข้อกำหนดทั่วไปในการจัดเก็บ<br>ารเคมี           | 1. มีการแยกเก็บสารเคมีตามสมบัติการเข้ากันไม่ได้ของสารเคมี (chemical<br>incompatibility)                                                                                                    | 0     | 0      | 100.0         | 0.0         | 100.0      | 78.6          |
|                                                  | 2. เก็บสารเคมีของแข็งแยกออกจากของเหลวทั้งในคลังสารเคมีและห้องปฏิบัติการ                                                                                                    | 0     | 0      | 100.0         | 0.0         | 100.0      | 91.1          |
|                                                  | 3. หน้าตู้เก็บสารเคมีในพื้นที่ส่วนกลางมีการระบุ                                                                                                    | 0     | 0      | 100.0         | 0.0         | 100.0      | 65.4          |
|                                                  | 4. จัดเก็บสารเคมีทุกชนิดอย่างปลอดภัยตามตำแหน่งที่แน่นอน และไม่วางสารเคมีบริเวณ<br>ทางเดิน                                                                                                    | 0     | 0      | 100.0         | 0.0         | 90.        | S 1.0         |
|                                                  | 5. มีป้ายบอกบริเวณที่เก็บสารเคมีที่เป็นอันตราย                                                                                                    | 2     | 2      | 100.0         | 0.0         | 100.0      | 80.0          |

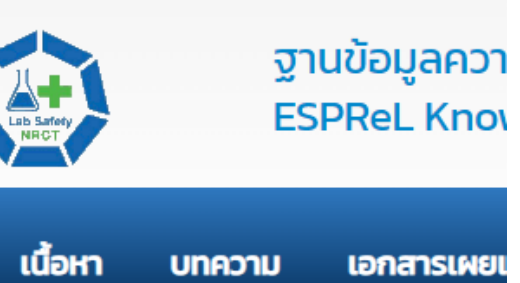

บทความ

เอกสารเผยเ

รายงานเป็นคะแบน

รายงานเป็นเปอรเช็น รายงาน Chart

|    |                                                                                                    |               |       |               |       | 🛃 🖌           | <u>a</u> - |
|----|----------------------------------------------------------------------------------------------------|---------------|-------|---------------|-------|---------------|------------|
|    |                                                                                                    | 12/07/        | 66    | 03/02         | /65   | 27/10         | /63        |
| #  | ชื่อหัวข้อ                                                                                              | คะแบน<br>เต็ม | คะแบบ | ຄະແບບ<br>ເຕິມ | คะแบบ | ຄະແບບ<br>ເຕິມ | คะแบบ      |
| 1  | 1. การบริหารระบบการจัดการด้านความปลอดภัย                                                                | 30            | 2     | 30            | 19    | 30            | 19         |
| 2  | 2.1. ระบบการจัดการสารเคมี – การจัดการข้อมูลสารเคมี                                                      | 41            | 36    | 41            | 22    | 41            | 34         |
| 3  | 2.2 . ระบบการจัดการสารเคมี – การจัดเก็บสารเคมี                                                          | 28            | 19    | 58            | 43    | 66            | 66         |
| 4  | 2.3 . ระบบการจัดการสารเคมี – การเคลื่อนย้ายสารเคมี (Chemical transportation)                            | 15            | 14    | 17            | 12    | 17            | 17         |
| 5  | 3.1. ระบบการจัดการของเสีย – การจัดการข้อมูลของเสีย                                                      | 24            | 18    | 24            | 18    | 24            | 18         |
| 6  | 32. ระบบการจัดการของเสีย - การเก็บของเสีย                                                               | 6             | 0     | 28            | 28    | 28            | 28         |
| 7  | 33. ระบบการจัดการของเสีย - การลดการเกิดของเสีย                                                          | 5             | 2     | 5             | 2     | 5             | 2          |
| 8  | 3.4 . ระบบการจัดการของเสีย – การปาบัดและกำจัดของเสีย                                                    | 4             | 4     | 4             | 4     | 4             | 4          |
| 9  | 4.1. ลักษณะทางทายภาพของห้องปฏิบัติการ อุปกรณ์และเครื่องมือ - งานสถาปัตยกรรม                             | 20            | 12    | 20            | 12    | 20            | 20         |
| 10 | 42 . ลักษณะทางกายภาพของห้องปฏิบัติการ อุปกรณ์และเครื่องมือ – งานสถาปัตยกรรมภายใน                        | 11            | 11    | 11            | n     | 11            | n          |
| 11 | 43 . ลักษณะทางกายภาพของห้องปฏิปัติการ อุปกรณ์และเครื่องมือ - งานวิศวกรรมโครงสร้าง                       | 8             | 8     | 8             | 8     | 8             | 8          |
| 12 | 4.4 . ลักษณะทางกายภาพของห้องปฏิบัติการ อุปกรณ์และเครื่องมือ - งานวิศวกรรมไฟฟ้า                          | 19            | 6     | 19            | 6     | 19            | 19         |
| 13 | 45 . ลักษณะทางกายภาพของห้องปฏิปัติการ อุปกรณ์และเครื่องมือ - งานวิศวกรรมสุขาภิบาลและสิ่งแวดส้อม         | 6             | 6     | 6             | 6     | 6             | 6          |
| 14 | 4.6 . ลักษณะทางกายภาพของห้องปฏิบัติการ อุปกรณ์และเครื่องมือ – งานวิศวกรรมระบบระบายอากาศและปรับ<br>อากาศ | 7             | 7     | 7             | 7     | 7             | 7          |
| 15 | 4.7 . ลักษณะทางกายภาพของห้องปฏิบัติการ อุปกรณ์และเครื่องมือ – งานระบบฉุกเฉ็นและระบบติดต่อสื่อสาร        | 15            | 7     | 15            | 7     | 15            | 15         |
| 16 | 5.1. ระบบการป้องกันและแท้ไขภัยอันตราย – การบริหารความเสี่ยง                                             | 50            | 32    | 50            | 32    | 50            | 32         |
| 17 | 5.2 . ระบบการป้องกันและแก้ไขภัยอันตราย – การเตรียมความพร้อม/ตอบไต้ภาวะฉุกเฉิน                           | 32            | 18    | 32            | 18    | 32            | 32         |
| 18 | 5.3 . ระบบการป้องกันและแท้โขภัยอันตราย – ข้อปฏิบัติเพื่อความปลอดภัยโดยทั่วไป                            | 48            | 45    | 48            | 45    | 48            | 48         |
| 19 | 6 . การให้ความรู้พื้นฐานเกี่ยวกับด้านความปลอดภัยในห้องปฏิบัติการ                                        | 54            | 0     | 50            | 50    | 50            | 50         |
| 20 | 7. การจัดการข้อมูลและเอกสาร                                                                             | 28            | 6     | 28            | 6     | 28            | 20         |
|    | Page Summary                                                                                            | 451           | 253   | 501           | 356   | 509           | 456        |

Home / ESPReL

NRCT

ดูข้อมูล checklist

จัดทำ checklist

คะแนนของห้องปฏิบัติการ

- ตามองค์ประกอบ

- ตามหัวข้อ

- ตามคำถาม

- ตามเวลา

สามารถเข้าไปดูคะแนน ห้องปฏิบัติการได้ที่นี่

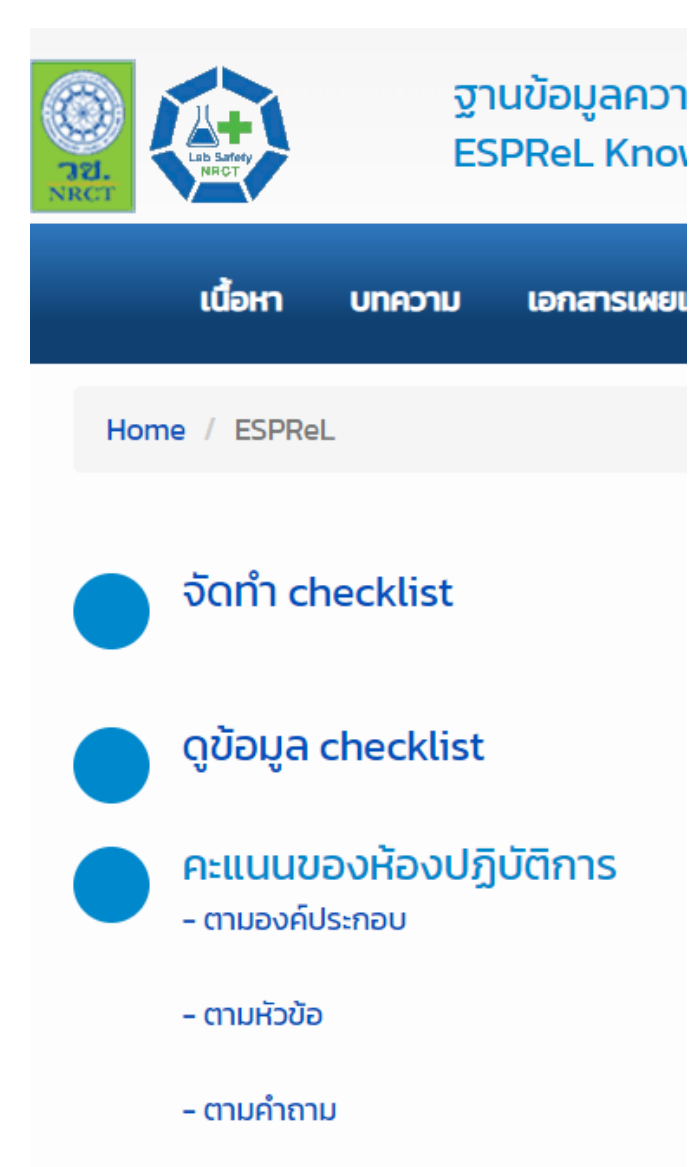

| - ตามเวลา               |
|-------------------------|
| <br>                    |
| สามารถเข้าไปดูคะแนน     |
| ห้องปฏิบัติการได้ที่นี่ |

\_\_\_\_\_

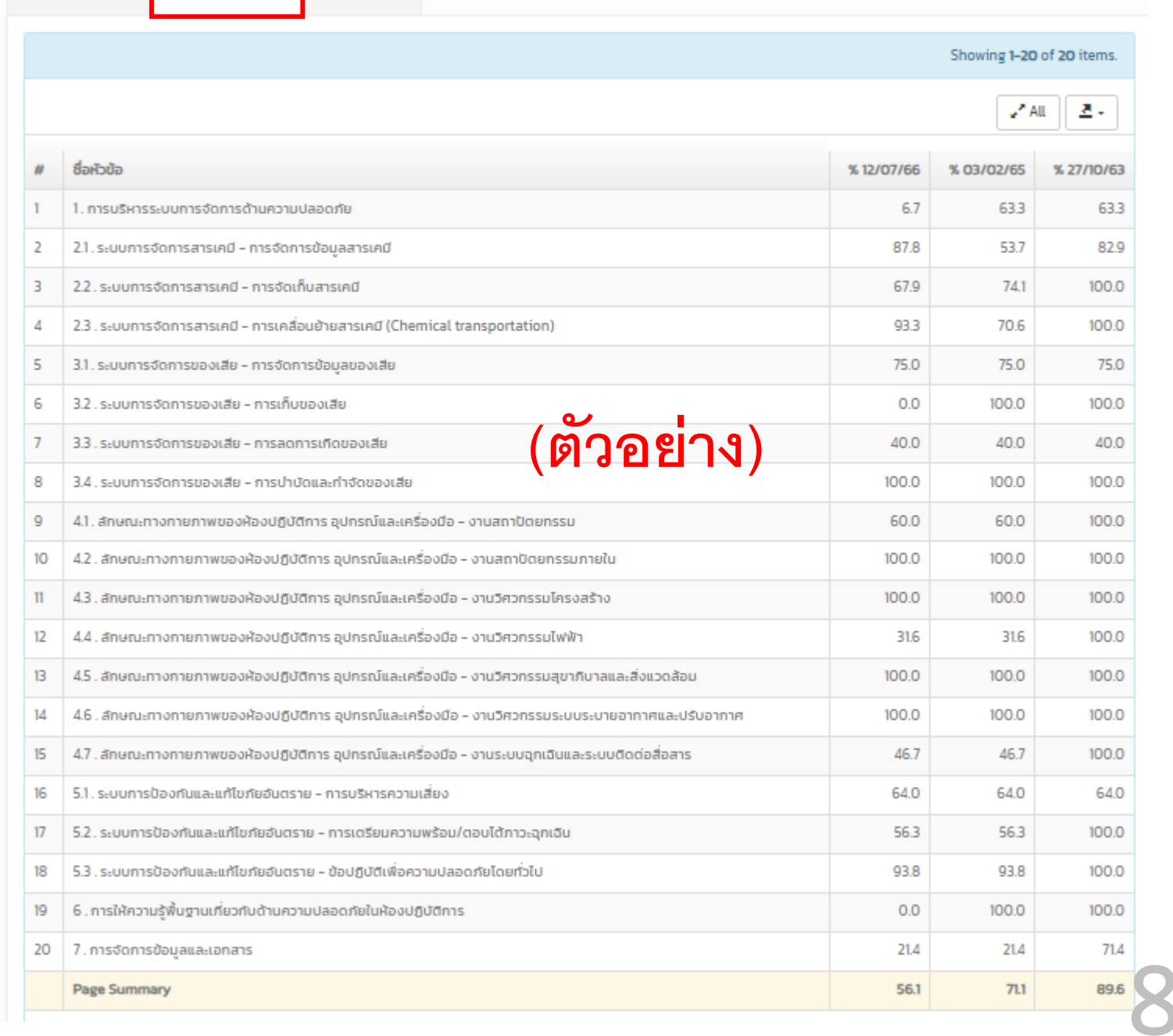

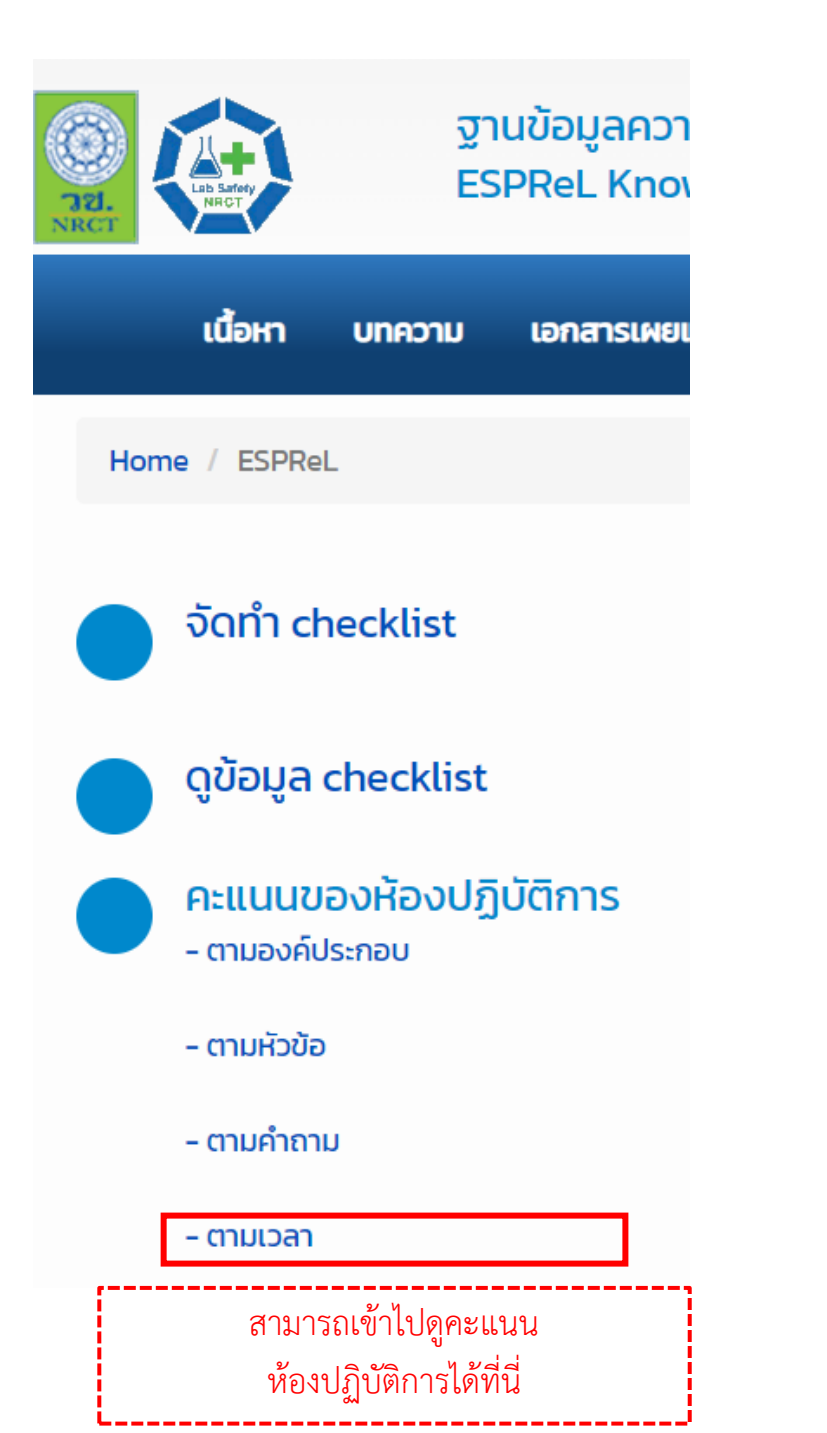

### (ตัวอย่าง)

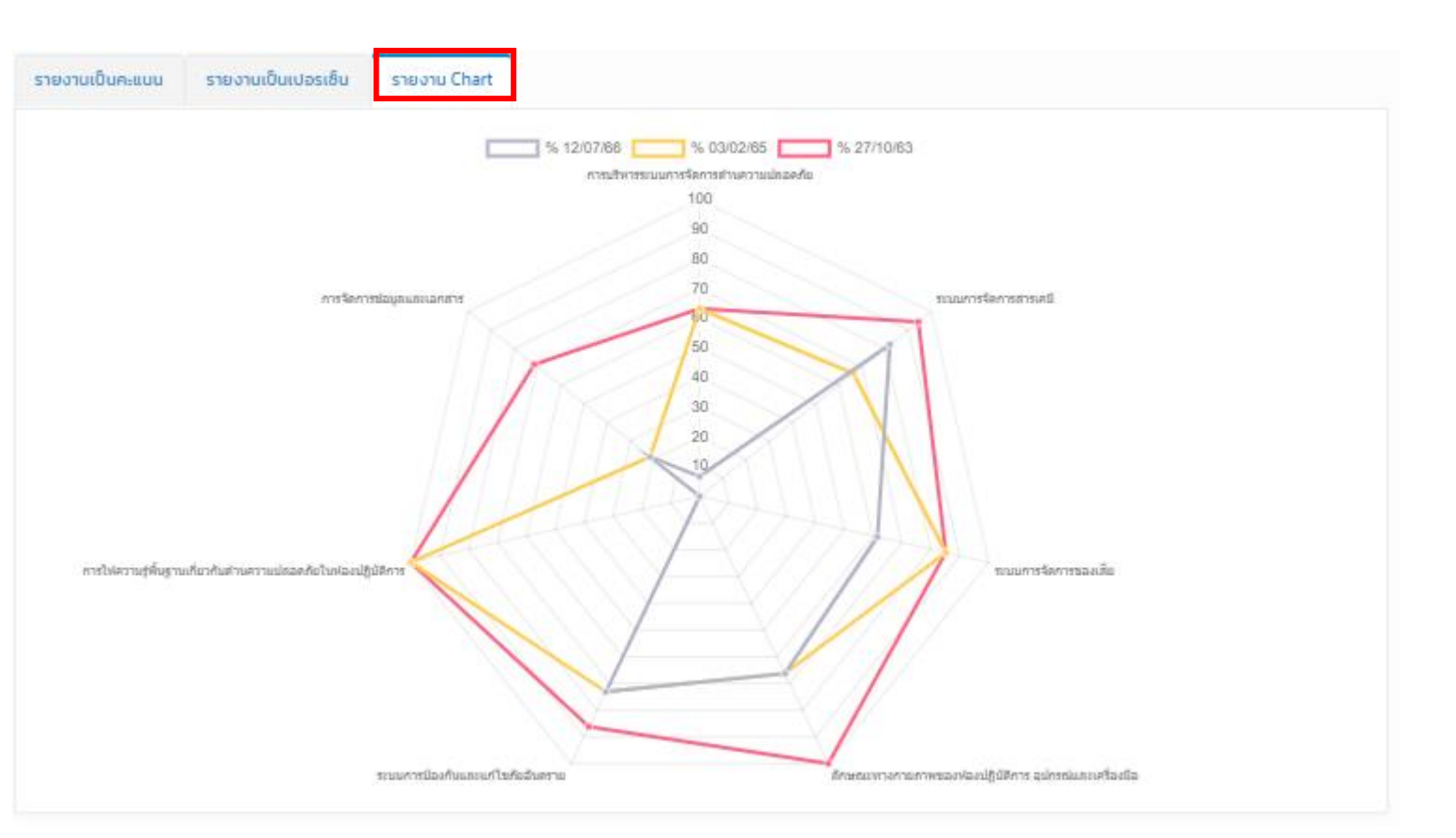

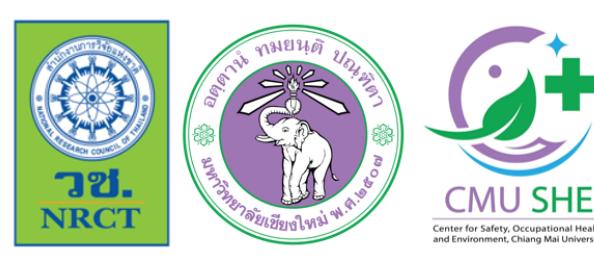

การฝึกอบรมเชิงปฏิบัติการเกี่ยวกับมาตรฐานความปลอดภัยห้องปฏิบัติการ ภาคเหนือตอนบน ประจำปี 2566

\_\_\_ ภายใต้โครงการมหาวิทยาลัยแม่ข่ายด้านมาตรฐานความปลอดภัยห้องปฏิบัติการ มหาวิทยาลัยเซียงใหม่

# ขอบคุณ

### ผู้ช่วยศาสตราจารย์ ดร.ศรัญพงศ์ ยิ้มกลั่น

ภาควิชาเคมี คณะวิทยาศาสตร์ มหาวิทยาลัยเชียงใหม่

โครงการจัดตั้งศูนย์บริหารจัดการความปลอดภัย อาชีวอนามัย และสิ่งแวดล้อม มหาวิทยาลัยเชียงใหม่ CENTER FOR SAFETY, OCCUPATIONAL HEALTH AND ENVIRONMENT,CHIANG MAI UNIVERSITY : CMU SH&E

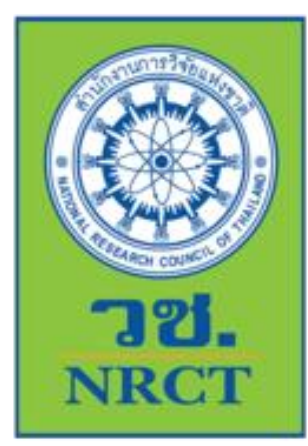

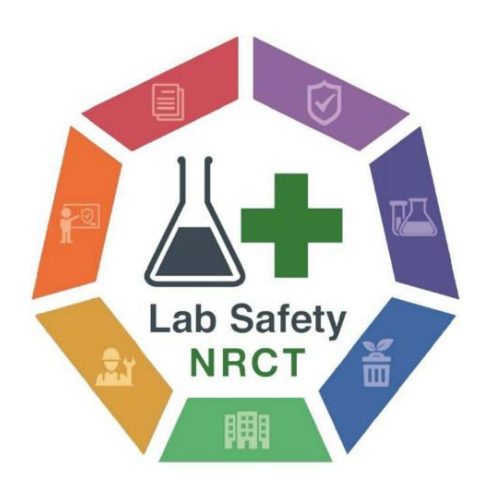

### ฐานข้อมูลความปลอดภัยห้องปฏิบัติการ ESPReL Knowledge Platform

- สำนักงานการวิจัยแห่งชาติ (วช.) กระทรวงการอุดมศึกษา วิทยาศาสตร์ วิจัยและนวัตกรรม
- 196 ถนนพหลโยธิน แขวงลาดยาว เขตจตุจักร กรุงเทพฯ 10900
- 🍠 Phone: คุณสุภาภรณ์ 02–561–2445 ต่อ 603 , 610
- Fax: 02-579-9202
- 🔄 Email: labsafety@nrct.go.th

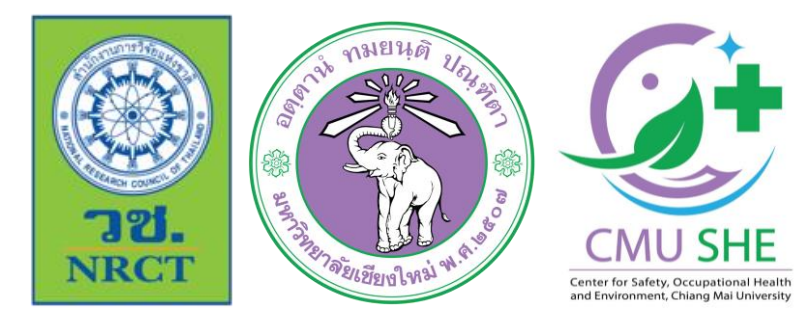

การฝึกอบรมเชิงปฏิบัติการเกี่ยวกับมาตรฐานความปลอดภัยห้องปฏิบัติการ ภาคเหนือตอนบน ประจำปี 2566

ภายใต้โครงการมหาวิทยาลัยแม่ข่ายด้านมาตรฐานความปลอดภัยห้องปฏิบัติการ มหาวิทยาลัยเชียงใหม่

# ถาม-ตอบ

## การฝึกอบรมเชิงปฏิบัติการระบบ ESPReL Checklist

และการออกเลขทะเบียนห้องปฏิบัติการ

### ผู้ช่วยศาสตราจารย์ ดร.ศรัญพงศ์ ยิ้มกลั่น

ภาควิชาเคมี คณะวิทยาศาสตร์ มหาวิทยาลัยเชียงใหม่ โครงการจัดตั้งศูนย์บริหารจัดการความปลอดภัย อาชีวอนามัย และสิ่งแวดล้อม มหาวิทยาลัยเชียงใหม่ center for safety, occupational health and environment,chiang mai university : cmu sh&e

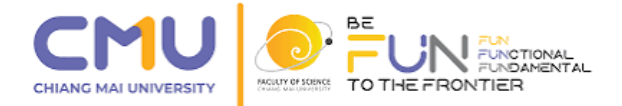